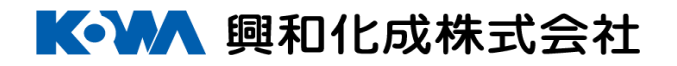

## 興和化成(㈱Webサービス)

# ご利用マニュアル ~操作編~

# 【カタログ製品】

一 代理店様用 一

| E | 次   |                                                       |
|---|-----|-------------------------------------------------------|
|   | 1章  | ログイン                                                  |
|   | 1-1 | webシステムへのアクセス ・・・・・・・・・・・・・・・・・・・・・・・・4               |
|   | 1-2 | <b>ログイン</b> ・・・・・・・・・・・・・・・・・・・・・・・・・・・5              |
|   | 1-3 | <b>ログアウト</b> · · · · · · · · · · · · · · · · · · ·    |
|   | 2章  | カタログ品ご発注                                              |
|   | 2-1 | ユーザー様選択 ・・・・・・・・・・・・・・・・・・・・・・・・8                     |
|   | 2-2 | <b>発注入口ページ</b> ・・・・・・・・・・・・・・・・・・・・・・・・・・・・・・・・・9     |
|   | 2-3 | 各入力項目                                                 |
|   |     | 2-3-1 配線ダクトのご発注 ・・・・・・・・・・・・・・10                      |
|   |     | 2-3-2 配線ダクト以外の製品のご発注 ・・・・・・・・・・・・・・・16                |
|   |     | 2-3-3 出荷ロット未満のご発注 ・・・・・・・・・・・・・20                     |
|   | 2-4 | ご注文履歴 · · · · · · · · · · · · · · · · · · ·           |
|   | 2-5 | <b>便利機能</b>                                           |
|   | 2-6 | <b>在庫参照</b> ・・・・・・・・・・・・・・・・・・・・・・・・・・・25             |
|   | 3章  | 出荷状況の確認                                               |
|   | 3-1 | <b>出荷状況の確認</b> ・ ・ ・ ・ ・ ・ ・ ・ ・ ・ ・ ・ ・ ・ ・ ・ ・ ・ 26 |
|   | 4章  | 納品書・請求書・ご注文データのダウンロード                                 |
|   | 4-1 | 納品書ダウンロード                                             |
|   | 4-2 | <b>請求書ダウンロード</b> ・・・・・・・・・・・・・・・・・・・・・・・33            |
|   | 4-3 | <b>ご注文データダウンロード</b> ・・・・・・・・・・・・・・・・・・・・・37           |

## 

| 5章  | お知らせメール登録                                  |  |
|-----|--------------------------------------------|--|
| 5-1 | <b>お知らせメールアドレス登録画面</b> ・・・・・・・・・・・・・・・・・40 |  |
| 5-2 | メール登録設定(代理店様用)                             |  |
| 5-3 | <b>メール登録設定(ユーザー様用</b> ) ・・・・・・・・・・・・・・45   |  |
| 5-4 | <b>ユーザー様へのお知らせメール登録権限付与</b> ・・・・・・・・・・・48  |  |
| 5-5 | メールアドレス設定コピー機能 ・・・・・・・・・・・・・・・・・51         |  |
| 5-6 | メールアドレス変更/削除方法 ······················59    |  |

## 1章 ログイン

#### 1-1 webシステムへのアクセス

下記URLにアクセスして下さい。

http://www.kowakasei.com/Kowa\_Webstore/

#### ①上記URLからログイン画面にアクセスします

<興和化成webサービス トップページ>

| <b>【</b> <li>興和化成株式会社</li>                                         |  |
|--------------------------------------------------------------------|--|
| 興和化成 WEBサービス                                                       |  |
| ユーザーIDとバスワードを入力してください。                                             |  |
| - アカウント情報                                                          |  |
| ユーザーID:<br>パスワード:                                                  |  |
|                                                                    |  |
| 興和化成株式会社<br>電話番号:052-821-7710<br>メール: <u>info@kowa-kasei.co.jp</u> |  |

#### 1-2 ログイン

#### ①ユーザーIDとパスワードを入力します

※ユーザーIDとパスワードはwebサービス契約時に発行されたものになります。

| 興和化成株式会社                                                                                                    |
|----------------------------------------------------------------------------------------------------|
| 興和化成 Webサービス                                                                                                    |
| ユーザーIDとバスワードを入力してください。                                                                                                    |
| アカウント情報         ユーザーID:         バスワード:         (2)                                                                                                    |
| ・バスワードは、第三者に悪用されないためにも、<br>定期的に変更することをおすすめします。<br>コーザのトリスワードをお持ちでかり、またけちわてしました提合け                                                                                                    |
| エージョンとハイン 「そのリテラ Clark & Alla Carl Clark To Carl Carl Alla Carl Alla Carl |
| 興和UE成株式会社<br>電話番号: 052-821-7710<br>メール: <u>info@kowa-kasei.co.jp</u>                                                                                                    |

#### ②「ログイン」ボタンを押下します

#### ③以下の画面に変われば正常にログインが行われています

| 國和化成株式会社                     |              |                                                                                                    |
|------------------------------|--------------|----------------------------------------------------------------------------------------------------|
| ようこそ BSDテスト取引先様<br>[ ログアウト ] |              |                                                                                                    |
| V                            | Vebサービス メニュ- | _                                                                                                    |
| ご注文・加工情報登録はこちら               | 各種便利機能はこちら   | データダウンロードはこちら                                                                                                    |
| 送付先様選択画面                     | 在庫参照         | ご注文データ                                                                                                    |
|                              | 出荷状況照会       | 未出力データがあります<br><b>納品書</b>                                                                                             |
|                              |              | <b>請求書</b><br>※ダウンロードのご利用には事前登録が必要で<br>す。弊社営業担当者までご連絡ださい。<br>※ダウンロード用データ保持期間<br>・ご注文データ、納品者データ40日間<br>・請求書データ前回ご請求分のみ |

#### <ログインエラー表示>

「ログインに失敗しました。やり直してください」の文字が出た場合は ユーザーIDもしくはパスワードが間違っています。 ご確認の上、再度お試し下さい。

| 興和化成株式会社                                                           |   |
|--------------------------------------------------------------------|---|
| 興和化成 Webサービス                                                       |   |
| ユーザーIDとバスワードを入力してください。                                             |   |
| ログインに失敗しました。やり直してください。                                             |   |
| アカウント情報                                                            |   |
| ユーザーID:                                                            |   |
| バスワード:                                                             |   |
|                                                                    |   |
| ロガイン                                                               | ン |
| ・バスワードは、第三者に悪用されないためにも、<br>定期的に変更することをおすすめします。                     |   |
| ・ユーザIDとバスワードをお持ちでない、または忘れてしまった場合は、<br>お手数ですがお電話またはメールにてお問い合わせください。 |   |
| 興和化成株式会社<br>電話番号: 052-821-7710                                     |   |
| メール: <u>info@kowa-kasei.co.jp</u>                                  |   |

ログインエラー表示が出る場合、ユーザーIDやパスワードが不明な場合 ユーザーID,パスワードが間違っていないか再度確認して下さい。 (大文字/小文字違い等) ユーザーID,パスワードが不明な場合は弊社までお問い合わせ下さい。 パスワードのリセットをかけ、再発行いたします。 問合せ先 : 弊社各営業所

#### 1-3 ログアウト

操作終了後、または作業を中止するなど、webシステムからログアウトするには以下の手順に 従って下さい。

※「ログアウト」の記載がある、どの画面からもログアウト作業が可能です。

#### ①「ログアウト」をクリックします

|   | 興和化成株式会社                   |              |                                                                      |
|---|----------------------------|--------------|----------------------------------------------------------------------|
| ി | トラニそ BSDテスト取引先様<br>【ログアウト】 |              |                                                                      |
|   | v                          | Vebサービス メニュ- | _                                                                    |
|   | ご注文・加工情報登録はこちら             | 各種便利機能はこちら   | データダウンロードはこちら                                                        |
|   | 送付先様選択画面                   | 在庫参照         | ご注文データ                                                               |
|   |                            | 出荷状況照会       | 未出力データかあります<br>納品書                                                   |
|   |                            |              | <b>請求書</b> *ダウンロードのご利用には事前登録が必要で す。弊社営業担当者までご連絡ください。 *ダウンロード用データ保持期間 |
|   |                            |              | ・ニュステーダ、納品書テータ…40日間<br>・請求書データ…前回ご請求分のみ                              |

#### ②ログイン画面に戻りましたらログアウト完了です

| 興和化成株式会社                                                                                                    |  |
|----------------------------------------------------------------------------------------------------|--|
| 興和化成 Webサービス                                                                                                    |  |
| ユーザーIDとバスワードを入力してください。                                                                                                    |  |
| <b>アカウント情報</b><br>ユーザーID:<br> <br>パスワード:                                                                                                    |  |
| ログイン<br>・バスワードは、第三者に悪用されないためにも、<br>定期的に変更することをおすすめします。<br>・ユーザIDとパスワードをお持ちでない、または忘れてしまった場合は、<br>お手数ですがお電話またはメールにてお問い合わせください。<br>興和化成林式会社<br>電話番号: 052-821-7710<br>メール: info@kowa-kasei.co.jp |  |

2章 カタログ品ご発注

#### <u>2-1 ユーザー様選</u>択

どのお客様(送付先様)の分を登録するのかを選択します

#### ①トップページの『送付先様選択画面』ボタンを押下します

| 國和化成株式会社                     |              |                                                                                                    |
|------------------------------|--------------|----------------------------------------------------------------------------------------------------|
| ようこそ BSDテスト取引先様<br>[ ログアウト ] |              |                                                                                                    |
| \<br>\                       | Nebサービス メニュー | _                                                                                                    |
| ご注文・加工情報登録はこちら               | 各種便利機能はこちら   | データダウンロードはこちら                                                                                                    |
| 送付先樣選択画面                     | 在庫参照         | ご注文データ                                                                                                    |
|                              | 出荷状況照会       | 未出カデータがあります<br>納品書                                                                                               |
|                              |              | 請求書<br>※ダウンロードのご利用には事前登録が必要で<br>す。弊社営業担当者までご連絡ださい。<br>※ダウンロード用データ保持期間<br>・ご注文データ、納品書データ…40日間<br>・請求書データ…前回ご請求分のみ |

②表示された一覧から、今回発注を行う送付先様の名称を選択します

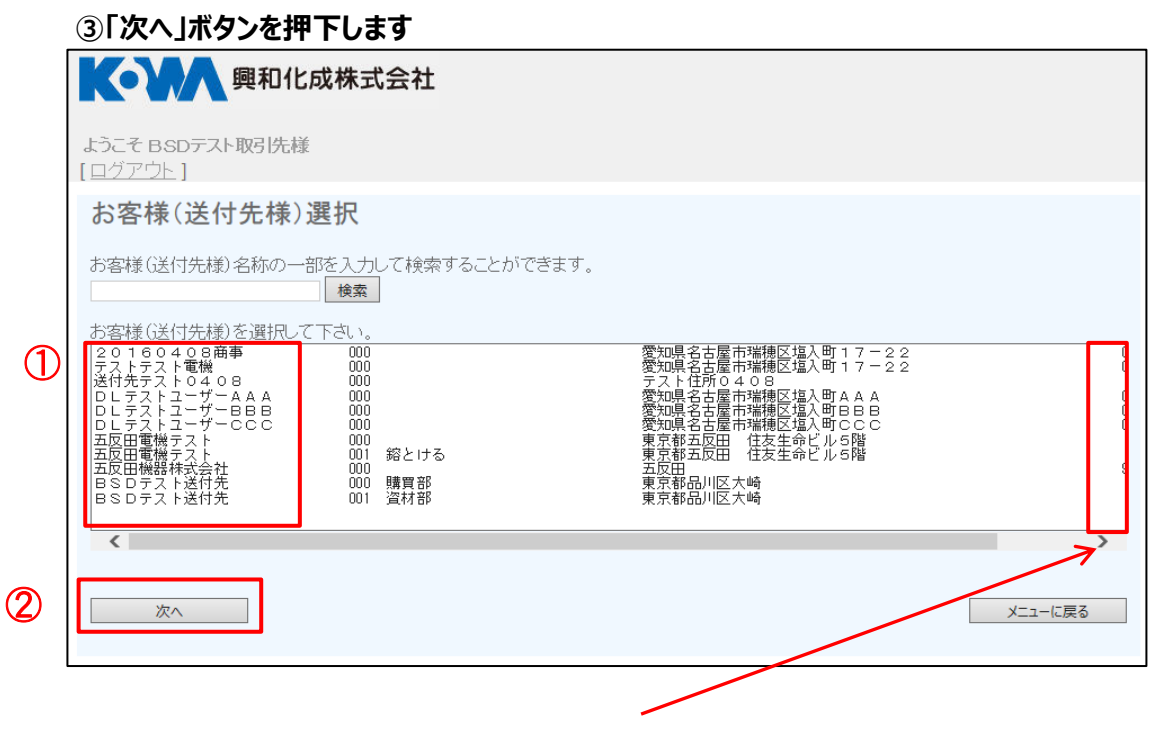

送付先様の登録数が多い場合は スクロールすることで全ての登録先をご確認いただけます。

#### 2-2 発注入ロページ

#### 送付先様選択後、以下の画面に変遷します。

興和化成株式会社 興和化成 WEBサービス ようこそ BSDテスト取引先様 20002000 [ログアウト] 送付先名: 五反田電機テスト 様 お知らせメール設定 ダクト以外 在庫参照 ご注文履歴 ダクト ご注文履歴から再注文が可能です 製品情報(ホームページへ) 型式 代理店様 半角英数力ナ15文字まで セット(本体+フタ) -注文番号 ※1品目ごとに指定でき、出荷案内書・納品書にも記載されます。 フタ 本体のみの注文はこちらで指定して下さい 特記事項 製品名絞り込み の表示 半角英数カナ28文字まで、全角14文字まで ※1回のご注文こつき、出荷案内書・納品書の備考欄に -1件のみ表示できます。なお、商品ごとの表示等を ご希望の場合は、別途弊社担当者までご相談ください。 孔 + 通信欄 全角15文字まで ? 《弊社へのご連絡・ご依頼事項等があればここに入力して下さい。 《弊社のご注文受付画面に内容が表示されます。 数量 但し、出荷案内書や納品書には内容が反映されませんので ご注意下さい。 《1回のご注文こつき1件のみ利用できます。 注文単位 + 出荷日 通常出荷日 ご希望出荷日

※在庫状況は当日出荷対象品にのみ表示されます。
※「在庫状況」…通常のご注文数量に対する目安を表示しています。(30分更新) 大口のご注文やご注文状況により都度変動します。確定出荷日は後程お送り するメールをご参照下さい。
※出荷日の異なる商品を抱き合わせでご注文の場合(運賃無しをご希望の場合) は遅い方の出荷日をご指定下さい。

|                                                                 |        |        | メニューに戻る | 送付先選択に戻 | iる 🔀 カーI | 、に入れる |
|-----------------------------------------------------------------|--------|--------|---------|---------|----------|-------|
| ショッピングカート<br><b>&lt;現在のご注文内容&gt;</b>                            |        |        |         |         |          | ,     |
| 品名                                                              | 代理店様単価 | ユーザ様単価 | 数量      | 小計      | ご希望出荷日   |       |
|                                                                 | ·      |        | 合計      | 0       |          |       |
| 現品票ファイル添付<br>参照…<br>pdfファイルのみ添付可能です<br>チェックを外すとファイルはアップロードされません | 20     |        |         | カートの    | 取り消し 注文な | を確定する |

| <section-header><form><form></form></form></section-header>                                                                                                    | <section-header><form><form></form></form></section-header>                                                                                                    | 各.          | 入力項                                                    |                                                                                                    |                                          |              |                                  |                                      |                              |         |
|----------------------------------------------------------------------------------------------------|----------------------------------------------------------------------------------------------------|-------------|--------------------------------------------------------|----------------------------------------------------------------------------------------------------|------------------------------------------|--------------|----------------------------------|--------------------------------------|------------------------------|---------|
| <section-header><form></form></section-header>                                                                                                    | <section-header></section-header>                                                                                                    | 3-1         | 西                                                      | 記線ダクトのご発送                                                                                                    | 注                                        |              |                                  |                                      |                              |         |
| <section-header><form><form><form><form><form><form><form><form><form><form><form><form><form><form><form><form><form></form></form></form></form></form></form></form></form></form></form></form></form></form></form></form></form></form></section-header>                                                                                                    | <section-header><section-header><section-header><section-header><section-header><form><form><form><form><form><form><form><form><form><form><form><form></form></form></form></form></form></form></form></form></form></form></form></form></section-header></section-header></section-header></section-header></section-header>                                                                                                    | <b>۱</b> ۲: | ダクト」                                                   | をクリックします                                                                                                    |                                          |              |                                  |                                      |                              |         |
| <section-header><section-header><form><form><form></form></form></form></section-header></section-header>                                                                                                    | <section-header></section-header>                                                                                                    |             | 興和                                                     | 化成 WEBサービス                                                                                                    | b                                        |              |                                  |                                      | 興和化成株式会                      | 社       |
| <form><form></form></form>                                                                                                    | <form></form>                                                                                                    |             | ようこそ<br>送付失名                                           | BSDテスト取引先様                                                                                                    | <b>20002000</b> [ログ                      | ZÓŁ]         |                                  |                                      |                              |         |
| <page-header><form></form></page-header>                                                                                                    | <page-header></page-header>                                                                                                    | - (         | ダク                                                     | 7 ト ダクト以外 :                                                                                                    | ダクトカスタマイズ品                               | 出荷状況         | 照会お知                             | らせメール設定                              | E 在庫参照                       |         |
|                                                                                                    | Image: Image: |             | ダクト<br><u>製品情報(ホ</u> :                                 | <u>-4&lt;-90)</u>                                                                                                    |                                          |              |                                  | ご注                                   | ご注文履歴<br>交履歴から再注文が可能で        | ŧ       |
| Image: Image: | Image: Image: |             | 型式                                                     | セット(本体+フタ) ✓<br>フタ、本体のみの注対よこちらで指定して                                                                                    | Fðlu                                     | 代理店様<br>注文番号 | ※1品目ごとに指                         | 半角英<br>定でき、出荷案内割                     | 数力ナ15文字まで<br>書・納品書にも記載されます。  |         |
| 小       」         小       」         2       」         2       」         2       」         2       」         2       」         2       」         2       」         2       」         2       」         2       」         2       」         2       」         2       」         2       」         2       」         2       」         2       」         2       」         2       」         2       」         2       」         2       」         2       」         2       」         2       」         2       」         2       」         2       」         2       」         2       」         2       」         2       」         2       」         2       」         2       」         2       」 <td< td=""><td>こ希望の場合は、別総野担告書でて確応でない。         市市市       1         設備       1         設備       1         12文単位       1         上市日       1         出市日       1         二字短北河日       1         二字短北河日       1         二字短北河日       1         二字短北河日       1         二字短北河日       1         二字短北河日       1         二字短北河日       1         二字短北河日       1         二字短北河日       1         二字短北河日       1         二字短北河日       1         二字短山       1         二字短山       1         二字短山       1         二       1         二       1         二       1         二       1         二       1         二       1         二       1         二       1         二       1         二       1         二       1         二       1         二       1         二       1         二       1         二       1</td><td></td><td></td><td>製品名続り込み<br/>▼</td><td></td><td>特記事項<br/>の表示</td><td>半角英数カナ283<br/>※1回のご注文で<br/>1件のみ表示で</td><td>文字まで、全角145<br/>こつき、出荷案内書<br/>きます。なお、商品</td><td>て字まで<br/>・納品書の備考欄に<br/>にどの表示等を</td><td></td></td<>                                                                                                    | こ希望の場合は、別総野担告書でて確応でない。         市市市       1         設備       1         設備       1         12文単位       1         上市日       1         出市日       1         二字短北河日       1         二字短北河日       1         二字短北河日       1         二字短北河日       1         二字短北河日       1         二字短北河日       1         二字短北河日       1         二字短北河日       1         二字短北河日       1         二字短北河日       1         二字短北河日       1         二字短山       1         二字短山       1         二字短山       1         二       1         二       1         二       1         二       1         二       1         二       1         二       1         二       1         二       1         二       1         二       1         二       1         二       1         二       1         二       1         二       1                                                                                                    |             |                                                        | 製品名続り込み<br>▼                                                                                                    |                                          | 特記事項<br>の表示  | 半角英数カナ283<br>※1回のご注文で<br>1件のみ表示で | 文字まで、全角145<br>こつき、出荷案内書<br>きます。なお、商品 | て字まで<br>・納品書の備考欄に<br>にどの表示等を |         |
| Wag       ()       ()       ()       ()       ()       ()       ()       ()       ()       ()       ()       ()       ()       ()       ()       ()       ()       ()       ()       ()       ()       ()       ()       ()       ()       ()       ()       ()       ()       ()       ()       ()       ()       ()       ()       ()       ()       ()       ()       ()       ()       ()       ()       ()       ()       ()       ()       ()       ()       ()       ()       ()       ()       ()       ()       ()       ()       ()       ()       ()       ()       ()       ()       ()       ()       ()       ()       ()       ()       ()       ()       ()       ()       ()       ()       ()       ()       ()       ()       ()       ()       ()       ()       ()       ()       ()       ()       ()       ()       ()       ()       ()       ()       ()       ()       ()       ()       ()       ()       ()       ()       ()       ()       ()       ()       ()       ()       ()       ()       ()       ()                                                                                                    | W量       ()、当び席の書やが構築になり留変い表示なます。         注文単位       」         出荷日       ()、当び席の書やが構築になり留変います。         **1回のご注文C つき 1件のみ利用できます。         **1回のご注文C つき 1件のみ利用できます。         **1回のご注文C うますのもます。         **1回のご注文C うますのもます。         **1回のご注文C うますのもます。         **1回のご注文C うますのもます。         **1回のご注文C うますのも、         **1回り取りためにまりの見ていため。         **1回したの取り用         **1回りで 1         **1回したいためます。         **1回したの取り用         **1回りだいためます。         **1回りたいためます。         **1回したの取りためます。         **1回したの取り用         **1回したの取り用         **1回したの取りためます。         **1回したの取りためます。         **1回したの取り用 <tr< td=""><td></td><td>7L</td><td></td><td>?</td><td>通信欄</td><td>ご希望の場合は<br/>※弊社へのご連続</td><td>は、別途弊社担当者<br/>全角1:<br/>絡・ご依頼事項等か</td><td>ほでご相談ください。<br/></td><td>•</td></tr<>                                                                                                    |             | 7L                                                     |                                                                                                    | ?                                        | 通信欄          | ご希望の場合は<br>※弊社へのご連続              | は、別途弊社担当者<br>全角1:<br>絡・ご依頼事項等か       | ほでご相談ください。<br>               | •       |
| 注文単位       「         出荷日       「         出荷日       「         「本鑑出荷日       「         「本鑑出荷日       「         「本鑑出荷日       「         「本鑑出荷日       「         「本羅北乃は100の注文数量に対する自安を表示しています。(30分更約)<br>方口のご注文状況により期度強助します。確定出荷日は後程防送り<br>うたりしたで注文が聞きたり期度強助します。確定出荷日は後程防送り<br>うたりした。          ※出荷日の異なる編品を把容らわせてご注文の場合(運動無したご希望の場合)<br>は違い方の出荷日をご指定でさい。          Xニューに戻る       送付先選択に戻る          ショッビングガート                                                                                                    | 主文単位       ・         出荷日       ・         「希望出荷日       ・         「希望出荷日       ・         「希望出荷日       ・         「希望出荷日       ・         「希望出荷日       ・         「希望出荷日       ・         「希望出荷日       ・         「希望出荷日       ・         「希望出荷日       ・         * 花車状況」 諸和のご社交政量に対する目安交表示しています。(30分更新)<br>大口のご社文ないこさ社気和こと対称変変動におす。第三日本市民       ・         * 花車状況」「諸和のご社会報告告日本でご社文の場合(運動無したご希望の場合)       ・         は違い方の出荷日をご指定するい。       ・       ・         *2 中して、一に戻る       送付先選択に戻る       ・         クロッビングカート       ・       ・         く知らでこ社文文内容>       ・       ・         日本       1 小町       ご希望出荷日         日本       1 小町       ご希望出荷日         日本       1 小町       ご希望出荷日         日本       1 小町       ・         日本       1 小町       ・         日本       1 小町       ・         日本       1 小町       ・         日本       1 小町       ・         日本       1 小町       ・         日本       1 小町       ・         日本       1 小町       ・         日本                                                                                                    |             | 数量                                                     |                                                                                                    |                                          |              | ※弊社のご注文<br>但し、出荷案内:<br>ご注意下さい。   | 受付画面に内容が<br>書や納品書には内                 | 表示されます。<br> 容が反映されませんので<br>  |         |
| 出市日       「         ・       **         ・       **         **       **         **       **         **       **         **       **         **       **         **       **         **       **         **       **         **       **         **       **         **       **         **       **         **       **         **       **         **       **         **       **         **       **         **       **         **       **         **       **         **       **         **       **         **       **         **       **         **       **         **       **         **       **         **       **         **       **         **       **         **       **         **       **                                                                                                    | 出荷日       「本望出荷日」         ・*石曜状況は当日土荷付象品につみ表示されます。         **石曜状況に満すら195次を発示しています。(30分更称)         **Tag#状況に満すら195次を発示しています。(30分更称)         **Tag#状況に満すら195次を発示しています。(30分更称)         **Tag#状況に満すら195次を発示しています。(30分更称)         **Tag#ののご主文が支援大学が制度変動します。確定出荷日は提表送り<br>するシールだご確認い方の上稿を注意できごえつ場合(運動風)をご希望の場合)         **Tag=LC厚る       室内トに入れる         **Tag=LC厚る       室内トに入れる         **Tag=LC厚る       室内トに入れる         **Tag=LC厚る       室内トに入れる         **Tag=LC厚る       室内トに入れる         **Tag=LC厚る       道内・したいます。         **Tag=LC厚る       「日本日本         **Tag=LC厚る       道内・したいます。         **Tag=LC厚る       道内・したいます。                                                                                                    |             | 注文単位                                                   |                                                                                                    |                                          |              | ※1回のこ注文3                         | こつき1件のみ利用                            | िंडेहर.                      |         |
| ・*希望出荷日         **本庫状況は当日出荷対象品にのみ表示されます。         **1右運状況し、運動のご注文が開い対する自安な表示しています。(30分更称)<br>力のご注文やご注文が見いい物理変動します。確定出荷日は経想志送い<br>きなっしたご参照下さい。         **当街日の買なる商品を抱きらわせでご注文の場合(運動無しをご希望の場合)<br>さ思い方の出荷日をご指定下さい。         メニューに戻る       送付先選択に戻る         「クロービスクガート・<br>< 現在のご注文内容>         ・       小計         ・       広希望出荷日         ・       白         ・       カートの取り消し         ・       エーザ様単価         ・       カートの取り消し         ・       ・         ・       ・         ・       ・         ・       ・         ・       ・         ・       ・         ・       ・         ・       ・         ・       ・         ・       ・         ・       ・         ・       ・         ・       ・         ・       ・         ・       ・         ・       ・         ・       ・         ・       ・         ・       ・                                                                                                    | **希望出荷日         **本庫状況は当日出荷対象品にのみ表示されます。         **本庫状況は当日出荷対象品にのみ表示されます。         **Ta庫状況に当体のご注文数量に対する目安を表示しています。(30分更称)<br>小口のご注文状況におり都度変動します。確定出荷日は後程あ送り<br>いたいたご注文が高されたのとの場合(運動無したご希望の場合)<br>は違い方の出宿日をご指定下され。         **出荷日の異なる商品を抱き合わせでご注文の場合(運動無したご希望の場合)<br>は違い方の出宿日をご指定下され。         **出荷日の異なる商品を抱き合わせでご注文の場合(運動無したご希望の場合)<br>は違い方の出宿日をご指定下され。         **出荷日の異なる商品を抱き合わせでご注文の場合(運動無したご希望の場合)<br>は違い方の出宿日をご指定下され。         **出荷日の異なる商品を抱き合わせでご注文の場合(運動無したご希望の場合)<br>合計         **出応のご注文内容>         「加いた」         **出応のご注文内容         「加いた」         **出応         **出のこ         **出応         **出応 <td></td> <td>出荷日</td> <td>通常出荷日</td> <td></td> <td></td> <td></td> <td></td> <td></td> <td></td>                                                                                                    |             | 出荷日                                                    | 通常出荷日                                                                                                    |                                          |              |                                  |                                      |                              |         |
| *・     * * 本庫状況は当日前対象品にのみ表示されます。     *・     * * 右庫状況は当日前対象品にのみ表示されます。     *・     * * 右庫状況は当確のご注文数量に対する目安容表示しています。(30分更新)<br>大口のご注文文で注文状況に以都度変勢います。確定出荷日は後程お送り<br>するがしてご注文が考慮につい場合く運動無したご希望の場合)<br>は違い方の出荷日をご指定下さい。     Xニューに戻る 送付先選択に戻る アートに入れる        ショッビングガカート<br>< 切合のご注文内容>        く現在のご注文内容>        品名     代理店様単価 ユーザ様単価 数量 小計 ご希望出荷日<br>合計 0       カートの取り消し     注文を確定する       現品票ファイル添付       ●程…<br>pdfファイルのみ添付可能です<br>チェックを外すとファイルはアップロードされません。                                                                                                    | <ul> <li>* 右庫状況は当日記荷対象品にのみ表示されます。</li> <li>* 「右庫状況」」通常のご注文数量に対する目安を表示しています。(30分更新)<br/>大口のご注文なたご注文状況に以都度望識します。確定出荷日は後程お送り<br/>するシールをご報知ですい。</li> <li>* 出荷日の夏なる商品を抱き合わせてご注文の場合(運賃無しをご希望の場合)<br/>は違い方の出荷日をご指定下さい。</li> <li>メニューに戻る 送付先選択に戻る アートに入れる</li> <li>* クートに入れる</li> <li>* クートに入れる</li> <li>* クートに入れる</li> <li>* クートに入れる</li> <li>* クートに入れる</li> <li>* クートに入れる</li> <li>* クートに入れる</li> <li>* クートに入れる</li> <li>* クートに入れる</li> <li>* クートに入れる</li> <li>* クロッピングガート</li> <li>* クロッピングガート</li> <li>* く知って注文文内容&gt;</li> <li>・ 日本の立て注文文内容</li> <li>・ 日本の立て注文文内容</li> <li>・ 日本の立て注文文の語を示す。</li> <li>* 日本の立て注文文内容</li> <li>・ 日本の立て注文文内容</li> <li>・ 日本の立て立て立て立て立て立て立て立て立て立て立て立て立て立て立て立て立て立て立て</li></ul>                                                                                                    |             |                                                        | ご希望出荷日                                                                                                    |                                          |              |                                  |                                      |                              |         |
| メニューに戻る     送付先選択に戻る     デ カートに入れる       ショッピングカート<br><切たのご注文内容>        品名     代理店様単価     ユーザ様単価     数量     小計     ご希望出荷日       合計     0       現品票ファイル添付        参照       pdfファイルのみ透付可能です       チェックを外すとファイルルはアップロードされません。                                                                                                    | メニューに戻る     送付先選択に戻る     アートに入れる       ショッピングカート<br><切合のご注文内容>         品名     代理店様単価     ユーザ様単価     数量     小計     ご希望出荷日       合計     0        現品票ファイル添付      注文を確定する       り行アイルのみ添付可能です         チェックを外すとファイルはアップロードされません。                                                                                                    |             | ※在庫状況は<br>※「在庫状況」<br>大口のご?<br>するメール<br>※出荷日の舞<br>は遅い方の | 当日出荷対象品にのみ表示されます。<br>通常のご注文数量に対する目安を表示して<br>注文やご注文状況により都度変動します。確定<br>をご参照下さい。<br>飲える無品を抱き合わせでご注文の場合く運賃<br>D出荷日をご指定下さい。 | います。(30分更新)<br>2出荷日は後程お送り<br>〕無しをご希望の場合) |              |                                  |                                      |                              |         |
| ショッピングカート          く現在のご注文内容>          品名       代理店様単価 ユーザ様単価 数量 小計 ご希望出荷日         合計       0         加品票ファイル添付          Ø盟          pdfファイルのみ添付可能です          チェックを外すとファイルルはアップロードされません。                                                                                                    | ショッピングカート          く現在のご注文内容>          品名       代理店様単価 ユーザ様単価 数量       小計       ご希望出荷日         合計       0         現品票ファイル添付           ゆむファイルのみ添付可能です<br>チェックを外すとファイルはアップロードされません。                                                                                                    |             |                                                        |                                                                                                    |                                          | ן-בבא        | こ戻る ii                           | 送付先選択に戻る                             | 🛛 🔚 カートに入れる                  |         |
| 品名       代理店様単価       ユーザ様単価       数量       小計       ご希望出荷日         合計       0         加品素       0       10         加品素       0       10         加品素       0       10         加品素       0       10         加品素       0       10         加品素       0       10         加品素       10       10         加品素       10       10         加品素       10       10         加品素       10       10         加品素       10       10         加品素       10       10         加品素       10       10         加品素       10       10         加品素       10       10         加品素       10       10         加品素       10       10         加品素       10       10         加品素       10       10         10       10       10         10       10       10         10       10       10         10       10       10         10       10       10         10       10       10                                                                                                    | 品名       代理店様単価       ユーザ様単価       数量       小計       ご希望出荷日         合計       0         現品票ファイル添付                                                                                                    |             | ショッピング7<br><b>&lt;現在のご</b>                             | りート<br>注文内容>                                                                                                    |                                          |              |                                  |                                      |                              | ^       |
| あるう 0 カートの取り消し 注文を確定する 現品票ファイル添付  ゆ館…  pdfファイルのみ添付可能です チェックを外すとファイルはアップロードされません。                                                                                                    |                                                                                                    |             | 品名                                                     | 代理/                                                                                                    | 吉様単価 ユーザ様                                | 単価 数量        | /]V                              | <u>하</u>                             | 「希望出荷日                       |         |
| カートの取り消し 注文を確定する<br>現品票ファイル添付<br>ゆ想…<br>pdfファイルのみ添付可能です<br>チェックを外すとファイルはアップロードされません。                                                                                                    | カートの取り消し 注文を確定する<br>現品票ファイル 添付<br>ゆ付ファイルのみ添付可能です<br>チェックを外すとファイルはアップロードされません。                                                                                                    |             |                                                        |                                                                                                    |                                          |              | āi                               | 0                                    |                              |         |
| ● 参照…<br>pdfファイルのみ添付可能です<br>チェックを外すとファイルはアップロードされません。                                                                                                    | ● 参照<br>pdfファイルのみ添付可能です<br>チェックを外すとファイルはアップロードされません。                                                                                                    |             | 現品票ファイル                                                | レ添付                                                                                                    |                                          |              |                                  | カートの現代                               | 〕消し   注又を傩疋する                |         |
| チェックを外すとファイルはアップロードされません。                                                                                                    | チェックを外すとファイルはアップロードされません。                                                                                                    |             | pdfファイルの                                               | <b>参照</b><br>み添付可能です                                                                                                   |                                          |              |                                  |                                      |                              |         |
|                                                                                                    |                                                                                                    |             | チェックを外す                                                | とファイルはアップロードされません。                                                                                                    |                                          |              |                                  |                                      |                              | ~       |
| 「ヨサ」の路石                                                                                                    |                                                                                                    | /1 <u>=</u> | ETVIN                                                  |                                                                                                    |                                          |              |                                  | 型式                                   | セット(本体+フタ)                   | •       |
|                                                                                                    |                                                                                                    | セ           | ット (本                                                  | 「体+フタ)】                                                                                                    | o 11                                     |              |                                  | _                                    | セット(本体 + フタ)<br>本体のみ         |         |
| 「型式」の選択<br>【セット(本体+フタ)】                                                                                                    |                                                                                                    | (本          | 体のみ                                                    |                                                                                                    | プルダウンは                                   | こて選択す        | 可能です。                            | •                                    | . フタのみ<br>製品名線リ込み            |         |
| 「型式」の選択<br>【セット(本体+フタ)】<br>【本体のみ】<br>「本体のみ】<br>「フレダウンにて選択可能です。」<br>「マル体体+フタ)」<br>「ない体体+フタ)」<br>「ない体体+フタ)」<br>「ない体体+フタ)」<br>「ない体体+フタ)」<br>「ない体体+フタ)」<br>「ないな体+フタ)」<br>「ないな体+フタ)」<br>「ないな体+フタ)」<br>「ないな体+フタ)」<br>「ないな体+フタ)」<br>「ないな体+フタ」<br>「ないな体+フタ」」<br>「ないな体+フタ」」<br>「ないな体+フタ」」<br>「ないな体+フタ」」<br>「ないな体+フタ」」<br>「ないな体+フタ」」<br>「ないな体+フタ」」<br>「ないな体+フタ」」<br>「ないな体+フタ」」<br>「ないないないないないない。<br>「ないないないない。」                                                                                                    | 【セット(本体+フタ)】<br>【本体のみ】<br>(コキャスト)                                                                                                    | יר,         | のみ】                                                    |                                                                                                    |                                          |              | <u> </u>                         |                                      |                              | <b></b> |
| 「型式」の選択<br>セット(本体+フタ)】<br>本体のみ】<br>フタのみ】                                                                                                    | 「空氏」の選択<br>「セット(本体+フタ)】<br>「本体のみ】<br>フタのみ】<br>フタのみ】                                                                                                    | 世式          | <u>-</u>                                               | セット(本体+フタ)                                                                                                    |                                          |              |                                  |                                      |                              |         |
| 「型式」の選択<br>セット(本体+フタ)】<br>本体のみ】<br>フタのみ】<br>ゴ<br>切り(本体+フタ)                                                                                                    | ヤット(本体+フタ)】<br>本体のみ】<br>フタのみ】<br>ゴ<br>ビット(本体+フタ)】<br>スタのみ】<br>ビット(本体+フタ)<br>マット(本体+フタ)<br>マット(本体+フタ)                                                                                                    |             |                                                        |                                                                                                    |                                          |              |                                  | ?                                    |                              |         |
| 「型式」の選択<br>【セット(本体+フタ)】<br>【本体のみ】<br>【フタのみ】<br>型式<br>セット(本体+フタ)<br>「<br>レット(本体+フタ)」<br>プルダウンにて選択可能です。<br>「<br>マット(本体+フタ)」<br>「<br>マット(本体+フタ)」<br>マット(本体+フタ)<br>「<br>マット(本体+フタ)」<br>マット(本体+フタ)<br>マット(本体+フタ)<br>マット(本体+フタ)<br>マット(本体+フタ)<br>マット(本体+フタ)<br>マット(本体+フタ)<br>マット(本体+フタ)<br>マット(本体+フタ)<br>マット(本体+フタ)<br>マット(本体+フタ)<br>マット(本体+フタ)<br>マット(本体+フタ)<br>マット(本体+フタ)<br>マット(本体+フタ)<br>マット(本体+フタ)<br>マット(本体+フタ)<br>マット(本体+フタ)                                                                                                    |                                                                                                    |             |                                                        | フタ 本体のみの注ジ                                                                                                    | ひまこちらで指                                  | 定して下さ        | 5()   I                          |                                      |                              |         |

•

?

製品名絞り込み

#### 【製品名】での絞り込みが可能です。

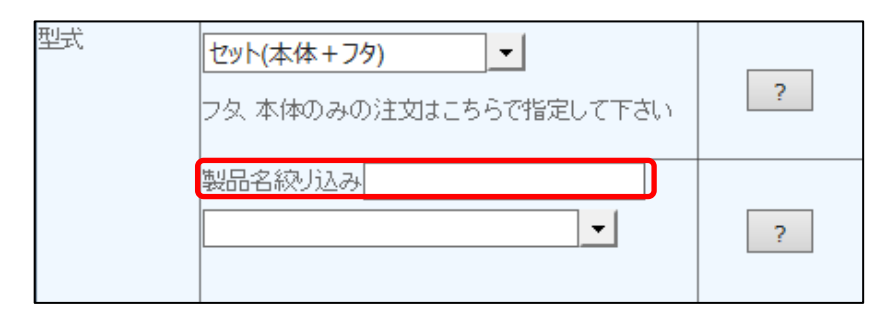

#### 「KD」と入力すると、KDシリーズの製品が表示されプルダウンにて型式選択が

#### 可能となります。

| 製品名絞り込み <mark>kd</mark> |          |
|-------------------------|----------|
|                         |          |
| KD - 23- 20             |          |
| KD - 24- 20             | <b>^</b> |
| KD - 26- 20             |          |
| KD - 28- 20             |          |
| KD - 33- 20             |          |
| KD - 34- 20             | -        |
| KD - 36- 20             |          |
| KD - 38- 20             |          |
| KD - 44- 20             |          |
| KD - 46- 20             |          |
| KD - 48- 20             | -        |
| KD - 53- 20             |          |
| KD - 56- 20             |          |
| KD - 58- 20             |          |
| KD - 64- 20             |          |
| KD - 66- 20             |          |
| KD - 67- 20             |          |
| KD - 68- 20             |          |
| KD - 74- 20             |          |
| KD - 76- 20             | -        |
| KD - 86- 20             | $\sim$   |
| KD - 87- 20             |          |

#### 例:「KDE」と入力した場合

| 製品名絞リ込み <mark>kde</mark> |   |
|--------------------------|---|
|                          | - |
| KDE - 23- 20             |   |
| KDE - 24- 20             |   |
| KDE - 26- 20             |   |
| KDE - 36- 20             |   |
| KDE - 38- 20             |   |
| KDE - 44- 20             |   |
| KDE - 46- 20             |   |
| KDE - 48- 20             |   |
| KDE - 64- 20             |   |
| KDE - 66- 20             |   |
| KDE - 68- 20             |   |
| KDE - 88- 20             |   |
| KDE - 410- 20            |   |
| KDE - 610- 20            |   |
| KDE - 810- 20            |   |
| KDE -1010- 20            |   |

٦

#### ③「側孔」の選択

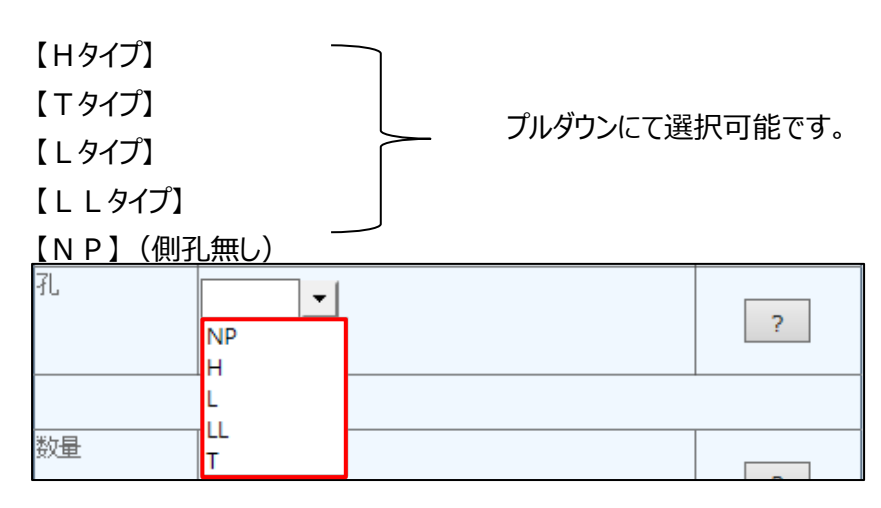

#### ④「数量」の選択

| 数量 | 30 | 1ケース当り収容数30セット |   |
|----|----|----------------|---|
|    |    |                | ? |

1ケースの入数が表示されます。

(例) K D-46-20 H の場合 30 セット/箱

#### ⑤「注文単位」について

| 注文単位 | ? |
|------|---|
|------|---|

上記②にて選択した型式により自動で単位が選択されます。

| 【セット(本体 <u>+</u> フタ)】 | 単位:セット |
|-----------------------|--------|
| 【本体のみ】                | 出合,十   |
| 【フタのみ】                | 单位 • 本 |

#### ⑥「出荷日」の選択

|          |         |            |       |           |     | 4   | J  | anu | ary, 2 | 2016 |    | ×  |
|----------|---------|------------|-------|-----------|-----|-----|----|-----|--------|------|----|----|
| 出荷日      | 通常出荷日   | 2016/01/08 |       |           |     | Su  | Мо | Tu  | We     | Th   | Fr | Sa |
|          |         |            |       |           |     | 27  | 28 | 29  | 30     | 31   | 1  | 2  |
|          | ご希望出荷日  |            |       | ?         |     | . 3 | 4  | 5   | 6      | 7    | 8  | 9  |
|          |         | ·          |       |           |     | 10  | 11 | 12  | 13     | 14   | 15 | 16 |
|          |         |            |       |           |     | 17  | 18 | 19  | 20     | 21   | 22 | 23 |
| 確定出荷日に関  | しては追って正 | 式に回答させていた  | けざきます |           |     | 24  | 25 | 26  | 27     | 28   | 29 | 30 |
|          |         |            |       |           |     | 31  | 1  | 2   | 3      | 4    | 5  | 6  |
|          |         |            |       |           |     |     |    |     |        |      |    |    |
|          |         |            |       | J 1X/NC11 | ወንግ |     |    |     |        |      |    |    |
| カレンダーよりこ | :希望出荷日  | をご選択してくだ   | さい。   |           |     |     |    |     |        |      |    |    |

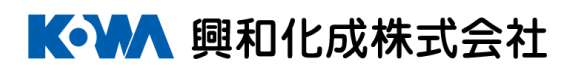

#### ⑦「在庫」の確認

| 出荷日 | 通常出荷日 2016/10/28 |                 |
|-----|------------------|-----------------|
|     | 在庫状況 〇           | 在庫状況<br>O…在庫有り  |
|     | ご希望出荷日           | △在庫わずか<br>×在庫無し |

当日出荷対応品のみ在庫状況が表示されます。

○・・・在庫有り

△・・・在庫わずか

×・・・在庫無し

【在庫状況】

通常のご注文数量に対する《目安》を表示しています。(30分更新) 大口のご注文やご注文状況により都度変動しますので、確定出荷日はお送りする メールをご参照ください。

(注) 出荷日の異なる商品を抱き合わせでご発注の場合(運賃無しをご希望)は、 遅い方の出荷日をご指定ください。

必須項目

#### ⑧「ご注文NO.」及び「ご連絡事項」の入力

|     | 代理店様<br>注文番号 | 半角英数カナ15文字まで<br>※1品目ごとに指定でき、出荷案内書・納品書にも記載されます。                                                                                                    |
|-----|--------------|----------------------------------------------------------------------------------------------------|
|     | 特記事項<br>の表示  | 半角英数カナ28文字まで、全角14文字まで<br>※出荷案内書・納品書にユーザー様注文番号や必着日等の<br>表示を希望される場合は、チェックボックスに<br>チェックを入れて内容を入力して下さい。<br>※1回のご注文につき、出荷案内書・納品書の備考欄に<br>1件のみ表示できます。なお、商品ごとの表示等を<br>ご希望の場合は、別途弊社担当者までご相談ください。 |
| 通信欄 |              | 全角15文字まで<br>※弊社へのご連絡・ご依頼事項等があればここに入力して<br>下さい。<br>※弊社のご注文受付画面に内容が表示されます。<br>但し、出荷案内書や納品書には内容が反映されませんので<br>ご注意下さい。<br>※1回のご注文につき1件のみ利用できます。                                               |

#### ⑨ご注文の確定

上記①~⑦の必要項目を入力の上「カートに入れる」を選択してください。

| 興木山                                                        | LER WEBサー                                | ヒス                                                           |                             |                                                                                | 「「一」                                                                                             | 化成株式会社                                                                                |
|------------------------------------------------------------|------------------------------------------|--------------------------------------------------------------|-----------------------------|--------------------------------------------------------------------------------|--------------------------------------------------------------------------------------------------|---------------------------------------------------------------------------------------|
| 5552                                                       | BSDテスト取引分                                | こ 樵 20002000 [ログフ                                            | <u>201</u> ]                |                                                                                |                                                                                                  |                                                                                       |
| タウ                                                         | ト ダクト以外                                  | ダクトカスタマイス品                                                   | 出荷状态                        | 關金                                                                             | お知らせメール設定                                                                                        | 在軍參照                                                                                  |
| ダクト<br><u>教品論師(赤-</u>                                      | -44-50)                                  |                                                              |                             |                                                                                | ご注文調査                                                                                            | ご注文履歴<br>から高注文が可能です                                                                   |
| 월호                                                         | セット(本体+フタ)<br>フタ、本体のみの住文ビニもらで<br>競県を欲り込み |                                                              | 代理申稿<br>注文番号<br>特記事項<br>の表示 | <ul> <li>※1県日</li> <li>半角先!</li> <li>※1日の</li> <li>1件の</li> <li>ご希望</li> </ul> |                                                                                                  | 15次年生で<br>春にも乾載され生す。<br>5<br>5<br>5<br>5<br>5<br>5<br>5<br>5<br>5<br>5<br>5<br>5<br>5 |
| ң<br>救量<br>注文単位                                            |                                          | ?                                                            | 20M                         | 出動社。<br>出動社。<br>使し、(<br>ご注意<br>出1回の                                            | 全角15次半点<br>へのご達時-ご染顔を環境があれば<br>のご住た支付管棚に内容が表示さら<br>お資産内参や商品参には内容が差<br>(下さい、<br>っご住文につき1件のみ利用できま) | tで<br>だここに入力して下さい。<br>凡生す。<br>病され生せんので<br>す。                                          |
| ⊕≱¤                                                        | 道常出身日<br>ご特望出身日                          |                                                              |                             |                                                                                |                                                                                                  |                                                                                       |
| ※在申決見は、<br>※「在申決見」、<br>大口のご注<br>するメール(<br>※密発日の夏)<br>は遅い方の | ●日告前対象品にのみ急求されま<br>                      | す。<br>を改衆しています。(30分更新)<br>ます。確定の背白には経経対送り<br>数合(編貨物にたご粉盤の場合) |                             |                                                                                |                                                                                                  |                                                                                       |
|                                                            |                                          |                                                              |                             |                                                                                | 送付先選択に戻る                                                                                         | 票 カートに入れる                                                                             |
| 239ピングカ<br><調査のご注<br>最名                                    | bト<br>建文内容>                              | 代理店様単価 ユーザ様                                                  | 単価 数量                       |                                                                                | 小計 ご衆                                                                                            | 望出荷日                                                                                  |
|                                                            |                                          |                                                              |                             | 4                                                                              | 0<br>カートの取り消化                                                                                    | / 注文を確定する                                                                             |

| ショッピングカート                                               |        |        |    |     |             |            |       |
|---------------------------------------------------------|--------|--------|----|-----|-------------|------------|-------|
| <現在のご注文内容>                                              |        |        |    |     |             |            |       |
| 品名                                                      | 代理店様単価 | ユーザ様単価 | 数量 |     | 小計          | ご希望出荷日     |       |
| KD - 46- 20 H                                           |        |        | 30 | セット |             | 2017/02/07 | 削除    |
|                                                         |        |        | -  | 合計  |             |            |       |
| 現品票ファイル添付<br>ゆけファイルのみ添付可能です<br>チェックを外すとファイルはアップロードされません | 0      |        |    |     | <u>b-ha</u> | 取り消し 注文な   | を確定する |

#### ⑩ご注文内容の最終確認

<ご注文内容の確認> 現在買い物かごには以下のアイテムが入っています。

| 品名            | 代理店様単価 | ユーザ様単価 | 数量 |     | 小計 | ご希望出荷日     |
|---------------|--------|--------|----|-----|----|------------|
| KD - 46- 20 H |        |        | 30 | セット |    | 2017/02/07 |
|               |        |        |    | 合計  |    |            |

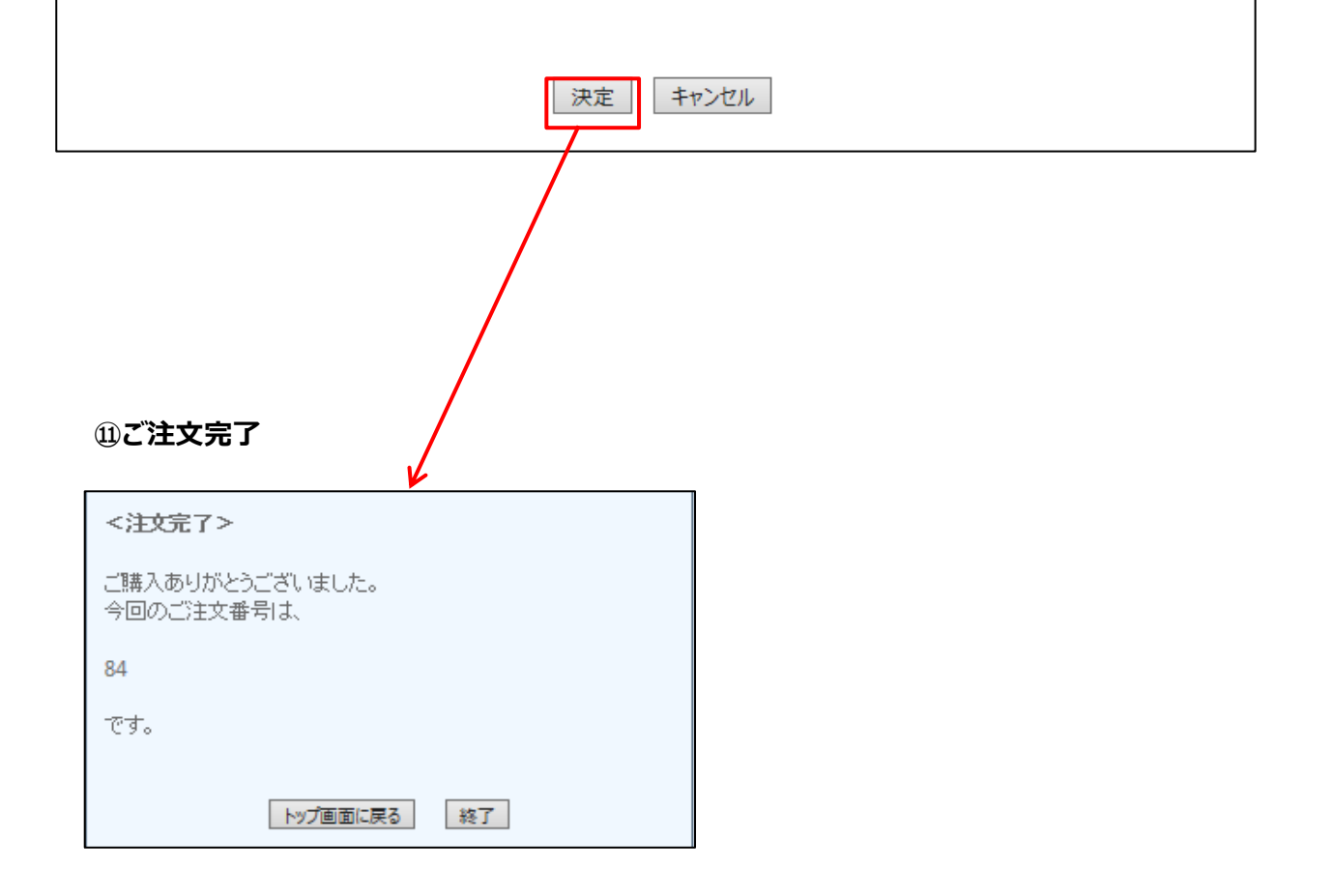

#### 2-3-2 配線ダクト以外の製品のご発注

#### ①「ダクト以外」をクリックします

| 興和伯                                                          | L成 WEBサー                                                                                                    | ビス                                                          |                             |                             | 【•】                                                                                           | 化成株式会社                                          |
|--------------------------------------------------------------|----------------------------------------------------------------------------------------------------|-------------------------------------------------------------|-----------------------------|-----------------------------|-----------------------------------------------------------------------------------------------|-------------------------------------------------|
| <b>ようこそ</b><br>送付先名:                                         | BSDティン取引分<br>五反田電機テスト様                                                                                         | <del>。棟 20002000</del> [ログ]                                 | <u>POF</u> ]                |                             |                                                                                               |                                                 |
| ダク                                                           | ト ダクト以外                                                                                                    | ・ ダクトカスタマイズ品                                                | 出荷状》                        | 兄照会                         | お知らせメール設定                                                                                     | 在庫参照                                            |
| ダクト<br>製品情報(ホー                                               | <u>-4&lt;-97)</u>                                                                                              |                                                             |                             |                             | ご注文履歴                                                                                         | ご注文履歴<br>から再注文が可能です                             |
| 型式                                                           | セット(本体+79) ▼<br>フタ、本体のみの注文はこちらで<br>製品名級リ込み                                                                     | <br>指定して下さい<br>                                             | 代理店様<br>注文番号<br>福記事項<br>の表示 | ×1品目<br>半角英数<br>×1回の<br>1件の | 半角英数カナ<br>ごとに指定でき、出荷案内書・納品<br>効力・28文字まで、全角14文字まで<br>ご注文につき、出荷築内書・納品<br>み表示できます。なお、商品ごとの       | 15文字まで<br>書にも記載されます。<br>。                       |
| 孔<br>数量                                                      |                                                                                                    | ?                                                           | 通信欄                         | ご希望<br>※弊社へ<br>(但し、)<br>ご注意 | の場合は、別途弊社担当者までご<br>全角15文字ま<br>へのご連絡・ご依頼事項等があれは<br>のご注文受付画面に内容が表示され<br>出荷案内書や納品書には内容が反<br>下さい。 | 相談ください。<br>で<br>ここに入力して下さい。<br>れます。<br>映されませんので |
| 注文単位<br>出荷日                                                  | ▲ 道常出荷日                                                                                                    |                                                             |                             | *1 <u>00</u>                | (ご注文につき14のみ利用できま)                                                                             | ₫ <sub>0</sub>                                  |
| **在庫状況は3<br>**「在庫状況」、<br>大口のご注<br>するメール々<br>*出荷日の異*<br>は遅い方の | ▲ 中面山村日<br>当日出荷対像品にのみ表示されま<br>…適準のご注文数量に対する日安<br>文やご注文状況により都度変動し<br>に参照下さい。<br>恣る商品を抱き合わせでご注文の:<br>出荷日をご指定下さい。 | す。<br>を表示しています。(30分更新)<br>ます。確定出荷日は後程お送り<br>場合(運貨無しをご希望の場合) |                             |                             |                                                                                               |                                                 |
|                                                              |                                                                                                    |                                                             | -בבא                        | に戻る                         | 送付先選択に戻る                                                                                      | 📻 カートに入れる                                       |
| ンョッピングカ<br><b>&lt;現在のご</b> 注                                 | ート<br>注文内容>                                                                                                    |                                                             |                             |                             |                                                                                               | ^                                               |
| 品名                                                           |                                                                                                    | 代理店様単価  ユーザ様                                                | 単価数量                        |                             | 小計     ご希望       +     0                                                                      |                                                 |
| 現品票ファイル<br>pdfファイルのa<br>チェックを外すと                             | 添付<br>参照<br>9添付可能です<br>2ファイルはアップロードされませ。                                                                       | tro.                                                        |                             |                             | カートの取り消し                                                                                      | 注义を確定する                                         |

#### ②「品名」の選択

【品番】での絞り込みが可能です。

| 品名 |             |   |
|----|-------------|---|
|    |             | ? |
|    | 製品名級リ込み<br> | ? |

「KST」と入力すると、KSTシリーズの製品が表示されプルダウンにて品番選択が

#### 可能となります。

| 製品名絞り込み <mark>kst</mark> |        |
|--------------------------|--------|
|                          | -      |
| KST-100C                 |        |
| KST-100G                 | ^      |
| KST-100R                 |        |
| KST-10C                  |        |
| KST-10G                  |        |
| KST-10R                  |        |
| KST-15C                  |        |
| KST-15G                  |        |
| KST-15R                  |        |
| KST-20C                  |        |
| KST-20G                  |        |
| KST-20R                  |        |
| KST-25C                  |        |
| KST-25G                  |        |
| KST-25R                  |        |
| KST-30C                  | $\sim$ |
| KST-30G                  |        |

#### 例:「КВК」と入力した場合

| 製品名絞り込み <mark>kbr</mark> |   |  |
|--------------------------|---|--|
|                          | • |  |
| KBR-H1                   |   |  |
| KBR-H2                   |   |  |
| KBR-K1                   |   |  |
| KBR-K2                   |   |  |
| KBR-M1                   |   |  |
| KBR-M2                   |   |  |
| KBR-T1                   |   |  |
| KBR-T2                   |   |  |
| KBR-W1                   |   |  |
| KBR-W2                   |   |  |

#### ③「数量」の選択

| 数量 | 1ケース当り収容数25メートル |   |
|----|-----------------|---|
|    |                 | ? |

1ケースの入数が表示され、併せて「注文単位」も製品に合わせて表示されます。

| (例)  | ΚS | ST-30Rの場合 | 2 5 m/箱 |   | _ |
|------|----|-----------|---------|---|---|
| 注文単位 |    | メートル 💌    |         | ? |   |
|      |    |           |         |   | - |

|                     | 品名   | 1             |   |
|---------------------|------|---------------|---|
| (例)KBR-I1を選択した場合    |      |               | ? |
|                     |      |               |   |
|                     |      | 製品名線リ込み kbr   |   |
|                     |      | KBR-T1        | ? |
|                     |      |               |   |
|                     |      |               | ? |
|                     |      |               |   |
|                     | 数量   | 1ケース当り収容数100本 | ? |
| 「注文単位」が【本】にて表示されます。 | 注文単位 | <u>*</u>      | ? |

#### ④「出荷日」の選択

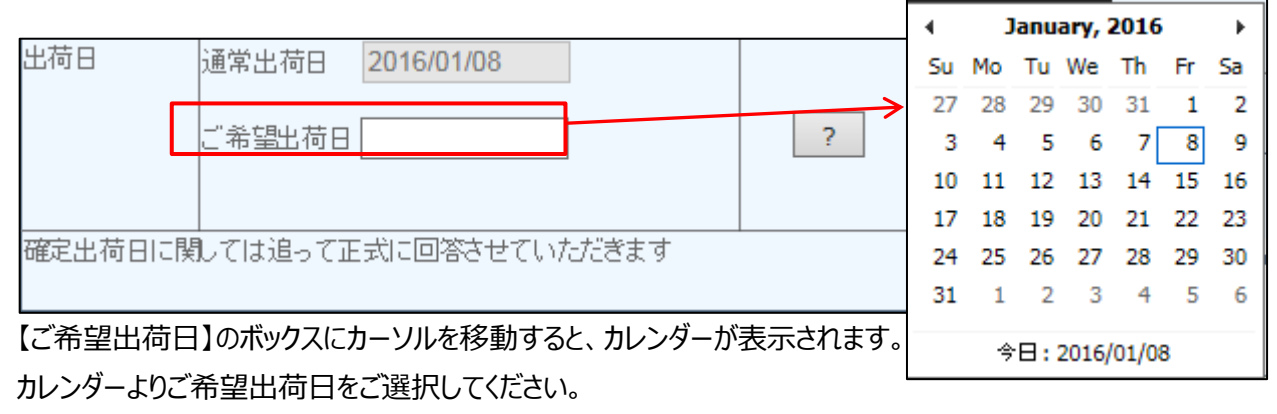

在庫状況については前項(2-3-1 ⑦をご参照ください。)

#### ⑤「ご注文NO.」及び「ご連絡事項」の入力

|     | 代理店様<br>注文番号 | 半角英数カナ15文字まで<br>※1品目ごとに指定でき、出荷案内書・納品書にも記載されま<br>す。                                                                                                    | 必須項目 |
|-----|--------------|----------------------------------------------------------------------------------------------------|------|
|     | 特記事項<br>の表示  | 半角英数カナ28文字まで、全角14文字まで<br>※出荷案内書・納品書にユーザー様注文番号や必着日等の<br>表示を希望される場合は、チェックボックスに<br>チェックを入れて内容を入力して下さい。<br>※1回のご注文につき、出荷案内書・納品書の備考欄に<br>1件のみ表示できます。なお、商品ごとの表示等を<br>ご希望の場合は、別途弊社担当者までご相談ください。 |      |
| 通信欄 |              | 全角15文字まで<br>※弊社へのご連絡・ご依頼事項等があればここに入力して<br>下さい。<br>※弊社のご注文受付画面に内容が表示されます。<br>但し、出荷案内書や納品書には内容が反映されませんので<br>ご注意下さい。<br>※1回のご注文につき1件のみ利用できます。                                               |      |

⑥ご注文の確定

上記①~⑤の必要項目を入力の上「カートに入れる」を選択してください。

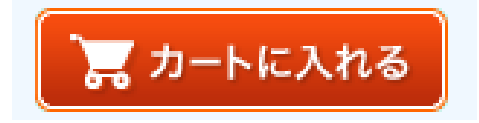

| 品名       代理店様単価       ユーザ様単価       数量       小計       ご希望出荷日         KST-30R       50       メートル       2017/02/07       削除         合計       合計        合計          現品票ファイル添付        ケートの取り消し       注文を確定する         現品票ファイル添付          ケートの取り消し         ジーン       シートの取り消し       注文を確定する          ウイファイルのみ添付可能です             チェックを外すとファイルはアップロードされません。 | ショッピングカート<br><b>&lt;現在のご注文内容&gt;</b> |        |        |    |      |              |            |       | ^ |
|----------------------------------------------------------------------------------------------------|--------------------------------------|--------|--------|----|------|--------------|------------|-------|---|
| KST-30R     50     メートル     2017/02/07     削除       合計     合計       現品票ファイル添付     カートの取り消し     注文を確定する       現品票ファイル添付     チェックを外すとファイルはアップロードされません。                                                                                                    | 品名                                   | 代理店様単価 | ユーザ様単価 | 数量 |      | 小計           | ご希望出荷日     |       |   |
| 合計        現品票ファイル添付        参照        pdfファイルのみ添付可能です        チェックを外すとファイルはアップロードされません。                                                                                                    | KST-30R                              |        |        | 50 | メートル |              | 2017/02/07 | 削除    |   |
| カートの取り消し<br>注文を確定する<br>移照…<br>pdfファイルのみ添付可能です<br>チェックを外すとファイルはアップロードされません。                                                                                                    |                                      |        |        |    | 合計   |              |            |       |   |
|                                                                                                    | 現品票ファイル添付                            |        |        |    |      | <u></u> ⊅-⊦a | )取り消し      | を確定する | ] |

#### ⑨ご注文内容の最終確認

|                              |         | K       |         |    |            |
|------------------------------|---------|---------|---------|----|------------|
| くご注文内容の確認><br>現在買い物かごには以下    | のアイテムがえ | 入っています。 |         |    |            |
| 品名                           | 代理店様単価  | ユーザ様単価  | 数量      | 小計 | ご希望出荷日     |
| KST-30R                      |         |         | 50 メートル |    | 2017/02/07 |
|                              |         |         | 合計      |    |            |
|                              |         | 決定 キャ   | ンセル     |    |            |
| ⑨ご注文完了                       |         |         |         |    |            |
| <注文完了>                       |         |         |         |    |            |
| ご購入ありがとうございました<br>今回のご注文番号は、 | i.      |         |         |    |            |
| 84                           |         |         |         |    |            |
| です。                          |         |         |         |    |            |
| トップ画面                        | に戻る終了   | ]       |         |    |            |

#### 2-3-3 出荷ロット未満のご発注

弊社規定の出荷ロット未満の場合、別途送料がご必要となります。

#### (例)KS-10を1箱(50m)でのご発注の場合、送料1,200円ご必要となります。

| ショッピングカート                                                         |                                                     |                            |            |                   |                 |            | ~  |
|-------------------------------------------------------------------|-----------------------------------------------------|----------------------------|------------|-------------------|-----------------|------------|----|
| <現在のご注文内容>                                                        |                                                     |                            |            |                   |                 |            |    |
| 品名                                                                | 代理店様単価                                              | ユーザ様単価                     | 数量         | 小計                | ご希望出荷日          |            |    |
| KS-10                                                             | 23.60                                               |                            | 50 メートル    | 1180              | 2016/01/12      | キャンセル      |    |
|                                                                   | i i i i i i i i i i i i i i i i i i i               |                            | 合計         | 1180              |                 |            |    |
|                                                                   |                                                     |                            |            | [                 | カートの取り消し        | 注文を確定する    | ]~ |
| Web ページからのメッセージ<br>以下の通り、出荷ロット<br>運賃を付加してご注文を<br>出荷日:2016/01/12の不 | 、を満たしていません。<br>ご続けますか?<br>で足金額:8820円で付加運賃::<br>OK = | <b>王</b><br>1200円<br>Fヤンセル | ご発注<br>左記> | この内容に合<br>(ッセージが見 | わせ、送料<br>長示されます | が必要な場<br>。 | 合  |

#### 運賃を付加OKの場合、運賃に対するご注文NO.を入力の上【決定】を選択してください。

| <注文内容の確<br>現在買い物かこ<br>品名 | 館認><br>ご (こ(は以下 | <b>、のアイテムが</b> フ | しっています。<br>ユーザ様単価 | 数量                    | 小計  |      | ご希望出荷日               |
|--------------------------|-----------------|------------------|-------------------|-----------------------|-----|------|----------------------|
| KS-10                    |                 |                  |                   | 50 メートル               |     |      | 2016/01/12           |
|                          |                 |                  |                   | 合計                    |     |      |                      |
| 付加運賃                     |                 |                  |                   |                       |     |      |                      |
| 品名                       | 注文悉是            |                  |                   | 数量                    | 力に計 |      | ご希望出荷日               |
| 品名                       | 注文番号<br>「       |                  |                   | <mark>数量</mark><br>1個 | 小計  | 1200 | ご希望出荷日<br>2016/01/12 |
| 品名<br>運賃                 | 注文番号            |                  |                   | 数量<br>1個<br>総合計       | 小計  | 1200 | ご希望出荷日<br>2016/01/12 |

運賃を付加NGの場合キャンセルボタンを押下してご注文画面に戻り、追加のご発注をお願い致します。 ※ご注文画面のショッピングカート内で、数量やご希望出荷日を変更して頂くことも可能です。

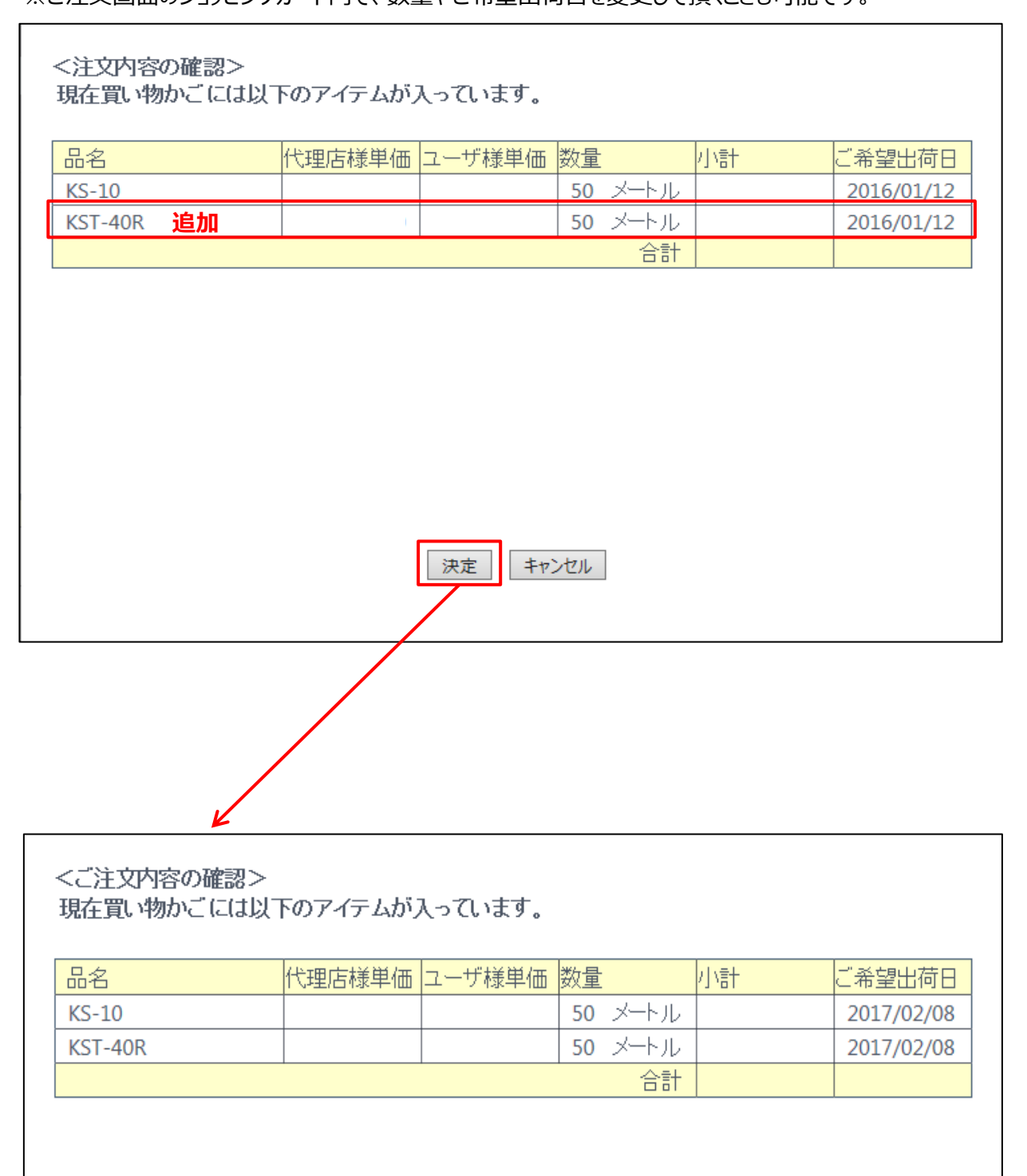

決定 キャンセル

#### 2-4 ご注文履歴

送付先様名を選択後、ご注文履歴より製品を選択することが可能です。

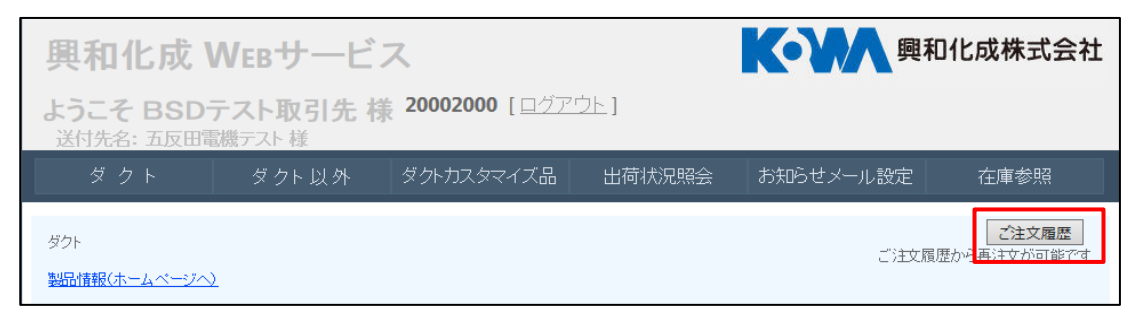

| ダクト品      | :商品を選択して       | てください                            |                |          |                                                    | I   |
|-----------|----------------|----------------------------------|----------------|----------|----------------------------------------------------|-----|
| $\sim$    | 前回出荷E          | <sub>文品</sub> 通 品 名              |                | 孔型       | 数量 単位                                              | L   |
| 注文履》      | 歴:             | KD - 23-<br>KD - 23-             | 20<br>20       | H        | 1セット<br>50セット <b>ヘ</b>                             | t   |
| (体+フタ)    | -              | <u>KD - 24-</u><br>KD - 26-      | 20             | <u> </u> |                                                    | 127 |
| 本のみの注文はこち | 5 <del>0</del> | KD - 26-<br>KD - 26-<br>KD - 26- | 20<br>20<br>20 | H        | 3セット<br>10セット<br>40セット                             | ŀ   |
|           |                | KD - 46-<br>KD - 46-             | 20<br>20<br>20 | H<br>H   | 40 ビット<br>1セット<br>20セット                            |     |
|           |                | ±+>.//                           |                |          | し、T <u>船目とと</u> Ctarae <sup>®</sup><br>の場合は先頭を適用)。 | 設な  |
| <b>_</b>  | _              | +770                             |                |          |                                                    | 1   |

#### 「KD-26-20 – H」を選択し、決定をクリック

| 興和化成 WEBサービス 瞬和化成株式会社                               |                                         |            |                             |                                                                                   |                                                       |  |  |  |  |
|-----------------------------------------------------|-----------------------------------------|------------|-----------------------------|-----------------------------------------------------------------------------------|-------------------------------------------------------|--|--|--|--|
| ようこそ BSDテスト取引先様 20002000 [ログアウト]<br>送付先名: 五反田電機テスト様 |                                         |            |                             |                                                                                   |                                                       |  |  |  |  |
| ダクト                                                 | ダクト以外                                   | ダクトカスタマイズ品 | 出荷状況照会                      | ま お知らせメール設定                                                                       | 在庫参照                                                  |  |  |  |  |
| ダクト<br>製品情報(ホームへ<br>型式                              | <u>ージへ)</u><br>小(本体+フタ)                 |            | 代理店様<br>注文番号 ※1             | ご注文履<br> 半角英数力<br> 品目ごとに指定でき、出荷案内書・納                                              | <u>ご注文履歴</u><br>歴から再注文が可能です<br>ナ15文字まで<br>品書にも記載されます。 |  |  |  |  |
| フ/3<br>製                                            | 、本体のみの注対よこちらで指定し<br>記名級リ込み<br>) - 26-20 |            | 特記事項<br>の表示<br>半1<br>1<br>こ | 角英数功ナ28文字まで、全角14文字ま<br>回のご注文につぎ、出荷案内書・納品<br>件のみ表示できます。なお、商品ごと<br>希望の場合は、別途弊社担当者まで | こで<br>品書の(備考欄に<br>の表示等を<br>ご相談ください。                   |  |  |  |  |
| ۶L H                                                | <b>•</b>                                | ?          | 通信欄 8                       | 全角15文字<br>容社へのご連絡・ご依頼事項等があれ                                                       | 味で<br>ばここに入力して下さい。                                    |  |  |  |  |

「KD-26-20-H」までが選択された状態となり、数量、ご注文NO.を入力するだけでご発注が可能となります。

#### 2-5 便利機能

ご発注の際、現品票等のPDFデータをアップロードすることが可能です。

#### ①ショッピングカート内の『参照』ボタンを押下します。

| ショッピングカート                               |        |        |    |     |    |            |    |    | _ |
|-----------------------------------------|--------|--------|----|-----|----|------------|----|----|---|
| <現在のご注文内容>                              |        |        |    |     |    |            |    |    |   |
| 品名                                      | 代理店様単価 | ユーザ様単価 | 数量 |     | 小計 | ご希望出       | 荷日 |    |   |
| KD - 46- 20 H                           |        |        | 30 | セット |    | 2017/02/08 | 3  | 削除 |   |
|                                         |        |        |    | 合計  |    |            |    |    |   |
| 1<br>現品票ファイル添付                          |        |        |    |     |    |            |    |    |   |
| ▶ ● ● ● ● ● ● ● ● ● ● ● ● ● ● ● ● ● ● ● |        |        |    |     |    |            |    |    |   |

②アップロードする P D F ファイルを選択し『開く』ボタンを押下します。

|                       |                      | 🥖 アップロードするファイルの選                      | 択           |                 |                | ×                | 1        |
|-----------------------|----------------------|---------------------------------------|-------------|-----------------|----------------|------------------|----------|
| 出荷日                   | 通常出荷日                | ●●● ■ デスクトップ →                        |             | • <del>\$</del> | デスクトップの検索      | ٩                |          |
|                       |                      | 整理 ▼ 新しいフォルダー                         |             |                 |                |                  |          |
|                       | ご希望出荷日               | 🚖 お気に入り 🔶 名                           | 前           | ×               |                | לי <del>לי</del> |          |
| ※在庫状況は当               |                      |                                       | 受注PC<br>相見画 |                 |                |                  |          |
| ※「在庫状況」               | 通常のご注文               | ◎ 毎辺衣示した場別                            |             |                 |                | =                |          |
| 大口のこけり するメールを         | とやこ注文状況<br>ご参照下さい。   | =                                     |             |                 |                |                  |          |
| ※出荷日の異な               | こる商品を抱き<br>出荷日をご指定   | 🛜 ライブラリ                               |             |                 |                |                  |          |
|                       |                      | ■ ドキュメント                              |             |                 |                |                  | ノカートに入れる |
|                       | _                    | <ul> <li>ビクチャ</li> <li>ドデオ</li> </ul> |             |                 |                |                  |          |
| ショッピングカ・              |                      | ↓ ミュージック                              |             |                 |                |                  | ^        |
| く現在のご注                | 主文内容>                |                                       |             |                 |                |                  |          |
|                       |                      | 1 コンピューター                             |             |                 |                | -                |          |
| KD - 46- 20           | н                    | 🚢 OS (C:) 🔫 🖌                         |             |                 |                | +                |          |
|                       | -                    | ファイル名                                 | (N): 現品票    | -               | すべてのファイル (*.*) | •                |          |
|                       |                      |                                       |             | 2               | 開<(0)  ▼ ≠†    | ッンセル             | 注文を確定する  |
| 現品票ファイルジ              | 忝付                   |                                       |             |                 |                |                  |          |
|                       | 17. ( L = 7.6K-7 +   | 参照                                    |             |                 |                |                  |          |
| pdtファイルのみ<br>チェックを妹オレ | ₩添1寸可能です<br>・ファイルはマ・ |                                       |             |                 |                |                  | ~        |
| フェッアでアウビ              | シアコアロみアう             | VH TOTIA E/Vo                         |             |                 |                |                  |          |

#### ③ショッピングカート内に『現品票』がアップロードされました。

| ショッピングカート                                   |          |        |    |     |       |            |    |    | ~ |
|---------------------------------------------|----------|--------|----|-----|-------|------------|----|----|---|
| <現在のご注文内容>                                  |          |        |    |     |       |            |    |    |   |
| 品名                                          | 代理店様単価   | ユーザ様単価 | 数量 |     | 小計    | ご希望出       | 荷日 |    |   |
| KD - 46- 20 H                               |          |        | 30 | セット |       | 2017/02/08 | 3  | 削除 |   |
|                                             |          |        |    | 合計  |       |            |    |    |   |
| カートの取り消し<br>注文を確定<br>現品票ファイル添付              |          |        |    |     | 『確定する |            |    |    |   |
| pdfファイルのみ添付可能です<br>チェックを外すとファイルはアップロードされません | ⊻ 坑回赤.pa |        |    |     |       |            |    |    | ~ |

#### 【ご注意】

- P D F ファイルのみアップロード可能です。
- ・チェックボックス内のチェックを外すとファイルはアップロードされません。

※選択したファイルのアップロードを取りやめたい場合等にご活用ください。

| 現品票ファイル添付                 |                     |                               |
|---------------------------|---------------------|-------------------------------|
| 参照                        | ☑現品票.pdf            | <b>アップロード<mark>される</mark></b> |
| pdfファイルのみ添付可能です           | □現品票 ② <b>.pd</b> f |                               |
| チェックを外すとファイルはアップロードされません。 | □現品票 ③.pdf ◀        | アップロードされない                    |
|                           |                     |                               |

#### 2-6 在庫参照

送付先名を選択後、在庫参照より在庫状況を確認することが可能です。

またメニュー画面からも在庫参照が可能です。

| 興和化                                                 | 、成 WEBサービ                             | K          | ·            | 和化成株式会社                                  |                                                          |                                      |  |
|-----------------------------------------------------|---------------------------------------|------------|--------------|------------------------------------------|----------------------------------------------------------|--------------------------------------|--|
| ようこそ BSDテスト取引先様 20002000 [ログアウト]<br>送付先名: 五反田電機テスト様 |                                       |            |              |                                          |                                                          |                                      |  |
| ダク                                                  | トダクト以外                                | ダクトカスタマイズ品 | 出荷状况即        | 腐会 お決                                    | いらせメール設定                                                 | 在庫参照                                 |  |
| ダクト<br><u>製品情報(ホー</u>                               | ムページへ)                                |            |              |                                          | ご注文                                                      | ご注文履歴<br>履歴から再注文が可能です                |  |
| 型式                                                  | セット(本体+フタ) ▼<br>フタ、本体のみの注文はこちらで指定し    | て下さい       | 代理店様<br>注文番号 |                                          | 半角英数<br>設でき、出荷案内書・約                                      | カナ15文字まで<br>納品書にも記載されます。             |  |
|                                                     | 製品名級リ込み <mark>46</mark><br>KD - 46-20 | •          | 特記事項<br>の表示  | 半角英数カナ28<br>※1回のご注文<br>1件のみ表示で<br>ご希望の場合 | 文字まで、全角14文字<br>こつき、出荷案内書・絆<br>できます。なお、商品ごと<br>よ、別途弊社担当者ま | まで<br>記書の備考欄に<br>との表示等を<br>でご相談ください。 |  |

#### 在庫参照をクリック

| 興和化成株式会社                            |      |    |
|-------------------------------------|------|----|
| ようこそ BSDテスト取引先様<br>[ <u>ログアウト</u> ] |      |    |
| 製品型式絞り込み                            | 在庫参照 |    |
|                                     |      | 戻る |

#### 例) K D ダクトの在庫状況を確認する場合

|                  | 在庫参照    |      |             |      |    |
|------------------|---------|------|-------------|------|----|
| 製品型式絞り込み<br>KD ↓ |         | 在庫状》 | 兄が表示され      | れます。 | 戻る |
| 品番               |         | 孔型   | 在庫状況        |      |    |
| KD-              | 23-20   | Н    | 0           |      |    |
| KD-              | 23-20   | Т    | 0           |      |    |
| KD-              | 24 - 20 | Н    | 0           |      |    |
| KD-              | 24 - 20 | L    | $\triangle$ |      |    |
| KD-              | 24 - 20 | Т    | $\triangle$ |      |    |
| KD-              | 26-20   | Н    | 0           |      |    |
| KD-              | 26-20   | L    | 0           |      |    |
| KD-              | 26-20   | LL   | ×           |      |    |

#### 「在庫」の確認

| 出荷日 | 通常出荷日 2016/10/28 |                 |
|-----|------------------|-----------------|
|     | 在庫状況の            | 在庫状況<br>0…在庫有り  |
|     | ご希望出荷日           | △在庫わずか<br>×在庫無し |

当日出荷対応品のみ在庫状況が表示されます。

○・・・在庫有り

△・・・在庫わずか

×・・・在庫無し

【在庫状況】

通常のご注文数量に対する《目安》を表示しています。(30分更新) 大口のご注文やご注文状況により都度変動しますので、確定出荷日はお送りする メールをご参照ください。

(注) 出荷日の異なる商品を抱き合わせでご発注の場合(運賃無しをご希望)は、 遅い方の出荷日をご指定ください。

### 3章 出荷状況の確認

#### 3-1 出荷状況の確認

ご発注済の商品について、【出荷日】【輸送会社問い合わせNO.】【商品明細】のご確認が可能です。 また、メニュー画面からも出荷状況照会が可能です。

| 興和化成 WEBサービス                                                                                                    | 國本 國和化成株式会社                                                                                                    |  |  |  |  |  |
|----------------------------------------------------------------------------------------------------|----------------------------------------------------------------------------------------------------|--|--|--|--|--|
| ようこそ BSDテスト取引先様 20002000 [ログフ<br>送付先名: 五反田電機テスト様                                                                                                    |                                                                                                    |  |  |  |  |  |
| ダクト ダクト以外 ダクトカスタマイズ品                                                                                                    | 出荷状況照会 お知らせメール設定 在庫参照                                                                                                  |  |  |  |  |  |
| ダクト<br>製品情報(ホームページへ)                                                                                                    | ご注文履歴のら再注文が可能です                                                                                                    |  |  |  |  |  |
| 型式 セット(本体+79) ・ フタ 本(本のみの注文はこちらで指定して下さい                                                                                                    | 代理店様<br>注文番号 ※1品目ごとに指定でき、出荷案内書・納品書にも記載されます。                                                                            |  |  |  |  |  |
| 製品名級リ込み                                                                                                    | 特記事項<br>の表示 半角英数力ナ28文字まで、全月14文字まで<br>※1回のご注文につき、出荷案内書・納品書の備考欄に<br>1件のみ表示できます。なお、商品ごとの表示等を<br>ご希望の場合は、別途弊社担当者までご相談ください。 |  |  |  |  |  |
| 孔 ?                                                                                                    | 通信欄 全角15文字まで ※弊社へのご連絡・ご依頼事項等があればここに入力して下さい。                                                                            |  |  |  |  |  |
| 数量                                                                                                    | ※弊社のご注文受け画面に内容が表示されます。<br>但し、出荷案内書や純品書には内容が反映されませんので<br>ご注意下さい。<br>※1回のご注文につき1件の21目できます                                |  |  |  |  |  |
| 注文単位                                                                                                    | * TEME /IXIC JC ITTO SAMILLER 9 .                                                                                      |  |  |  |  |  |
| 出荷日 通常出荷日                                                                                                    |                                                                                                    |  |  |  |  |  |
| ご希望出荷日                                                                                                    |                                                                                                    |  |  |  |  |  |
| ※在庫状況は当日出荷対象品にのみ表示されます。 ※「在庫状況」、通常のご注文数量に対する日安を表示しています。(30分更新)<br>大口のご注文やご注文状況により都度変動します。確定出荷日は後程お送り<br>するメールをご参照下さい。 ※出荷日の異なる商品を抱き合わせでご注文の場合(運貨無しをご希望の場合)<br>は遅い方の出荷日をご指定下さい。 |                                                                                                    |  |  |  |  |  |
|                                                                                                    | メニューに戻る 送付先選択に戻る 戻 カートに入れる                                                                                             |  |  |  |  |  |
| ジョッビングカート<br><現在のご注文内容>                                                                                                    | ^                                                                                                    |  |  |  |  |  |
| 品名     代理店様単価     ユーザ様単価     数量     小計     ご希望出荷日       合計     0                                                                                                    |                                                                                                    |  |  |  |  |  |
| 現品票ファイル添付                                                                                                    |                                                                                                    |  |  |  |  |  |
| ● 参照…<br>pdfファイルのみ添付可能です<br>チェックを外すとファイルはアップロードされません。                                                                                                    |                                                                                                    |  |  |  |  |  |

#### ②「出荷状況照会」の画面に変遷します。

|                 | 興和化成株式会社                       |                             |        |                                                   |  |  |  |  |
|-----------------|--------------------------------|-----------------------------|--------|---------------------------------------------------|--|--|--|--|
| ג<br><u>ו</u> ] | ようこそ BSDテスト取引先様<br>[ログアウト]     |                             |        |                                                   |  |  |  |  |
|                 | 出荷状況照会                         |                             |        |                                                   |  |  |  |  |
|                 | 選択                             | 選択<br>選択<br>注文日<br>ご希望出荷日   |        | 注文明細(品番,型式,数量,単位,単価,注文番号)                         |  |  |  |  |
|                 |                                | 五反田電機テスト 2016/01/09 2016    | /01/21 | KD - 46- 20H 20 セット asas                          |  |  |  |  |
|                 | 五反田電機テスト 2016/01/13 2016/01/19 |                             | /01/19 | KD - 36- 20H 10 セット 1111<br>KST-100R 25 メートル 1111 |  |  |  |  |
|                 |                                | 五反田電機テスト<br>2016/01/15 2016 | /01/18 | スナッブ KST-30R <b>25</b> メートル sada                  |  |  |  |  |

#### ③出荷状況照会対象の選択

#### 出荷状況を確認したい明細に「チェック」を入れ、「出荷状況照会」を押下

| 五反田電機テスト              | KST-508 50 X-61                    | 11111                  |  |  |  |
|-----------------------|------------------------------------|------------------------|--|--|--|
| 2016/01/09 2016/01/12 | K31-50K 50 × 172                   | 11111                  |  |  |  |
| 五反田電機テスト              | KD - 46- 20市ンタイ 30 本               | 123                    |  |  |  |
| 2015/12/24 2016/01/08 | 運賃 1 個 123                         |                        |  |  |  |
| 五反田電機テスト              | KAT SO OF VILL                     |                        |  |  |  |
| 2015/12/14 2015/12/25 | KAT 50 25 X TOU                    |                        |  |  |  |
| 五反田電機テスト              | KDD T1 100 +                       |                        |  |  |  |
| 2015/12/23 2015/12/24 | KBR-11 100 4 dw                    | e                      |  |  |  |
| 五反田電機テスト              | KSTL-30R 25メートル                    | SSS                    |  |  |  |
| 2015/12/23 2015/12/24 | KSTL-30R 25メートル<br>KSTL-30R 50メートル | SSS<br>SSS             |  |  |  |
| 五反田電機テスト              | KD 46 2011 20 ±201                 |                        |  |  |  |
| 2015/12/22 2015/12/24 | KD - 40- 20H 30 ビッド                | gbasgiasi              |  |  |  |
| 五反田電機テスト              | KD 410 2011 19 + Zuch              |                        |  |  |  |
| 2015/12/14 2015/12/17 | KD - 410- 2011 18 1914             | ppp                    |  |  |  |
| * チェックを               | 6入れた注文に対して出荷状況                     | !(運送会社問い合わせNo)の照会が出来ます |  |  |  |
|                       |                                    | 戻る 出荷状況照会              |  |  |  |

#### ④出荷状況の確認

| <b>美全认为</b> 興和化成株式会社                                                                             |
|--------------------------------------------------------------------------------------------------|
| ようこそ BSDテスト取引先様<br>[ログアウト]                                                                       |
| 出荷状況                                                                                             |
| ユーザー様<br>ご回答出荷日 実出荷日 運送会社 送り状No. 注文明細(品番,型式,数量,単位,単価,注文番号)                                       |
| 五反田電機テスト     KDEP-34-20 7セ     ep34-0120       2017/01/25     2017/01/25     西濃運輸     6267915161 |
| 問い合わせNo.連絡書発行<br>宛先無 宛先有 戻る                                                                      |
| 運送会社名<br>西濃運輸<br>問い合わせNO.の表示                                                                     |
| 【問い合わせNO,連絡書】(弊社フォーマット)の出力が可能です。                                                                 |

(宛先・・・代理店様名)

#### 宛先【無】

宛先(代理店様名)【有】

| F  |                   | 問合せ                | No.連          | 絡書          |                 |
|----|-------------------|--------------------|---------------|-------------|-----------------|
| L  | ¥                 |                    |               | <br>興和化成株式  | 会社              |
| F  | 125               |                    |               | □名古屋営業所工    | EL 052-821-7710 |
|    |                   |                    |               | □東京営業所 T    | EL 03-3779-8691 |
| U  | つもお世話になっております。    |                    |               | □大阪営業所 T    | EL 06-6233-9300 |
| 21 | 该頼いただきました出荷確認について | ご連絡いたします           | •             | □広島営業所 T    | EL 082-536-0001 |
|    | 荷物間合わせ先           | 西濃運輸               | i 名古屋         | 東支店         |                 |
|    |                   | TEL 052-6          | 78-4303       |             |                 |
|    | 送付先住              | 先:五反田電樹<br>所:東京都五反 | テスト様<br>田 住友当 | E命ビル5階      | 1475            |
|    | <u>678</u>        | 一致重                | 甲位            | こ主文書号       | 頒表              |
|    | KDEP-34-20        | -                  | セット           | Kdep34-0120 |                 |
|    |                   |                    | <u> </u>      |             |                 |
|    |                   |                    |               |             |                 |
|    |                   |                    |               |             |                 |
|    |                   |                    | -             |             |                 |
|    |                   |                    |               |             |                 |
|    |                   |                    |               |             |                 |
|    |                   |                    |               |             |                 |
|    |                   |                    |               |             |                 |
|    |                   |                    |               |             |                 |
|    |                   |                    |               |             |                 |

| BSDテスト取引先 様                                                          |                                                                                                    |                    | <u>明</u> 和化成株式:                        | 会社                                    |  |  |  |  |  |
|----------------------------------------------------------------------|----------------------------------------------------------------------------------------------------|--------------------|----------------------------------------|---------------------------------------|--|--|--|--|--|
|                                                                      |                                                                                                    |                    | □名古屋営業所工                               | EL 052-821-7710                       |  |  |  |  |  |
| □東京営業所 TEL 03-3779-8691                                              |                                                                                                    |                    |                                        |                                       |  |  |  |  |  |
| いつもお世話になっております。                                                      | +***                                                                                                    |                    | □大阪営業所 T                               | EL 06-6233-9300                       |  |  |  |  |  |
| こ依頼いたたきました五句雑誌について                                                   | 連絡いたしより                                                                                                    |                    | □広島営業所 T                               | EL 082-536-0001                       |  |  |  |  |  |
| 荷物間合わせ先                                                              | 西濃運輸                                                                                                    | 名古屋                | 東支店                                    | 7                                     |  |  |  |  |  |
|                                                                      | TEL 052-67                                                                                                    | 8-4303             |                                        |                                       |  |  |  |  |  |
| 出海日:2017/125<br>出海日:2017/025<br>送付先:五反田電鉄テオ 経<br>送付先:東京都五反田 住友生命ビル5階 |                                                                                                    |                    |                                        |                                       |  |  |  |  |  |
| 送付先住的                                                                | 作 東京都五反                                                                                                    | 田住友生               | 金ビル5階                                  |                                       |  |  |  |  |  |
| 送付先住的                                                                | f:東京都五反<br>数量                                                                                                    | 田 住友生<br>単位        | :命ビル5階                                 | 摘要                                    |  |  |  |  |  |
| <b>送付先住的</b><br>品名<br>KDEP-34-20                                     | f:東京都五反<br>数量<br>7                                                                                                    | 田 住友生<br>単位<br>セット | 三命ビル5階<br>ご主文番号<br>kdep34-0120         | 摘要                                    |  |  |  |  |  |
| 送付先住的<br>品名<br>KDEP-34-20                                            | 新:東京都五反<br>数量<br>7                                                                                                    | 田 住友生<br>単位<br>セット | E <b>命ビル5階</b><br>ご主文番号<br>kdep34-0120 | 摘要                                    |  |  |  |  |  |
| 送村先住的                                                                | fi 東京都五反<br>数量<br>7                                                                                                    | 田 住友生<br>単位<br>セット | 会ビル5階<br>ご主文番号<br>kdep34-0120          | 摘要<br>                                |  |  |  |  |  |
| 送村先住的<br>品名<br>KDEP-34-20                                            | 新:東京都五反<br>数量<br>7                                                                                                    | 田 住友生<br>単位<br>セット | 本ビル5階<br>ご主文番号<br>kdep34-0120          | 摘要<br>                                |  |  |  |  |  |
| 送村先住的<br>品名<br>KDEP-34-20                                            | 新:東京都五反<br>数量<br>7                                                                                                    | 田 住友生<br>単位<br>セット | 本ビル5階<br>ご主文番号<br>kdep34-0120          | 摘要                                    |  |  |  |  |  |
| 送村先住的<br>品名<br>KDEP-34-20                                            | f:東京都五反<br>教皇<br>7                                                                                                    | 田 住友生<br>単位<br>セット | : 金七ル5階<br>- ご注文番号<br>kdep34-0120      | 摘要<br>                                |  |  |  |  |  |
| 送村先住的<br>品名<br>KDEP-34-20                                            | 新:東京都五反数量                                                                                                    | 田 住友生<br>単位<br>セット | :金ビル5階<br><u> ご主文番号</u><br>kdep34-0120 | · · · · · · · · · · · · · · · · · · · |  |  |  |  |  |
| 送村先住的<br>品名<br>KDEP-34-20                                            | 新:東京都五反数量                                                                                                    | 田 住友生<br>単位<br>セット | : 金ビル5階<br>- 注文番号<br>kdep34-0120       |                                       |  |  |  |  |  |
| 送村先住的<br>品名<br>KDEP-34-20                                            |                                                                                                    | 田 住友生<br>単位<br>セット | ■<br>ご主文冊号<br> kdep34-0120             |                                       |  |  |  |  |  |
| 送村先住的                                                                | 次里           次里           7           1           7           1           1           1           1           1           1           1           1           1           1           1           1           1           1           1           1           1           1           1           1           1           1           1           1           1           1           1           1           1           1           1           1           1           1           1           1           1           1           1           1           1           1           1           1           1           1           1           1           1 <td>田 住友生<br/>単位<br/>セット</td> <td>▲ ビル5階<br/>ご注文冊号<br/>はdep34-0120</td> <td></td> | 田 住友生<br>単位<br>セット | ▲ ビル5階<br>ご注文冊号<br>はdep34-0120         |                                       |  |  |  |  |  |

## 4章 納品書・請求書・ご注文データダウンロード

#### 4-1 納品書ダウンロード

ご発注済の商品について、弊社【納品書】のデータダウンロードが可能です。 Webでのご注文、FAX等でのご注文にかかわらず、全てのご注文が対象となります。

データ形式については以下形式より選択できます。 ・ファイルデータ(CSV) ・フォームデータ(PDF)

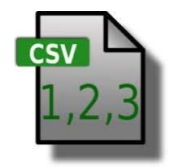

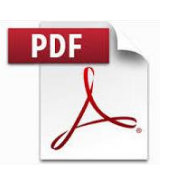

従来の納品書フォームをPDFデータ化 したものです。

※Webサービスでの納品書データ保存期間は、出荷後【40日間】です。 40日を超えて納品書が御入用の場合は、弊社担当者までお問合せ下さい。 (データでのご提供はできませんのでご注意ください)

①トップページのメニューより【納品書】ボタンを押下

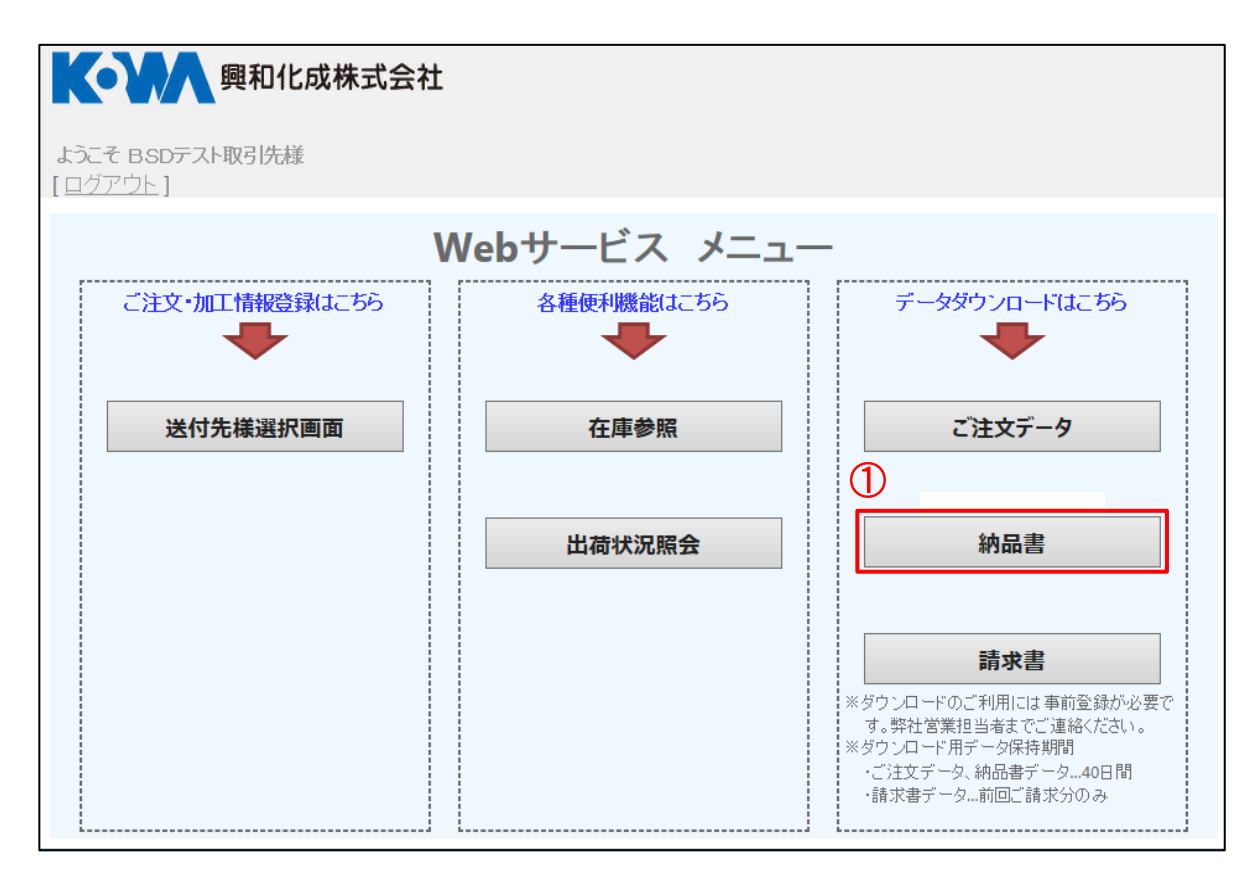

#### 以下のページが【納品書データダウンロード】の画面となります。

| Q                                               | 興和化成株式会社                                                                                                    |                                                                                                    |                                                                                                    |                                                                                                    |                                                                                                    |                                                                                                    |                                                                             |                                                                                                    |  |  |
|-------------------------------------------------|----------------------------------------------------------------------------------------------------|----------------------------------------------------------------------------------------------------|----------------------------------------------------------------------------------------------------|----------------------------------------------------------------------------------------------------|----------------------------------------------------------------------------------------------------|----------------------------------------------------------------------------------------------------|-----------------------------------------------------------------------------|----------------------------------------------------------------------------------------------------|--|--|
| ようこそ BSDテスト取引先様<br>[ログアウト]                      |                                                                                                    |                                                                                                    |                                                                                                    |                                                                                                    |                                                                                                    |                                                                                                    |                                                                             |                                                                                                    |  |  |
| 納品                                              | 納品書データ ダウンロード 出荷状況照会                                                                                                    |                                                                                                    |                                                                                                    |                                                                                                    |                                                                                                    |                                                                                                    |                                                                             |                                                                                                    |  |  |
| 対象(                                             | の検索 ※                                                                                                    | ※絞り込みの                                                                                                    | の検索が可                                                                                                    | 「能です ※日作                                                                                                    | 寸入力例: yyy                                                                                                    | /y/mm/dd→yymmdd ま≀                                                                                                    | た(ま mm/dd                                                                   |                                                                                                    |  |  |
| 弊科主                                             | 出荷日                                                                                                    |                                                                                                    |                                                                                                    | 出荷分                                                                                                    | <br>はでの全データ                                                                                                    | 7                                                                                                    |                                                                             |                                                                                                    |  |  |
| 洋付                                              | 生样夕称                                                                                                    |                                                                                                    |                                                                                                    | <br>********                                                                                                    | →                                                                                                    |                                                                                                    |                                                                             |                                                                                                    |  |  |
|                                                 | / 64%-104//                                                                                                    |                                                                                                    |                                                                                                    |                                                                                                    | , 35, -1                                                                                                    |                                                                                                    |                                                                             |                                                                                                    |  |  |
| ご注                                              | 文番号                                                                                                    |                                                                                                    |                                                                                                    | ※部分                                                                                                    | 一致可                                                                                                    |                                                                                                    |                                                                             |                                                                                                    |  |  |
| ご注                                              | 文日                                                                                                    |                                                                                                    |                                                                                                    | ~ [                                                                                                    |                                                                                                    |                                                                                                    |                                                                             |                                                                                                    |  |  |
|                                                 |                                                                                                    |                                                                                                    |                                                                                                    |                                                                                                    |                                                                                                    |                                                                                                    |                                                                             |                                                                                                    |  |  |
| 作成う                                             | データの打                                                                                                    | 旨定                                                                                                    |                                                                                                    |                                                                                                    |                                                                                                    |                                                                                                    |                                                                             |                                                                                                    |  |  |
| 出力                                              | 区分                                                                                                    |                                                                                                    | 出力 🗸 🕺                                                                                                    | 出力済みをご指定                                                                                                    | の場合は重複                                                                                                    | 処理にご注意下さい                                                                                                    |                                                                             |                                                                                                    |  |  |
|                                                 | 5                                                                                                    | 0-                                                                                                    |                                                                                                    | 54 3 0 -                                                                                                    |                                                                                                    |                                                                                                    |                                                                             |                                                                                                    |  |  |
|                                                 | >卅江、                                                                                                    | • -                                                                                                    | 7アイルテー                                                                                                    | ·尔(csv) 0フォ                                                                                                    | rームテータ(                                                                                                    | pdf)                                                                                                    |                                                                             |                                                                                                    |  |  |
|                                                 | 表示                                                                                                    |                                                                                                    |                                                                                                    |                                                                                                    |                                                                                                    |                                                                                                    | 未出力件                                                                        | 数                                                                                                    |  |  |
|                                                 |                                                                                                    |                                                                                                    |                                                                                                    |                                                                                                    |                                                                                                    |                                                                                                    | フォーム                                                                        | データ(csv) 16 件<br>データ(pdf) 14 件                                                                                                    |  |  |
| 全選                                              | 択                                                                                                    | 全解除                                                                                                    |                                                                                                    |                                                                                                    |                                                                                                    |                                                                                                    |                                                                             |                                                                                                    |  |  |
|                                                 | - >->+                                                                                                    |                                                                                                    | 1                                                                                                    |                                                                                                    |                                                                                                    |                                                                                                    |                                                                             |                                                                                                    |  |  |
| 選択                                              | 0:通常<br>9:返品                                                                                                    | ファイル<br>  出力                                                                                                    | フォーム<br>  出力                                                                                                    | 出荷日                                                                                                    | 取引先<br>  コード                                                                                                    | 取引先名                                                                                                    | <ul> <li>送付先</li> <li>コード</li> </ul>                                        | 送付先名                                                                                                    |  |  |
| 選択                                              | 0:通常<br>9:返品<br>0                                                                                                    | ファイル<br>出力<br>未出力                                                                                                    | フォーム<br>出力<br>出力済み                                                                                                    | 出荷日<br>2017/02/03                                                                                                    | 取引先<br>コード<br>9980                                                                                                    | <b>取引先名</b><br>BSDテスト取引先                                                                                                    | 送付先<br>コード<br>5678                                                          | <b>送付先名</b><br>五反田電機テスト                                                                                                    |  |  |
| 選択<br>□                                         | 0:通常<br>9:返品<br>0<br>0                                                                                                    | ファイル<br>出力<br>未出力<br>未出力                                                                                                    | フォーム<br>出力<br>出力済み<br>未出力                                                                                                    | 出荷日<br>2017/02/03<br>2017/02/03                                                                                                    | 取引先<br>コード<br>9980<br>9980                                                                                                    | <b>取引先名</b><br>BSDテスト取引先<br>BSDテスト取引先                                                                                                    | 送付先<br>コード<br>5678<br>5678                                                  | <b>送付先名</b><br>五反田電機テスト<br>五反田電機テスト                                                                                                    |  |  |
| 選択<br>□<br>□                                    | 0:通常<br>9:返品<br>0<br>0<br>0                                                                                                    | <b>ファイル<br/>出力</b><br>未出力<br>未出力<br>未出力                                                                                                    | フォーム<br>出力<br>出力済み<br>未出力<br>出力済み                                                                                                    | 出荷日<br>2017/02/03<br>2017/02/03<br>2017/02/03                                                                                                    | 取引先<br>コード<br>9980<br>9980<br>9980                                                                                                    | <b>取引先名</b><br>BSDテスト取引先<br>BSDテスト取引先<br>BSDテスト取引先                                                                                                    | 送付先<br>コード<br>5678<br>5678<br>5678<br>5678                                  | 送付先名<br>五反田電機テスト<br>五反田電機テスト<br>五反田電機テスト                                                                                                    |  |  |
| 選択<br>□<br>□<br>□                               | 0:通常<br>9:返品<br>0<br>0<br>0<br>0                                                                                                    | <b>ファイル<br/>出力</b><br>未出力<br>未出力<br>未出力<br>未出力                                                                                                    | フォーム       出力済み       未出力       出力済み       未出力                                                                                                    | 出荷日<br>2017/02/03<br>2017/02/03<br>2017/02/03<br>2017/02/03                                                                                                    | 取引先<br>コード<br>9980<br>9980<br>9980<br>9980                                                                                                    | <b>取引先名</b><br>BSDテスト取引先<br>BSDテスト取引先<br>BSDテスト取引先<br>BSDテスト取引先                                                                                                    | 送付先<br>コード<br>5678<br>5678<br>5678<br>5678<br>5678                          | 送付先名<br>五反田電機テスト<br>五反田電機テスト<br>五反田電機テスト<br>五反田電機テスト                                                                                                    |  |  |
| 選択<br>□<br>□<br>□<br>□<br>□<br>□<br>□<br>□<br>□ | 0:通常<br>9:返品<br>0<br>0<br>0<br>0<br>0                                                                                                    | <b>ファイル<br/>出力</b><br>未出力<br>未出力<br>未出力<br>未出力<br>未出力<br>未出力                                                                                                    | フォーム<br>出力済み<br>未出力<br>未出力<br>未出力<br>未出力                                                                                                    | 出荷日<br>2017/02/03<br>2017/02/03<br>2017/02/03<br>2017/02/03<br>2017/02/03                                                                                                    | 取引先<br>コード<br>9980<br>9980<br>9980<br>9980<br>9980                                                                                                    | 取引先名<br>BSDテスト取引先<br>BSDテスト取引先<br>BSDテスト取引先<br>BSDテスト取引先<br>BSDテスト取引先                                                                                                    | 送付先<br>コート <sup>で</sup><br>5678<br>5678<br>5678<br>5678<br>5678<br>5678     | 送付先名<br>五反田電機テスト<br>五反田電機テスト<br>五反田電機テスト<br>五反田電機テスト<br>五反田電機テスト                                                                                                    |  |  |
| 選択<br>□<br>□<br>□<br>□<br>□<br>□<br>□<br>□<br>□ | 0:通常<br>9:返品<br>0<br>0<br>0<br>0<br>0<br>0<br>0                                                                                                    | <b>ファイル<br/>出力</b><br>未出力<br>未出力<br>未出力<br>未出力<br>未出力<br>未出力<br>未出力                                                                                                    | フォーム       出力済み       未出力       出力済み       未出力       未出力       未出力       未出力                                                                                                    | 出荷日<br>2017/02/03<br>2017/02/03<br>2017/02/03<br>2017/02/03<br>2017/02/03<br>2017/01/26                                                                                                    | 取引先<br>コード<br>9980<br>9980<br>9980<br>9980<br>9980<br>9980                                                                                                    | 取引先名<br>BSDテスト取引先<br>BSDテスト取引先<br>BSDテスト取引先<br>BSDテスト取引先<br>BSDテスト取引先<br>BSDテスト取引先                                                                                                    | 送付先<br>コート<br>5678<br>5678<br>5678<br>5678<br>5678<br>5678<br>5678          | 送付先名<br>五反田電機テスト<br>五反田電機テスト<br>五反田電機テスト<br>五反田電機テスト<br>五反田電機テスト<br>五反田電機テスト<br>五反田電機テスト                                                                                                    |  |  |
| 選択<br>□<br>□<br>□<br>□<br>□<br>□<br>□<br>□<br>□ | 0:通常<br>9:返品<br>0<br>0<br>0<br>0<br>0<br>0<br>0<br>0                                                                                                    | <b>ファイル<br/>出力</b><br>未出力<br>未出力<br>未出力<br>未出力<br>未出力<br>未出力<br>未出力                                                                                                    | フォーム       出力済み       出力済み       出力済み       未出力       未出力       未出力       未出力       未出力                                                                                                    | 出荷日<br>2017/02/03<br>2017/02/03<br>2017/02/03<br>2017/02/03<br>2017/02/03<br>2017/01/25<br>2017/01/25                                                                                                    | 取引先<br>コード<br>9980<br>9980<br>9980<br>9980<br>9980<br>9980                                                                                                    | 取引先名<br>BSDテスト取引先<br>BSDテスト取引先<br>BSDテスト取引先<br>BSDテスト取引先<br>BSDテスト取引先<br>BSDテスト取引先                                                                                                    | 送付先<br>コード<br>5678<br>5678<br>5678<br>5678<br>5678<br>5678<br>5678<br>5678  | 送付先名<br>五反田電機テスト<br>五反田電機テスト<br>五反田電機テスト<br>五反田電機テスト<br>五反田電機テスト<br>五反田電機テスト<br>五反田電機テスト                                                                                                    |  |  |
|                                                 | 0:通常<br>9:返品<br>0<br>0<br>0<br>0<br>0<br>0<br>0<br>0<br>0                                                                                                    | <b>ファイル<br/>出力</b><br>未出力<br>未出力<br>未出力<br>未出力<br>未出力<br>未出力<br>未出力<br>未出力<br>未出力                                                                                                    | フォーム       出力済み       未出力済み       未出力       未出力       未出力       未出力       未出力       未出力                                                                                                    | 出荷日<br>2017/02/03<br>2017/02/03<br>2017/02/03<br>2017/02/03<br>2017/02/03<br>2017/01/26<br>2017/01/25<br>2017/01/26                                                                                                    | 取引先<br>コード<br>9980<br>9980<br>9980<br>9980<br>9980<br>9980<br>9980                                                                                                    | 取引先名<br>BSDテスト取引先<br>BSDテスト取引先<br>BSDテスト取引先<br>BSDテスト取引先<br>BSDテスト取引先<br>BSDテスト取引先<br>BSDテスト取引先<br>BSDテスト取引先                                                                                                    | 送付先<br>コード<br>5678<br>5678<br>5678<br>5678<br>5678<br>5678<br>5678<br>5678  | 送付先名<br>五反田電機テスト<br>五反田電機テスト<br>五反田電機テスト<br>五反田電機テスト<br>五反田電機テスト<br>五反田電機テスト<br>五反田電機テスト                                                                                                    |  |  |
|                                                 | 0:通常<br>9:返品<br>0<br>0<br>0<br>0<br>0<br>0<br>0<br>0<br>0<br>0<br>0<br>0<br>0<br>0                                                                                                    | <b>ファイル<br/>出力</b><br>未出力<br>未出力<br>未出力<br>未出力<br>未出力<br>未出力<br>未<br>出力<br>力<br>未<br>出力<br>力<br>大<br>二<br>力<br>力<br>一<br>大<br>二<br>力<br>力<br>大<br>二<br>力<br>力<br>大<br>二<br>力<br>力<br>大<br>二<br>力<br>力<br>大<br>二<br>力<br>力<br>大<br>二<br>力<br>力<br>大<br>二<br>力<br>力<br>二<br>力<br>力<br>二<br>力<br>力<br>二<br>力<br>力<br>二<br>力<br>二 | フォーム       出力済み       未出力       出力済み       未出力       未出力       未出力       未出力       未出力       未出力       未出力                                                                                                    | 出荷日<br>2017/02/03<br>2017/02/03<br>2017/02/03<br>2017/02/03<br>2017/01/26<br>2017/01/25<br>2017/01/26<br>2017/01/26                                                                                                    | 取引先<br>コード<br>9980<br>9980<br>9980<br>9980<br>9980<br>9980<br>9980<br>9980                                                                                                    | 取引先名<br>BSDテスト取引先<br>BSDテスト取引先<br>BSDテスト取引先<br>BSDテスト取引先<br>BSDテスト取引先<br>BSDテスト取引先<br>BSDテスト取引先<br>BSDテスト取引先                                                                                                    | 送付先<br>コード<br>5678<br>5678<br>5678<br>5678<br>5678<br>5678<br>5678<br>5678  | 送付先名<br>五反田電機テスト<br>五反田電機テスト<br>五反田電機テスト<br>五反田電機テスト<br>五反田電機テスト<br>五反田電機テスト<br>五反田電機テスト<br>五反田電機テスト                                                                                                    |  |  |
|                                                 | 0:通常           9:返品           0           0           0           0           0           0           0           0           0           0           0           0           0           0           0           0           0           0           0           0           0           0           0           0           0           0                                                                                                    | <b>ファイル</b><br>出力<br>未出力<br>未出力<br>力<br>力<br>力<br>力<br>力<br>力<br>力<br>力<br>力<br>力<br>力<br>力<br>力<br>力                                                                                                    | フォーム       出力済み       未出力済み       未出力       未出力       未出力       未出力       未出力       未出力       未出力                                                                                                    | 出荷日<br>2017/02/03<br>2017/02/03<br>2017/02/03<br>2017/02/03<br>2017/01/26<br>2017/01/25<br>2017/01/26<br>2017/02/03<br>2017/02/03                                                                                                    | 取引先<br>コード<br>9980<br>9980<br>9980<br>9980<br>9980<br>9980<br>9980<br>9980<br>9980                                                                                                    | 取引先名<br>BSDテスト取引先<br>BSDテスト取引先<br>BSDテスト取引先<br>BSDテスト取引先<br>BSDテスト取引先<br>BSDテスト取引先<br>BSDテスト取引先<br>BSDテスト取引先<br>BSDテスト取引先                                                                                                    | 送付先<br>コート<br>5678<br>5678<br>5678<br>5678<br>5678<br>5678<br>5678<br>5678  | 送付先名<br>五反田電機テスト<br>五反田電機テスト<br>五反田電機テスト<br>五反田電機テスト<br>五反田電機テスト<br>五反田電機テスト<br>五反田電機テスト<br>五反田電機テスト<br>五反田電機テスト                                                                                                    |  |  |
|                                                 | 0:通常           9:返品           0           0           0           0           0           0           0           0           0           0           0           0           0           0           0           0           0           0           0           0           0           0           0           0           0           0           0                                                                                                    | <b>ファイル</b><br>出力<br>未出力<br>未出力<br>力力<br>力<br>力<br>力<br>力<br>力<br>力<br>力<br>力<br>力<br>力<br>力<br>力<br>力                                                                                                    | フォーム       出力済み       未出力済み       未出力方       大出力方       未出力       未出力       未出力       未出力       未出力       未       未       未       未       出力       カ       カ <tr< td=""><td>出荷日<br/>2017/02/03<br/>2017/02/03<br/>2017/02/03<br/>2017/02/03<br/>2017/01/26<br/>2017/01/25<br/>2017/01/26<br/>2017/02/03<br/>2017/02/03<br/>2017/02/03</td><td>取引先<br/>コード<br/>9980<br/>9980<br/>9980<br/>9980<br/>9980<br/>9980<br/>9980<br/>9980<br/>9980<br/>9980</td><td>取引先名 BSDテスト取引先 BSDテスト取引先</td><td>送付先<br/>コート<br/>5678<br/>5678<br/>5678<br/>5678<br/>5678<br/>5678<br/>5678<br/>5678</td><td>送付先名<br/>五反田電機テスト<br/>五反田電機テスト<br/>五反田電機テスト<br/>五反田電機テスト<br/>五反田電機テスト<br/>五反田電機テスト<br/>五反田電機テスト<br/>五反田電機テスト<br/>五反田電機テスト<br/>五反田電機テスト</td></tr<> | 出荷日<br>2017/02/03<br>2017/02/03<br>2017/02/03<br>2017/02/03<br>2017/01/26<br>2017/01/25<br>2017/01/26<br>2017/02/03<br>2017/02/03<br>2017/02/03                                                                                                    | 取引先<br>コード<br>9980<br>9980<br>9980<br>9980<br>9980<br>9980<br>9980<br>9980<br>9980<br>9980                                                                                                 | 取引先名 BSDテスト取引先 BSDテスト取引先                                                                                                    | 送付先<br>コート<br>5678<br>5678<br>5678<br>5678<br>5678<br>5678<br>5678<br>5678  | 送付先名<br>五反田電機テスト<br>五反田電機テスト<br>五反田電機テスト<br>五反田電機テスト<br>五反田電機テスト<br>五反田電機テスト<br>五反田電機テスト<br>五反田電機テスト<br>五反田電機テスト<br>五反田電機テスト                                                                                                    |  |  |
|                                                 | 0:通常           9:返品           0           0           0           0           0           0           0           0           0           0           0           0           0           0           0           0           0           0           0           0           0           0           0           0           0           0           0                                                                                                    | <b>アイル</b><br>未未未未未未未未未未未未<br>未未未未未未未未未<br>未未未未未<br>未未未<br>未                                                                                                    | フォーム           出力           力力           大出力           大出力                                                                                                    | 出荷日<br>2017/02/03<br>2017/02/03<br>2017/02/03<br>2017/02/03<br>2017/01/26<br>2017/01/25<br>2017/01/26<br>2017/02/03<br>2017/02/03<br>2017/02/03<br>2017/02/03                                                                                                    | 取引先<br>コード<br>9980<br>9980<br>9980<br>9980<br>9980<br>9980<br>9980<br>998                                                                                                    | 取引先名 BSDテスト取引先 BSDテスト取引先                                                                                                    | 送付先<br>コート<br>5678<br>5678<br>5678<br>5678<br>5678<br>5678<br>5678<br>5678  | 送付先名<br>五反田電機テスト<br>五反田電機テスト<br>五反田電機テスト<br>五反田電機テスト<br>五反田電機テスト<br>五反田電機テスト<br>五反田電機テスト<br>五反田電機テスト<br>五反田電機テスト<br>五反田電機テスト<br>五反田電機テスト                                                                                                    |  |  |
|                                                 | 0:通常           9:返品           0           0           0           0           0           0           0           0           0           0           0           0           0           0           0           0           0           0           0           0           0           0           0           0           0           0                                                                                                    | <b>アイル</b><br>未未未未未未未未未未未未未未<br>未未未未未未未未未未<br>未未未未未未未未<br>未<br>本<br>本<br>本<br>本<br>本<br>本<br>本<br>本<br>本<br>本<br>本<br>本<br>本<br>本<br>本<br>本<br>本<br>本<br>本<br>本                                                                                                    | フォーム           出力           力力           力           カ           カ                                                                                                    | 出荷日<br>2017/02/03<br>2017/02/03<br>2017/02/03<br>2017/02/03<br>2017/01/26<br>2017/01/25<br>2017/01/26<br>2017/02/03<br>2017/02/03<br>2017/02/03<br>2017/02/03<br>2017/02/03                                                                                                   | 取引先<br>コード<br>9980<br>9980<br>9980<br>9980<br>9980<br>9980<br>9980<br>9980<br>9980<br>9980<br>9980<br>9980                                                                                 | 取引先名 BSDテスト取引先 BSDテスト取引先                                                                                                    | 送付先<br>コート<br>5678<br>5678<br>5678<br>5678<br>5678<br>5678<br>5678<br>5678  | 送付先名<br>五反田電機テスト<br>五反田電機テスト<br>五反田電機テスト<br>五反田電機テスト<br>五反田電機テスト<br>五反田電機テスト<br>五反田電機テスト<br>五反田電機テスト<br>五反田電機テスト<br>五反田電機テスト<br>五反田電機テスト<br>五反田電機テスト                                                                                                    |  |  |
|                                                 | 0:通常         9:返品         0         0         0         0         0         0         0         0         0         0         0         0         0         0         0         0         0         0         0         0         0         0         0         0         0         0         0         0         0                                                                                                    | <b>アイル</b><br>未未未未未未未未未未未未未未未未<br>未未未未未未未未未未未未<br>本<br>本<br>本<br>本                                                                                                    | フォーム           出力           力力           力力           カ           カ           カ           カ           カ           カ           カ           カ           カ           カ           カ           カ           カ           カ           カ           カ           カ                                                                                                    | 出荷日<br>2017/02/03<br>2017/02/03<br>2017/02/03<br>2017/02/03<br>2017/01/26<br>2017/01/26<br>2017/02/03<br>2017/02/03<br>2017/02/03<br>2017/02/03<br>2017/02/03<br>2017/02/03                                                                                                   | 取引先<br>コード<br>9980<br>9980<br>9980<br>9980<br>9980<br>9980<br>9980<br>998                                                                                                    | 取引先名 BSDテスト取引先 BSDテスト取引先 BSDテスト BSDF BSDF BSDF BSDF BSDF BSDF BSDF BSDF BSDF BSDF BSDF BSDF BSDF BSDF BSDF BSDF BSDF BSDF BSDF BSDF BSDF BSDF BSDF BSDF BSDF BSDF BSDF BSDF BSDF BSDF BSDF BSDF BSDF BSDF BSDF BSDF BSDF BSDF BSDF BSDF BSDF BSDF BSDF BSDF BSDF <td>送付先<br/>コード<br/>5678<br/>5678<br/>5678<br/>5678<br/>5678<br/>5678<br/>5678<br/>5678</td> <td>送付先名<br/>五反田電機テスト<br/>五反田電機テスト<br/>五反田電機テスト<br/>五反田電機テスト<br/>五反田電機テスト<br/>五反田電機テスト<br/>五反田電機テスト<br/>五反田電機テスト<br/>五反田電機テスト<br/>五反田電機テスト<br/>五反田電機テスト<br/>五反田電機テスト<br/>五反田電機テスト<br/>五反田電機テスト<br/>五反田電機テスト</td>                                                                                                    | 送付先<br>コード<br>5678<br>5678<br>5678<br>5678<br>5678<br>5678<br>5678<br>5678  | 送付先名<br>五反田電機テスト<br>五反田電機テスト<br>五反田電機テスト<br>五反田電機テスト<br>五反田電機テスト<br>五反田電機テスト<br>五反田電機テスト<br>五反田電機テスト<br>五反田電機テスト<br>五反田電機テスト<br>五反田電機テスト<br>五反田電機テスト<br>五反田電機テスト<br>五反田電機テスト<br>五反田電機テスト                                                                                                    |  |  |
|                                                 | 0:通常           9:返品           0           0           0           0           0           0           0           0           0           0           0           0           0           0           0           0           0           0           0           0           0           0           0           0           0           0           0           0           0           0           0           0           0           0           0           0                                                                                                    | <b>アイル</b><br>未未未未未未未未未未未未未未未未未<br>未未未未未未未未未未未未<br>本<br>本<br>本<br>本                                                                                                    | フォーム           出力           力力           力力           力力           力力           力力           力力           力力           力力           力力           出力           力力           力力           力力           力力           力力           力力           力力           力力           力力           力力           力力           力力           力力           力力           出出           出出           出出           出出           出出           出出           出出           出           出           出           日           日           日           日           日           日           日           日           日           日           日           日           日           日           日           日           日                                                                                                    | 出荷日<br>2017/02/03<br>2017/02/03<br>2017/02/03<br>2017/02/03<br>2017/01/26<br>2017/01/26<br>2017/01/26<br>2017/02/03<br>2017/02/03<br>2017/02/03<br>2017/02/03<br>2017/02/03<br>2017/02/03<br>2017/02/03<br>2017/02/03                                                         | 取引先<br>コード<br>9980<br>9980<br>9980<br>9980<br>9980<br>9980<br>9980<br>9980<br>9980<br>9980<br>9980<br>9980<br>9980<br>9980<br>9980<br>9980                                                 | 取引先名           取引先名           BSDテスト取引先           BSDテスト取引先                                                                                                    | 送付先<br>コード<br>5678<br>5678<br>5678<br>5678<br>5678<br>5678<br>5678<br>5678  | 送付先名<br>五反田電機テスト<br>五反田電機テスト<br>五反田電機テスト<br>五反田電機テスト<br>五反田電機テスト<br>五反田電機テスト<br>五反田電機テスト<br>五反田電機テスト<br>五反田電機テスト<br>五反田電機テスト<br>五反田電機テスト<br>五反田電機テスト<br>五反田電機テスト<br>五反田電機テスト<br>五反田電機テスト<br>五反田電機テスト<br>五反田電機テスト<br>五反田電機テスト                                                                                                    |  |  |
|                                                 | 0:通常           9:返品           0           0           0           0           0           0           0           0           0           0           0           0           0           0           0           0           0           0           0           0           0           0           0           0           0           0           0           0           0           0           0           0           0           0           0           0           0           0           0                                                                                                    | <b>ア出</b><br>未<br>未<br>未<br>未<br>未<br>未<br>未<br>未<br>未<br>未<br>未<br>未<br>未                                                                                                    | フォーム           出力           力力           力力           出           出           出           出           出           出           出           出           出           出           出           出           出           日           日           日           日           日           日           日           日           日           日           日           日           日           日                                                                                                    | 出荷日<br>2017/02/03<br>2017/02/03<br>2017/02/03<br>2017/02/03<br>2017/01/26<br>2017/01/26<br>2017/01/25<br>2017/02/03<br>2017/02/03<br>2017/02/03<br>2017/02/03<br>2017/02/03<br>2017/02/03<br>2017/02/03<br>2017/02/03                                                         | 取引先<br>コード<br>9980<br>9980<br>9980<br>9980<br>9980<br>9980<br>9980<br>9980<br>9980<br>9980<br>9980<br>9980<br>9980<br>9980<br>9980<br>9980<br>9980                                         | 取引先名           取引先名           BSDテスト取引先           BSDテスト取引先                                                                                                    | 送付先<br>コード<br>5678<br>5678<br>5678<br>5678<br>5678<br>5678<br>5678<br>5678  | 送付先名五反田電機テスト五反田電機テスト五反田電機テスト五反田電機テスト五反田電機テスト五反田電機テスト五反田電機テスト五反田電機テスト五反田電機テスト五反田電機テスト五反田電機テスト五反田電機テスト五反田電機テスト五反田電機テスト五反田電機テスト五反田電機テスト五反田電機テスト五反田電機テスト五反田電機テスト五反田電機テスト五反田電機テスト五反田電機テスト五〇丁電機テスト五〇丁二一ザーCCCロニテストコーザーCCCロニテストコーザーCCCロニテストコーザーCCCロニテストコーザーCCC                                                                                                    |  |  |
|                                                 | 0:通常         9:返品           0         0           0         0           0         0           0         0           0         0           0         0           0         0           0         0           0         0           0         0           0         0           0         0           0         0           0         0           0         0           0         0           0         0           0         0           0         0           0         0           0         0           0         0           0         0           0         0           0         0           0         0                                                        | <b>ア出</b><br>未<br>未<br>未<br>未<br>未<br>未<br>未<br>未<br>未<br>未<br>未<br>未<br>未                                                                                                    | <b>フォーム</b><br>出未出未未未未未未出出出出未未出力<br>力力力力力力力力力力力力力力力方法<br>が方力力力力方法であった。<br>は<br>た<br>た<br>の<br>の<br>の<br>の<br>の<br>の<br>の<br>の<br>の<br>の<br>の<br>の<br>の<br>の<br>の<br>の<br>の                                                                                                    | 出荷日<br>2017/02/03<br>2017/02/03<br>2017/02/03<br>2017/02/03<br>2017/01/26<br>2017/01/26<br>2017/01/25<br>2017/02/03<br>2017/02/03<br>2017/02/03<br>2017/02/03<br>2017/02/03<br>2017/02/03<br>2017/02/03<br>2017/02/03<br>2017/02/03                                           | 取引先<br>コード<br>9980<br>9980<br>9980<br>9980<br>9980<br>9980<br>9980<br>9980<br>9980<br>9980<br>9980<br>9980<br>9980<br>9980<br>9980<br>9980<br>9980<br>9980                                 | 取引先名     BSDテスト取引先     BSDテスト取引先     BSDテスト取引先     BSDテスト取引先     BSDテスト取引先     BSDテスト取引先     BSDテスト取引先     BSDテスト取引先     BSDテスト取引先     BSDテスト取引先     BSDテスト取引先     BSDテスト取引先     BSDテスト取引先     BSDテスト取引た     BSDテスト取引た     BSDF     BSDF      BSDF     BSDF     BSDF     BSDF     BSDF     BSDF     BSDF     B | 送付先<br>コート<br>5678<br>5678<br>5678<br>5678<br>5678<br>5678<br>5678<br>5678  | 送付先名五反田電機テスト五反田電機テスト五反田電機テスト五反田電機テスト五反田電機テスト五反田電機テスト五反田電機テスト五反田電機テスト五反田電機テスト五反田電機テスト五反田電機テスト五反田電機テスト五反田電機テスト五反田電機テスト五反田電機テスト五反田電機テスト五反田電機テスト五反田電機テスト五反田電機テスト五反田電機テスト五反田電機テスト五反田電機テスト五反田電機テスト五〇丁二、コーザーCCCレーテストコーザーAAAローテストコーザーAAA                                                                                                    |  |  |
|                                                 | 0:通常         9:返品           0         0           0         0           0         0           0         0           0         0           0         0           0         0           0         0           0         0           0         0           0         0           0         0           0         0           0         0           0         0           0         0           0         0           0         0           0         0           0         0           0         0           0         0           0         0           0         0           0         0           0         0                                                        | <b>ア出</b><br>未未未未未未未未未未未未未未未未未未未未未未<br>本未未未未未未未未未未未未                                                                                                    | <b>フォーム</b><br>出未出未未未未未出出出出出未未出出出<br>出出出出出出出出出出力力<br>が<br>が<br>が<br>が<br>が<br>が<br>た<br>の<br>の<br>の<br>の<br>の<br>の<br>の<br>の<br>の<br>の<br>の<br>の<br>の                                                                                                    | 出荷日<br>2017/02/03<br>2017/02/03<br>2017/02/03<br>2017/02/03<br>2017/02/03<br>2017/01/26<br>2017/01/26<br>2017/02/03<br>2017/02/03<br>2017/02/03<br>2017/02/03<br>2017/02/03<br>2017/02/03<br>2017/02/03<br>2017/02/03<br>2017/02/03<br>2017/02/03                             | 取引先<br>コード<br>9980<br>9980<br>9980<br>9980<br>9980<br>9980<br>9980<br>9980<br>9980<br>9980<br>9980<br>9980<br>9980<br>9980<br>9980<br>9980<br>9980<br>9980<br>9980<br>9980                 | 取引先名     BSDテスト取引先     BSDテスト取引先     BSDテスト取引先     BSDテスト取引先     BSDテスト取引先     BSDテスト取引先     BSDテスト取引先     BSDテスト取引先     BSDテスト取引先     BSDテスト取引先     BSDテスト取引先     BSDテスト取引先     BSDテスト取引先     BSDテスト取引先     BSDテスト取引先     BSDテスト取引た     BSDテスト取引た     BSDF 和     BSDF 和     BSDF 和     BSDF 和     BSDF 和     BSDF 和     BSDF 和     BSDF 和     BSDF 和     BSDF 和     BSDF 和     BSDF 和     BSDF 和     BSDF 和     BSDF 和     BSDF 和     BSDF 和     BSDF 和     BSDF 和     BSDF 和     BSDF 和     BSDF 和     BSDF 和     BSDF 和     BSDF 和     BSDF 和      BSDF 和     BSDF 和     BSDF  | 送付先<br>コート<br>5678<br>5678<br>5678<br>5678<br>5678<br>5678<br>5678<br>5678  | 送付先名<br>五反田電機テスト<br>五反田電機テスト<br>五〇丁二、コーザーCCC<br>DLテストユーザーAAA<br>DLテストユーザーAAA                                                                                                    |  |  |
|                                                 | 0:通常           9:返品           0           0           0           0           0           0           0           0           0           0           0           0           0           0           0           0           0           0           0           0           0           0           0           0           0           0           0           0           0           0           0           0           0           0           0           0           0           0           0           0           0           0           0           0           0           0           0           0           0           0           0           0< | <b>ア出</b><br>未未未未未未未未未未未未未未未未未未未未未未未未<br>未未未未未未未未未未                                                                                                    | <b>フォーム</b><br>出未出未未未未未出出出出未未<br>大力出出出出出力力力力力力力力力力力力力力力力力                                                                                                    | 出荷日<br>2017/02/03<br>2017/02/03<br>2017/02/03<br>2017/02/03<br>2017/02/03<br>2017/01/26<br>2017/01/26<br>2017/02/03<br>2017/02/03<br>2017/02/03<br>2017/02/03<br>2017/02/03<br>2017/02/03<br>2017/02/03<br>2017/02/03<br>2017/02/03<br>2017/02/03<br>2017/02/03<br>2017/02/03 | 取引先<br>コード<br>9980<br>9980<br>9980<br>9980<br>9980<br>9980<br>9980<br>9980<br>9980<br>9980<br>9980<br>9980<br>9980<br>9980<br>9980<br>9980<br>9980<br>9980<br>9980<br>9980<br>9980<br>9980 | 取引先名           取引先名           BSDテスト取引先           BSDテスト取引先                                                                                                    | 送付先<br>コード<br>5678<br>5678<br>5678<br>5678<br>5678<br>5678<br>5678<br>5678  | 送付先名<br>五反田電機テスト<br>五反田電機テスト                                                                                                    |  |  |
|                                                 | 0:通常         9:返品         0         0         0         0         0         0         0         0         0         0         0         0         0         0         0         0         0         0         0         0         0         0         0         0         0         0         0         0         0         0         0         0         0         0         0         0         0         0         0         0         0         0         0         0         0         0         0         0         0         0         0         0         0         0                                                                                        | <b>ア出</b><br>未未未未未未未未未未未未未未未未未未未<br>未未未未未未未未未未未未未未未                                                                                                    | <b>フォーム</b><br>出未出未未未未未出出出出出未未出<br>出出出出出力力力力力力力力力力力力力力力力                                                                                                    | 出荷日<br>2017/02/03<br>2017/02/03<br>2017/02/03<br>2017/02/03<br>2017/01/26<br>2017/01/26<br>2017/01/26<br>2017/02/03<br>2017/02/03<br>2017/02/03<br>2017/02/03<br>2017/02/03<br>2017/02/03<br>2017/02/03<br>2017/02/03<br>2017/02/03<br>2017/02/03                             | 取引先<br>コード<br>9980<br>9980<br>9980<br>9980<br>9980<br>9980<br>9980<br>9980<br>9980<br>9980<br>9980<br>9980<br>9980<br>9980<br>9980<br>9980<br>9980<br>9980<br>9980<br>9980<br>9980         | 取引先名           取引先名           BSDテスト取引先           BSDテスト取引先                                                                                                    | 送付先<br>コートド<br>5678<br>5678<br>5678<br>5678<br>5678<br>5678<br>5678<br>5678 | 送付先名<br>五反田電機テスト<br>五反田電機テスト                                                                                                    |  |  |
|                                                 | 0:通常         9:返品         0         0         0         0         0         0         0         0         0         0         0         0         0         0         0         0         0         0         0         0         0         0         0         0         0         0         0         0         0         0         0         0         0         0         0         0         0         0         0         0         0         0         0         0         0         0         0         0         0         0         0         0         0         0                                                                                        | <b>ア出</b><br>未未未未未未未未未未未未未未未未未未未<br>未未未未未未未未未未未未未未未                                                                                                    | <b>フォーム</b><br>出未出未未未未未未出出出出出た<br>が<br>が<br>力<br>出<br>力<br>出<br>力<br>出<br>力<br>出<br>力<br>出<br>力<br>出<br>力<br>出<br>力<br>出<br>力<br>出                                                                                                    | 出荷日<br>2017/02/03<br>2017/02/03<br>2017/02/03<br>2017/02/03<br>2017/01/26<br>2017/01/26<br>2017/01/26<br>2017/02/03<br>2017/02/03<br>2017/02/03<br>2017/02/03<br>2017/02/03<br>2017/02/03<br>2017/02/03<br>2017/02/03<br>2017/02/03<br>2017/02/03<br>2017/02/03               | 取引先<br>コード<br>9980<br>9980<br>9980<br>9980<br>9980<br>9980<br>9980<br>9980<br>9980<br>9980<br>9980<br>9980<br>9980<br>9980<br>9980<br>9980<br>9980<br>9980<br>9980<br>9980<br>9980         | 取引先名           取引先名           BSDテスト取引先           BSDテスト取引先                                                                                                    | 送付先<br>コート<br>5678<br>5678<br>5678<br>5678<br>5678<br>5678<br>5678<br>5678  | 送付先名<br>五反田電機テスト<br>五反田電機テスト<br>五反田電機<br>テスト<br>五反田電機<br>テスト<br>五反田<br>西<br>長<br>田<br>電機<br>テスト<br>五<br>五<br>四<br>田<br>電機<br>テスト<br>五<br>五<br>田<br>西<br>長<br>田<br>電機<br>テスト<br>五<br>西<br>田<br>西<br>田<br>西<br>長<br>田<br>西<br>田<br>西<br>長<br>田<br>西<br>長<br>田<br>西<br>長<br>田<br>西<br>長<br>五<br>一<br>ザ<br>-<br>〇<br>〇<br>二<br>天<br>二<br>一<br>丁<br>-<br>二<br>一<br>丁<br>-<br>四<br>-<br>-<br>-<br>-<br>-<br>-<br>-<br>-<br>-<br>-<br>-<br>-<br>- |  |  |
|                                                 | 0:通常         9:返品         0         0         0         0         0         0         0         0         0         0         0         0         0         0         0         0         0         0         0         0         0         0         0         0         0         0         0         0         0         0         0         0         0         0         0         0         0         0         0         0         0         0         0         0         0         0         0         0         0         0         0         0         0         0                                                                                        | <b>ア出</b><br>未未未未未未未未未未未未未未未未未未未<br>未未未未未未未未未未未未未未<br>本未未未未未未未未                                                                                                    | <b>フォーム</b><br>出未出未未未未未出出出出出未出出未未<br>出出出出出出出出出出力力力<br>力力力力力力力力                                                                                                    | 出荷日<br>2017/02/03<br>2017/02/03<br>2017/02/03<br>2017/02/03<br>2017/01/26<br>2017/01/26<br>2017/01/26<br>2017/02/03<br>2017/02/03<br>2017/02/03<br>2017/02/03<br>2017/02/03<br>2017/02/03<br>2017/02/03<br>2017/02/03<br>2017/02/03<br>2017/02/03                             | 取引先<br>コード<br>9980<br>9980<br>9980<br>9980<br>9980<br>9980<br>9980<br>998                                                                                                    | 取引先名           取引先名           BSDテスト取引先           BSDテスト取引先                                                                                                    | 送付先<br>コートド<br>5678<br>5678<br>5678<br>5678<br>5678<br>5678<br>5678<br>5678 | 送付先名<br>五反田電機テスト<br>五反田電機テスト<br>五〇丁ストユーザーCCC<br>DLテストユーザーAAA<br>DLテストユーザーBBB<br>DLテストユーザーBBB                                                                                                    |  |  |

②対象データの検索

| ¥ | 内品書データ     | ダウンロード                                         | 出荷状況照会 |
|---|------------|------------------------------------------------|--------|
| 2 | 対象の検索 ※絞りう | 込みの検索が可能です ※日付入力例: yyyy/mm/dd→yymmdd または mm/dd |        |
|   | 弊社出荷日      | 出荷分までの全データ                                     |        |
|   | 送付先様名称     | ※部分一致可                                         |        |
|   | ご注文番号      | ※部分一致可                                         |        |
|   | ご注文日       |                                                |        |

下記内容での絞り込み検索が可能です。

・弊社出荷日・・・ご指定出荷日までの全データが対象となります。

·送付先様名称

・ご注文番号

・ご注文日

③作成データのご指定

出力区分の選択

1.未出力・・・未出力分の納品書データ

2.出力済・・・発行済の納品書データ(再発行分)※重複処理にご注意願います。

3.すべて・・・上記1.2すべての納品書データ

| 作成データの指定   | -                                      |            |
|------------|----------------------------------------|------------|
| 出力区分       | 1.未出力 ※出力済みをご指定の場合は重複処理にご注意下さ<br>2.出力済 | 500        |
| データ形式      | 3.すべて<br>データ(csv) のフォームデータ(pdf)        |            |
| データ形式の選択   |                                        |            |
| ・ファイルデータ形式 | CSV) ・フォームデータ形式(PDF) いずれかにチェ           | ッ <b>ク</b> |
|            |                                        |            |
|            |                                        |            |

|   | 作成テータの指定 |                                  |
|---|----------|----------------------------------|
|   | 出力区分     | 1.未出力 ▼ ※出力済みたご指定の場合は重複処理にご注意下さい |
|   | データ形式    | ●ファイルデータ(csv) ○フォームデータ(pdf)      |
| 4 | 表示       |                                  |

④上記②、③選択後【表示】ボタンを押下します。

⑤絞り込み検索を実施した中より必要なデータを選択し、『ダウンロード開始』を押下します。

#### 同一の納品書NO.の明細が自動選択されます。

| 選択 | 0:通常<br>9:返品 | ファイル<br>出力 | フォーム<br>出力 | 出荷日        | 取引先<br>コード | 取引先名      | 送付先<br>コード     | 送付先名     |  |
|----|--------------|------------|------------|------------|------------|-----------|----------------|----------|--|
| ✓  | D            | 未出力        | 未出力        | 2017/01/25 | 9980       | BSDテスト取引先 | 5678           | 五反田電機テスト |  |
|    | 0            | 未出力        | 未出力        | 2017/01/25 | 9980       | BSDテスト取引先 | BSDテスト取引先 5678 |          |  |
|    | 0            | 未出力        | 未出力        | 2017/01/26 | 9980       | BSDテスト取引先 | 五反田電機テスト       |          |  |
|    | 0            | 未出力        | 未出力        | 2017/01/25 | 9980       | BSDテスト取引先 | 5678           | 五反田電機テスト |  |
|    | 0            | 未出力        | 未出力        | 2017/01/26 | 9980       | BSDテスト取引先 | 5678           | 五反田電機テスト |  |
| <  |              |            |            |            |            |           |                | >        |  |
|    |              |            |            |            |            | 5         | ダウンロード開始       | メニューに戻る  |  |

⑥ダウンロードされるCSVデータレイアウト(③でファイルデータ形式(CSV)をご選択の場合)

| X  |         | 5   | • C • C  | <u>)</u>  - | -          |      | -              |     |          | -    |      | _           | -   | -   | 新     | 加品書デ | 一夕 | _201702    | 206 - M | icrosoft E                 | xcel         |        |       |
|----|---------|-----|----------|-------------|------------|------|----------------|-----|----------|------|------|-------------|-----|-----|-------|------|----|------------|---------|----------------------------|--------------|--------|-------|
| 7  | ァイル     |     | ホーム      | 挿           | ٦.         | ページレ | イアウト           | 数   | 式        | データ  | 7 校  | 閲表          | 眎   |     |       |      |    |            |         |                            |              |        |       |
| [  | <u></u> | *   | MS       | P⊐ĭj        | シック        |      | - 11           | - A | Ă        | =    | ==   | ≫⁄          | ľ   | 折り返 | して全体  | を表示す | 3  | 標準         |         | Ŧ                          |              |        |       |
| 貼  | り付け     | † 🚽 | B        | I           | <u>u</u> - | •    | 🕭 - 🗚          | -   | <u>ہ</u> | E    | ≣≣   | <b>*=</b> * | +a+ | セルを | 結合して「 | 中央揃え | -  | <b>9</b> - | %,      | 00. 0. <b>≯</b><br>0.♦ 00. | 条件付き<br>書式 ▼ | テーブルとし | lot t |
| クリ | ップボ     | -15 | G        |             |            | フォント |                |     | 5        | 4    |      |             | 配置  |     |       |      | Fa |            | 数値      | Es.                        |              | スタイル   | ,     |
|    | _       |     | V28      |             | (          | 0    | f <sub>*</sub> |     |          |      |      |             |     |     |       |      |    |            |         |                            |              |        |       |
|    | A 4     | 4   | В        |             | С          | D    | E              | F   |          | G    |      | Н           |     | Ι   | J     | K    | L  | M          |         | Ν                          | 0            | P      |       |
| 1  |         | 0 2 | 2017/1/2 | 25          | 9980       | 5678 | 21413          | 3 1 | 15       | 0000 | KDEP | - 34 -      | 20M | 7   | セット   | 910  | 0  | 6370       | kde p34 | -0120                      | 分納           |        |       |
| 2  |         | _   |          |             |            |      |                |     |          |      |      |             |     |     |       |      |    |            |         |                            |              |        |       |
| 2  |         |     |          |             |            |      |                |     |          |      |      |             |     |     |       |      |    |            |         |                            |              |        |       |
| 5  |         |     |          |             |            |      |                |     |          |      |      |             |     |     |       |      |    |            |         |                            |              |        |       |
| 6  | i       |     |          |             |            |      |                |     |          |      |      |             |     |     |       |      |    |            |         |                            |              |        |       |
| 7  |         |     |          |             |            |      |                |     |          |      |      |             |     |     |       |      |    |            |         |                            |              |        |       |
| 6  | 1       |     |          |             |            |      |                |     |          |      |      |             |     |     |       |      |    |            |         |                            |              |        |       |

A列・・・お取引区分(1ケ9固定) 0:通常ご発注分 1:返品処理分 B列・・・弊社出荷日(8ケ9固定) yy/mm/dd C列・・・取引先様コード(4ケ9固定) 弊社管理コード D列・・・送付先様コード(4ケ9固定) 弊社管理コード E列・・・法番号(最大7ケタ) F列・・・連番(最大2ケタ) G列・・・品目コード(7ケ9固定) 弊社管理コード F列・・・品目名(半角全角混在 最大50バイト) 弊社製品名 I列・・・数量(数値) J列・・・単位(全角 最大10ケタ) K列・・・単価(数値) L列・・・消費税(数値) M列・・・ご注文番号(半角 15ケタ固定) O列・・・摘要(半角全角混在 最大28バイト)

#### 4-2 請求書ダウンロード

ご発注済の商品について、弊社【請求書】のデータダウンロードが可能です。

データ形式については以下形式より選択できます。

 ・ファイルデータ(CSV)
 ・フォームデータ(PDF)

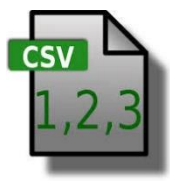

PDF

従来の請求書フォームをPDFデータ化 したものです。

Webサービスでの請求書データ保存期間は【前月締め分】までとなります。 前々月以前のデータがご入り用の場合は、弊社担当者までお問い合わせください。 (データでのご提供はできませんのでご注意ください)

①トップページのメニューより【請求書】ボタンを押下

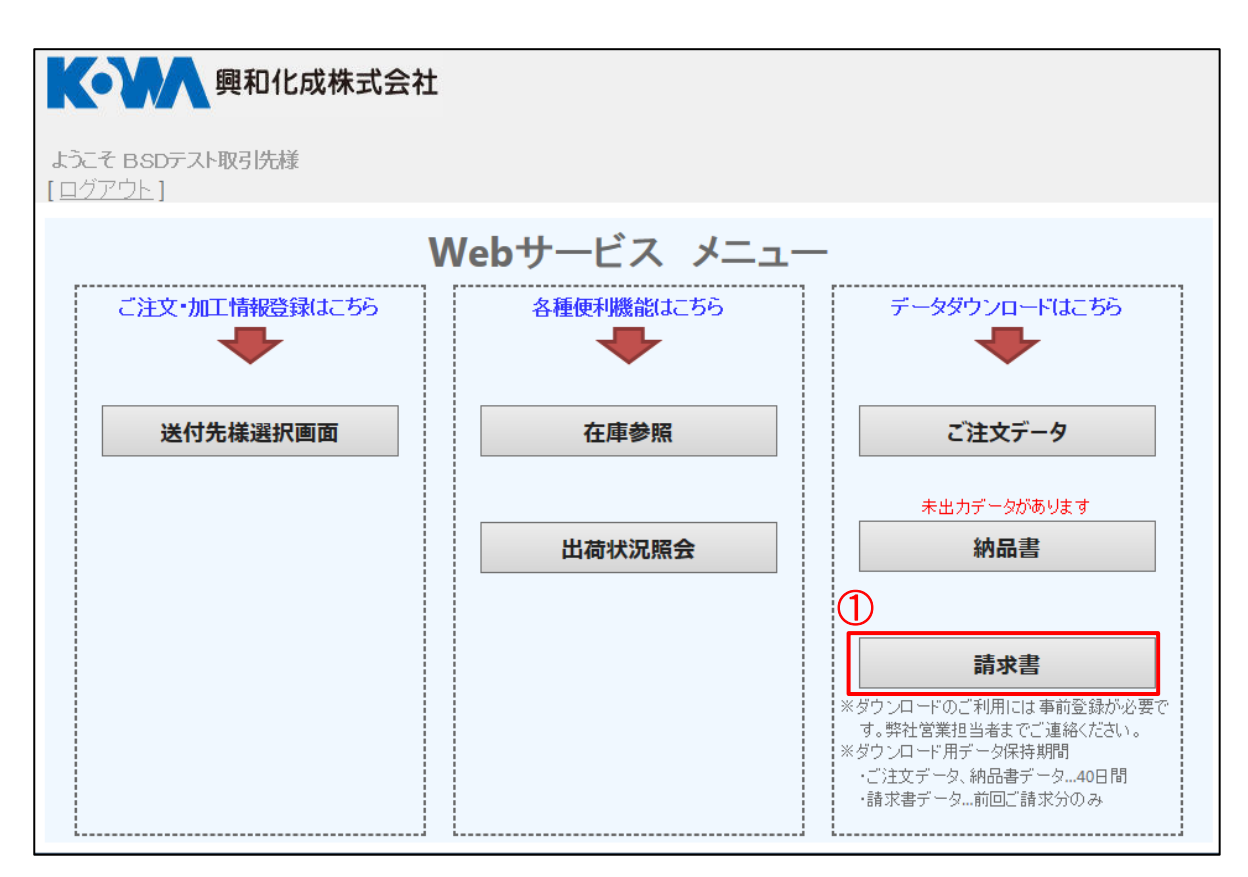

以下のページが【請求書データダウンロード】の画面となります。

| K·W<br>興                 | 和化成株式会社                                                                              |                                             |
|--------------------------|--------------------------------------------------------------------------------------|---------------------------------------------|
| ようこそ BSDテスト取得<br>[ログアウト] | 引先樣                                                                                  |                                             |
| 請求書データ                   | ダウンロード                                                                               |                                             |
| 作成データの指定<br>締め年月<br>出力区分 | <ul> <li>※入力例:yyyy/mm-&gt;yymm</li> <li>1:未出力 V ※出力済みをご指定の場合は重複処理にご注意ください</li> </ul> | 未出力件数<br>ファイルデータ(csv) 0件<br>フォームデータ(pdf) 0件 |
| データ形式                    | ◉ファイルデータ(csv) ○フォームデータ(pdf)                                                          | ダウンロード開始 メニューに戻る                            |

#### ②データダウンロードの年月を指定します。

| K        |                      | 興和化成株式会 | 社                         |                  |
|----------|----------------------|---------|---------------------------|------------------|
| よう<br>[旦 | こそ BSDテストI<br>グアウト ] | 取引先様    |                           |                  |
|          | 清求書デー                | タダウンロート | ¢<br>•                    |                  |
|          | 作成データの指              | 锭       |                           |                  |
| 2        | 締め年月                 | 1701    | ※入力例:yyyy/mm->yymm        | フォームデータ(pdf) 0 件 |
|          | 出力区分                 | 1:未出力 🗸 | ※出力済みをご指定の場合は重複処理にご注意ください |                  |
|          | データ形式                | ●ファイルデー | タ(csv) Oフォームデータ(pdf)      |                  |
|          |                      |         |                           | ダウンロード開始 メニューに戻る |

③作成データの選択

出力区分の選択

1.未出力・・・未出力分の請求書データ

2.出力済・・・発行済の請求書データ(再発行)※重複処理にご注意願います。

| K        | ● ● ● ● ● ● ● ●                    | ]化成株式会社                 |                      |      |                                               |
|----------|------------------------------------|-------------------------|----------------------|------|-----------------------------------------------|
| よう<br>[旦 | うこそ BSDテスト取引<br>「グアウト ]            | 先様                      |                      |      |                                               |
|          | 請求書データ                             | ダウンロード                  |                      |      |                                               |
|          | <b>作成データの指定</b><br><sup>締め年月</sup> | 1701                    | 】 ※入力例:yyyy/mm->yymm |      | 未出力件数<br>ファイルデータ(csv) 0 件<br>フォームデータ(ndf) 0 件 |
| 3        | 出力区分                               | 1:未出力<br>2:出力済み<br>※出力済 | 済みをご指定の場合は重複処理にご注意   | ください |                                               |
|          |                                    | ● ノアイルナ —×(csv)         | 0 ノオームナー×(pdf)       |      | ダウンロード開始 メニューに戻る                              |

データ形式の選択

| ・ファイルデータ形式((               | CSV)・フォーム                                                                | データ形式(PDF)            | いずれかにチェック     |            |
|----------------------------|--------------------------------------------------------------------------|-----------------------|---------------|------------|
|                            |                                                                          |                       |               |            |
| <b>长小</b> 興和化店             | <b>戎株式会社</b>                                                             |                       |               |            |
| ようこそ BSDテスト取引先様<br>【ログアウト】 |                                                                          |                       |               |            |
| 請求書データダウ                   | ンロード                                                                     |                       |               |            |
| 作成データの指定                   |                                                                          |                       | 未出力件数         | o (/t      |
| 締め年月 1701                  | 1 ※入力例:y                                                                 | /yyy/mm->yymm         | フォームデータ(pdf)  | <b>0</b> 件 |
| 出力区分 1:未<br>2:出            | 曲力<br>本<br>二<br>二<br>二<br>二<br>二<br>二<br>二<br>二<br>二<br>二<br>二<br>二<br>二 | 場合は重複処理にご注意ください       |               |            |
| データ形式 ④フ                   | ファイルデータ <b>(csv)</b> のフォーム                                               | <sub>^</sub> データ(pdf) |               |            |
|                            |                                                                          | 4                     | ダウンロード開始 メニュー | に戻る        |
|                            |                                                                          |                       |               |            |

④上記②、③選択後【ダウンロード開始】ボタンを押下します。

⑤ダウンロードされるCSVデータレイアウト(③でファイルデータ形式(CSV)をご選択の場合)

| X    | <b>」 ジ・</b> (▷・ 2 ○    → 請求君データ_9980_201701 - Microsoft Excel |                       |                  |     |          |               |      |             |        |               |                            |                           |                |      |        |      |                        |               |
|------|---------------------------------------------------------------|-----------------------|------------------|-----|----------|---------------|------|-------------|--------|---------------|----------------------------|---------------------------|----------------|------|--------|------|------------------------|---------------|
| 77   | <b>1ル</b> ホーム                                                 | 挿入 ペ                  | ージ レイアウト         | 数式  | データ 校    | 閲 表示          |      |             |        |               |                            |                           |                |      |        |      |                        |               |
| ľ    | <b>₩</b>                                                      | IS Pゴシック              | - 11 -           | A A | ===      | \$\$y.~       | 富折り  | 返して全体を表示    | きする 標  | 進             | Ŧ                          |                           |                | ÷    | • 🖹    |      | Σ オート SUM 、<br>コ フィル ・ | Ż             |
| 貼り   | 付け 💆 📕                                                        | B <i>I</i> <u>U</u> - | - 🖄 - <u>A</u> - | Ť.  |          | ₹ <b>₽</b> ₹₽ | 幸 セル | を結合して中央撤    | iż - 🖉 | <b>}</b> %  , | 00. 0. <b>→</b><br>0.♦ 00. | 条件付き テーブルとし<br>書式 ▼ 書式設定、 | て セルの<br>・スタイル | ↓ 挿  | 入 削除 書 | 事式 、 | ⊉                      | 並べ替:<br>フィルタ・ |
| クリッフ | ブボード 🖙                                                        | 7                     | オント              | 5   | 1        | 百己            | 置    |             | G      | 数値            | Gi.                        | スタイル                      |                |      | セル     |      | ł                      | 編集            |
|      | H1 8                                                          | • (0                  | $f_{x}$          |     |          |               |      |             |        |               |                            |                           |                |      |        |      |                        |               |
|      | A                                                             | В                     | С                |     | D        | E             | F    | G           |        | н             |                            | I                         | J              | K    | L      | M    | N                      | 0             |
| 1    | 請求締日                                                          | 請求先コード                | 取引先名漢字           | E   | 出荷日      | 伝票番号          | 連番   | 品目コード       | 品目名    |               |                            | 注文No                      | 数量             | 単価   | 消費税額   | 金額   | 合計金額                   |               |
| 2    | 201701                                                        | 9980                  | ) BSDテスト取        | 引先  | 20170118 | 214118        | 1    | 1 00203     | KD –   | 26-20 H       | -                          | 2.01 701 E+1 1            | 40             | 313  | 0      | 1252 | 12520                  |               |
| 3    | 201701                                                        | 9980                  | BSDテスト取          | 引先  | 20170118 | 214118        | 2    | 260202      | スナッフ   | 1 KST-20      | R                          | 2.01 701 E+1 1            | 50             | 136  | 0      | 680  | ) 6800                 |               |
| 4    | 201701                                                        | 9980                  | BSDテスト取          | 引先  | 20170118 | 214119        | 1    | 1 0 0 2 0 4 | KD –   | 46-20 H       | +                          | 2.01 701 E+1 1            | 30             | 389  | 0      | 1167 | 11670                  |               |
| 5    | 201701                                                        | 9980                  | ) BSDテスト取        | 引先  | 20170118 | 214120        | 1    | 1 00205     | KD –   | 56-20 l       | _                          | 2.01 701 E+1 1            | 40             | 440  | 0      | 1760 | 17600                  |               |
| 6    | 201701                                                        | 9980                  | ) BSDテスト取        | 引先  | 20170119 | 214121        | 1    | 100210      | KD – 1 | 010-20 H      | -1                         | 2.01 701 E+1 1            | 1              | 1038 | 0      | 103  | 3 1038                 |               |
| 7    | 201701                                                        | 9980                  | ) BSDテスト取        | 引先  | 20170118 | 214122        | 1    | 100236      | KD –   | 66-20 H       | -1                         | 2.01 701 E+1 1            | 100            | 494  | 0      | 4940 | ) 49400                |               |
| 8    | 201701                                                        | 9980                  | BSDテスト取          | 引先  | 20170119 | 214123        | 1    | 200706      | SPfi   | -ブ KS-        | 10                         | 2.01 701 E+1 1            | 5000           | 19.5 | 0      | 9750 | ) 97500                |               |
| 9    | 201701                                                        | 9980                  | BSDテスト取          | 引先  | 20170119 | 214123        | 2    | 200701      | SPfi   | -7 KS-        | 2.6                        | 2.01 701 E+1 1            | 1 0 0 0        | 7    | 0      | 700  | ) 7000                 |               |
| 10   | 201701                                                        | 9980                  | BSDテスト取          | 引先  | 20170119 | 214124        | 1    | 1 00 2 0 5  | KD –   | 56-20 I       | _                          | 2.01 701 E+1 1            | 40             | 440  | 0      | 1760 | 17600                  |               |
| 11   | 201701                                                        | 9980                  | BSDテスト取          | 引先  | 20170119 | 214121        | 2    | 11 0000     | ダクト    | 運賃            |                            | 2.01 701 E+1 1            | 1              | 1500 | 0      | 150  | ) 1500                 |               |
| 12   | 201701                                                        | 9980                  | ) BSDテスト取        | 引先  | 20170119 | 214126        | 1    | 1 0 0 2 0 1 | KD –   | 23-20 H       | -1                         | 2.01 701 E+1 1            | 1 0 0          | 196  | 0      | 1960 | ) 19600                |               |
| 13   | 201701                                                        | 9980                  | BSDテスト取          | 引先  | 20170119 | 214127        | 1    | 2601 02     | スナッフ   | 1 KST-20      | )G                         | 2.01 701 E+1 1            | 50             | 136  | 0      | 680  | ) 6800                 |               |
| 14   | 201701                                                        | 9980                  | BSDテスト取          | 引先  | 20170119 | 214128        | 1    | 2601 05     | スナッフ   | 1 KST-40      | )G                         | 2.01 701 E+1 1            | 1 00           | 176  | 0      | 1760 | 17600                  |               |
| 15   | 201701                                                        | 9980                  | BSDテスト取          | 引先  | 0        | 0             | 0    | 0           | 消費税    |               |                            | (                         | 0 0            | 0    | 21330  | 1    | 287958                 |               |
| 16   |                                                               |                       |                  |     |          |               |      |             |        |               |                            |                           |                |      |        |      |                        | -             |
| 17   |                                                               |                       |                  |     |          |               |      |             |        |               |                            |                           |                |      |        |      |                        |               |

- A列・・・ご請求年月(6ケタ固定) yyyymm B列・・・ご請求先コード(4ケタ固定) 弊社管理コード C列・・・取引先様名(半角全角混在 最大42バイト) D列・・・出荷日(8ケタ固定) yyyymmdd E列・・・出荷日(8ケタ固定) yyyymmdd E列・・・公票番号(最大7ケタ) F列・・・連番(最大2ケタ) G列・・・品目コード(7ケタ固定) 弊社管理コード H列・・・品目名(半角全角混在 最大50バイト) 弊社製品名 I列・・・ご注文番号(半角 15ケタ固定) J列・・・数量(数値) K列・・・単価(数値) L列・・・注電税(数値)
- N列・・・合計金額(金額+消費税)

#### 4-3 ご注文データダウンロード

ご発注済分について【ご注文データ】のデータダウンロードが可能です。 Webサービスでのご注文分のみが対象となります。

データ形式については以下形式のみとなります。 ・ファイルデータ(CSV)

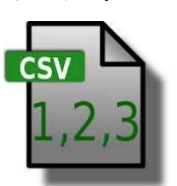

Webサービスでのご注文データ保存期間はご注文日から【40日間】となります。 40日を超えるとデータのご提供ができませんのでご注意ください。

①トップページのメニューより【ご注文データ】ボタンを押下

| 興和化成株式会社                     |              |                                                                                                    |
|------------------------------|--------------|----------------------------------------------------------------------------------------------------|
| ようこそ BSDテスト取引先様<br>[ ログアウト ] |              |                                                                                                    |
| V                            | Nebサービス メニュー | -                                                                                                    |
| ご注文・加工情報登録はこちら               | 各種便利機能はこちら   | データダウンロードはこちら  ①                                                                                                    |
| 送付先様選択画面                     | 在庫参照         | ご注文データ                                                                                                    |
|                              | 出荷状況照会       | 納品書                                                                                                    |
|                              |              | <b>請求書</b><br>*ダウンロードのご利用には事前登録が必要で<br>す。弊社営業担当者までご連絡(ださい。<br>*メダウンロード用データ保持期間<br>・ご注文データ、納品書データ40日間<br>・請求書データ前回ご請求分のみ |

以下のページが【ご注文データダウンロード】の画面となります。

| 天 一 興和                    | ]化成株式会社                           |                                   |
|---------------------------|-----------------------------------|-----------------------------------|
| ようこそ BSDテスト取引:<br>[ログアウト] | 先樣                                |                                   |
| ご注文データタ                   | ダウンロード                            |                                   |
| <b>作成データの指定</b><br>出力区分   | 1:未出力 🗸 ※出力済みをご指定の場合は重複処理にご注意ください | 未出力件数<br>ファイルデータ <b>(csv) 0</b> 件 |
| ご注文日                      | までの全データ ※入力例:yyyy/mm/dd→yymmd     | dまたは mm/dd                        |
| データ形式                     | ●ファイルデータ(csv)                     |                                   |
|                           |                                   | ダウンロード開始 メニューに戻る                  |

②出力区分の選択

1.未出力・・・未出力分のご注文データ

2.出力済・・・発行済のご注文データ※重複処理にご注意願います。

|                                  | 和化成株式会社                                   |                   |
|----------------------------------|-------------------------------------------|-------------------|
| ようこそ BSDテスト取<br>[ <u>ログアウト ]</u> | <b>冯</b> 佐様                               |                   |
| ご注文データ                           | マダウンロード                                   |                   |
| 作成データの指                          | 定                                         |                   |
| 出力区分                             | 1:未出力 ※出力済みをご指定の場合は重複処理にご注意ください<br>2:出力済み | リアイルナー×(csv) 0 1+ |
| ご注文日                             | までの全データ ※入力例:yyyy/mm/dd→yymm              | ddまたは mm/dd       |
| データ形式                            | ●ファイルデータ(csv)                             |                   |
|                                  |                                           | ダウンロード開始 メニューに戻る  |

③ご注文日の選択

ご指定の年月日までのご注文データがダウンロードされます。

|   | 興和化成株式会社                                                                             |     |
|---|--------------------------------------------------------------------------------------|-----|
|   | ようこそ BSDテスト取引先様<br>[ログアウト]                                                           |     |
|   | ご注文データダウンロード                                                                         |     |
|   | 作成データの指定     未出力件数       出力区分     1:未出力 ✓ ※出力済みをご指定の場合は重複処理にご注意ください     ファイルデータ(csv) | 0件  |
| 3 | 3 ご注文日 2017/02/06 × までの全データ ※入力例: yyyy/mm/dd→yymmdd または mm/dd                        |     |
|   | データ形式 ●ファイルデータ(csv) ④ <b>ダウンロード開始</b> メニュー(                                          | こ戻る |

④上記②、③選択後【ダウンロード開始】ボタンを押下します。

⑤ダウンロードされるCSVデータレイアウト

| K    |            | 12.0          | Q.   -    |              |              |         |                |       | ć,     | 主义テータ_99 | 80_201     | /0203 - | MICroson                      | t Excel        |                   |               |          |         |
|------|------------|---------------|-----------|--------------|--------------|---------|----------------|-------|--------|----------|------------|---------|-------------------------------|----------------|-------------------|---------------|----------|---------|
| ファイ  | JL 1       | π- <i>L</i> , | 挿入 ペー     | -ジ レイアウト     | 数式           | データ 校園  | 問 表示           |       |        |          |            |         |                               |                |                   |               |          |         |
| Ê    | <u>الج</u> | M             | 5 Pゴシック   | - 11         | т А́ А́      | ≡≡≡     | ≫,             | 富折り   | 返して全住  | 体を表示する   | 標準         |         | Ŧ                             | <u>≤</u> 5     |                   |               | <b>←</b> | *       |
| 貼り付  | tt) 🚽      | в             | ΙŪ·       | • 🔕 • 🗛      | · <u>∓</u> · | FII     |                | 重 セルる | を結合して  | て中央揃え▼   | <b>9</b> - | %,      | <pre>0.0. 0<br/>00. ♦.0</pre> | 条件付き :<br>書式 - | テーブルとして<br>書式設定 ▼ | セルの<br>スタイル ▼ | 挿入<br>▼  | 削除<br>▼ |
| クリップ | ボード        | ă.            | 77        | tント          | Ei.          |         | 10             | 2置    |        | E.       |            | 数値      | Eu.                           |                | スタイル              |               |          | セル      |
|      |            | ß             | • (       | <i>f</i> × 2 | 01702031     | 620     |                |       |        |          |            |         |                               |                |                   |               |          |         |
|      | A          |               | В         | С            | D            |         | E              |       | F      | G        |            | Н       | Ι                             |                | J                 | K             |          | L       |
| 1    | 2017       | /2/3          | 9980 BSD7 | スト取引先        | 3002 0       | DLテストユー | - <i>ザー</i> cc | 0 20  | 00706  | KS-10    |            | 5000    | メートル                          | 2.0            | 01702E+1          |               |          |         |
| 2    | 2017       | /2/3          | 9980 BSD7 | マト取引先        | 3002 [       | DLテストユー | ·ザーCC          | 0 20  | 00701  | KS-2.6   |            | 1000    | メートル                          | 2.0            | 01702E+11         |               |          |         |
| 3    | 2017       | /2/3          | 9980 BSD7 | スト 取引先       | 3000 [       | DLテストユー | ザームム           | A 27  | 701.01 | KBR-T1   |            | 200     | 本                             | 2.0            | 01702E+11         | 1             |          |         |
| 4    | 2017       | /2/3          | 9980 BSD7 | スト 取引先       | 3000 [       | DLテストユー | ザームム           | A 27  | 701 02 | KBR-W1   |            | 300     | 本                             | 2.             | 01702E+11         |               |          |         |
| 5    | 2017       | /2/3          | 9980 BSD7 | スト取引先        | 3000 [       | DLテストユー | ザームム           | A 20  | 00711  | KS-30    |            | 2000    | メートル                          | 2017020        | 31620-2           |               |          |         |
| 6    | 2017       | /2/3          | 9980 BSD7 | スト取引先        | 3000 E       | DLテストユー | ザームム           | A 10  | 00201  | KD - 23- | - 20       | 100     | セット                           | 2017020        | 31620-3           |               |          |         |
|      |            |               |           |              |              |         |                |       |        |          |            |         |                               |                |                   |               |          |         |

A列・・・弊社受注日(8ケタ固定) y y/mm/d d B列・・・取引先様コード(4ケタ固定) 弊社管理コード C列・・・取引先様名(半角全角混在 最大42バイト) D列・・・送付先様コード(4ケタ固定) 弊社管理コード E列・・・送付先様名(半角全角混在 最大32バイト) F列・・・品目コード(7ケタ固定 前詰め) 弊社管理コード G列・・・品目名(半角全角混在 最大50バイト) 弊社製品名 H列・・・数量(数値) I列・・・ご注文番号(半角 最大10ケタ) J列・・・ご注文番号(半角 最大15ケタ) K列・・・特記事項(半角全角混在 最大28バイト)

#### 5章 お知らせメール登録

Webサービスからのご発注完了時、出荷日回答のお知らせをメールにて受信する設定を 行います。

その際の受信メールアドレスはこちらのメニューからご登録下さい。

この設定がされていない場合、各種お知らせメールを受信できませんのでご注意下さい。

受信登録が可能なメールは以下の3点になります。

1.カスタマイズ仕様登録(変更含む)を行った際の確認メール 2.Webサービスご発注完了時の確認メール 3.Webサービスご発注後の興和化成からの出荷日に関する正式回答メール

以上のメールを登録者ごとに受信有無の個別設定が可能です。

※代理店様は代理店様のメールアドレス登録に加え、

担当ユーザー様のメールアドレス登録権限も付与しています。

#### 5-1 お知らせメールアドレス登録画面

①お客様(送付先)選択画面にログイン後「お知らせメール設定」ボタンを押下します

| 興和化                             | L成 WEBサーb                                            | ビス                   |                  |              | K            | <b>0</b> ',                     | Λ                                      | 興和化成株式会                                                                                          |                                               |
|---------------------------------|------------------------------------------------------|----------------------|------------------|--------------|--------------|---------------------------------|----------------------------------------|--------------------------------------------------------------------------------------------------|-----------------------------------------------|
| ようこそ                            | BSDテスト取引先                                            | 權 2000200            | )0 [ <u>ログ</u> ] | <u>201</u> ] |              |                                 |                                        |                                                                                                  |                                               |
| Ø !                             | ንጉ ダクト                                               | 以外 ?                 | ダクトカスタ           | ₽₹⋧₩         |              | 出荷状态                            | 開会                                     | 1                                                                                                | お知らせメール設定                                     |
| ダクト<br><u>教品情報(十一</u>           | <u>44-5-1</u>                                        | 注文品名:                |                  |              |              |                                 |                                        | ಷ                                                                                                | ご注文履歴<br>主文履歴から再注文が可能で                        |
| <u> </u>                        | - 長さ<br>セット(本体+フタ)<br>フタ、本体のみの注文はこちらで考               | 使して下さい               | ?                |              | 代檀皮藤<br>注文番号 | 出1品目ご<br>す。                     | (とに構造でき                                | 4<br>1<br>1<br>1<br>1<br>1<br>1<br>1<br>1<br>1<br>1<br>1<br>1<br>1<br>1<br>1<br>1<br>1<br>1<br>1 | ▶角美数カナ15文字主で<br>主内事・納易事にも記載されま                |
|                                 | 無暴ち欲り込み                                              |                      | ?                |              | 特記事項<br>の表示  | 辛負差数:<br>出出資金(<br>数示を増<br>テェック( | カナ28文字生<br>内書・前具書<br>「望される機会<br>を入れて内容 | 17、全角<br>にユーゼ<br>合注、デ:<br>を入力し                                                                   | 新い文字主で<br>ダー課注文番号や必参市等の<br>エックボックスに<br>して下さい。 |
| Ħ.                              | -                                                    |                      | ?                |              |              | 出1日のご<br>1件のみ<br>ご希望の           | (注文につき、<br>:意示できます)<br>(聴合は、別)         | 、由貴主<br>F, たお、<br>自動社長                                                                           | :内害・納品害の満年間に<br>.肉品ごとの念示等を<br>目台者主つご物説ください。   |
| 数量<br>注文単位                      |                                                      |                      | ?                | ēg M         |              | 出盤社へ(<br>下さい。<br>出盤社の;          | のご連幕・ごん<br>ご注文受け留                      | <br>2後年1<br>3回に内:                                                                                | と負15文字主で<br>関第があればここに入力して<br>変が気示されます。        |
| 山井口                             | 道常出身口<br>ご特望出身口                                      |                      | ?                |              |              | 優∟、街<br>ご注意で<br>出1日のこ           | 青宝内事や#<br>だい。<br>(注文につき)               | 商品審∷<br>1件のみ                                                                                     | :は内容が年晩されませんの1<br>- 利用できます。                   |
| 当確定の美日の里が<br>当応美日の里が<br>遅い方の必美日 | <br>1月にては進って正式に同様させて<br>20歳具を詰き合わせてご注文の感<br>8名ご御定すさい | いただきます<br>合く運費物にをご特望 | (の機会)は           |              |              |                                 |                                        |                                                                                                  | <b>、</b><br>二<br>二<br>ガートに入れる                 |
| ンヨッピングカ<br><b>く現在のご</b> 注       |                                                      |                      |                  |              |              |                                 |                                        |                                                                                                  |                                               |
| 最名                              |                                                      | 代理店株単価               | ユーザ様             | 単価 う         |              | 合計                              | 小射                                     | 0<br>10-1-10                                                                                     | こ希望出荷日                                        |
|                                 |                                                      |                      |                  |              |              |                                 | L                                      | N 140                                                                                            | TYPE T                                        |

#### ②以下の設定登録画面が表示されます。

上段/下段で登録エリアが分かれています。

・上段:代理店様用登録エリア

・下段:ユーザー様用登録エリア

| 用耕名埋秽                | お知らせメール記                                                                                                    | 定管録                                   |                                             | <u>前画面へ</u><br>五反田電機テスト 000 様         |  |  |  |  |  |  |  |
|----------------------|----------------------------------------------------------------------------------------------------|---------------------------------------|---------------------------------------------|---------------------------------------|--|--|--|--|--|--|--|
|                      |                                                                                                    | <b>≭</b> -                            | -元ユーザ名:                                     | 検索                                    |  |  |  |  |  |  |  |
| <b>,</b>             | 和化成から届く各お知らせ<br>3・・・お知らせを受け取る)                                                                                                    | 毎に配信の要何要                              | をチェックにて設定し                                  | て下さい。                                 |  |  |  |  |  |  |  |
| 削除                   | カスタマイズ登録<br>完了お知らせ                                                                                                    | ご主文受付<br>お呼らせ                         | 出荷日<br>お叩らせ                                 | メールアドレス                               |  |  |  |  |  |  |  |
|                      |                                                                                                    |                                       |                                             |                                       |  |  |  |  |  |  |  |
|                      |                                                                                                    |                                       |                                             |                                       |  |  |  |  |  |  |  |
|                      |                                                                                                    |                                       |                                             |                                       |  |  |  |  |  |  |  |
| <br>ಹ<br>            | ご注文受付お知らせ…ご注文完了時に送られる注文内容の確認メールです。<br>(注文受付のお知らせであり、この時点では出荷日の確約は含まれておりません)<br>出荷日お知らせ…発注売了後に正式な出荷日を記載した注文内容確定メールです。<br>ユーザーにお知らせメール設定登録の権限を  「与えない  ✓<br>代理店様用メール登録エリア |                                       |                                             |                                       |  |  |  |  |  |  |  |
| ザー様<br>興<br>(2<br>削除 | 用お決いらせメール<br>和化成から届く各お知らせ<br>さいお知らせを受け取る)<br>カスタマイズ登録<br>完了お知らせ                                                                                                    | 設定登録<br>毎に配信の要不要<br>ご主文受付<br>おいらせ     | をチェックにて設定し<br>出荷日<br>お知らせ                   | て下さい。<br>メールアドレス                      |  |  |  |  |  |  |  |
|                      |                                                                                                    |                                       |                                             |                                       |  |  |  |  |  |  |  |
| נת<br>ניב            | ・<br>スタマイズ 登録売了お知ら<br>注文受付お知らせ・・・ご注<br>(注)                                                                                                    | せ・・・カスタマイス品<br>文売了時に送られる<br>文受付のお知らせで | 。<br>(ダクトカット品)の登<br>注文内容の確認メー<br>あり、この時点では世 |                                       |  |  |  |  |  |  |  |
| 出                    | 荷日お知らせ・・・発注売了                                                                                                    | 後に正式な出荷日。                             | と記載した注文内容                                   | <sup>■走メールです。</sup><br>ユーザー様用メール登録エリア |  |  |  |  |  |  |  |

#### 5-2 メール登録設定(代理店様用)

カスタマイズ品の登録時やカタログ品発注完了時、出荷日回答のお知らせをメールにて送信いたします。 その際の受信メールアドレスはこちらのメニューからご登録下さい。 ここでは前頁の「代理店様用メール登録エリア」を使用します。

#### ①メールアドレスを入力

| 理店様用 | お知らせメール言           | 安定登録               | <u>前画面へ</u><br>五反田電機テスト 000 様 |                          |  |  |  |  |  |  |
|------|--------------------|--------------------|-------------------------------|--------------------------|--|--|--|--|--|--|
| 興    | 和化成から届く各お知らせ       | コビー<br>*毎 こ配信の要/不要 | ー元ユーザ名:<br>をチェックにて設定          |                          |  |  |  |  |  |  |
| (2   |                    |                    |                               |                          |  |  |  |  |  |  |
| 削除   | カスタマイズ登録<br>完了お知らせ | ご注文受付<br>お知らせ      | 出荷日<br>お知らせ                   | メールアドレス                  |  |  |  |  |  |  |
|      |                    | $\checkmark$       | $\checkmark$                  | ito@bsd.co.jp            |  |  |  |  |  |  |
|      |                    |                    |                               |                          |  |  |  |  |  |  |
|      |                    | <b>V</b>           | ✓                             | okimoto@kowa-kasei.co.jp |  |  |  |  |  |  |
|      |                    |                    |                               | okimoto@kowa-kasei.co.jp |  |  |  |  |  |  |

初期表示ではメールアドレスの入力箇所が1行のみの表示ですが、登録上限はありません。 入力を行うことにより、入力箇所が新たに増えてゆきます。

登録例)

| 削除 | カスタマイズ登録<br>完了お知らせ | ご注文受付<br>お知らせ | 出荷日<br>お知らせ | メールアドレス    |
|----|--------------------|---------------|-------------|------------|
|    |                    |               |             | aaa@ooo.jp |
|    |                    |               |             | bbb@ooo.jp |
|    |                    |               |             | ccc@000.jp |
|    |                    |               |             |            |

3行目まで使用したので4行目が自動追加されています。

#### 2受信するメール種別を設定します

章の冒頭に記載した通り、受信登録の可否を設定できるメール種別は以下の3種類になります。 それぞれのメールアドレス毎に受信を行うメール種別にチェックを行うことでメール受信が可能です。

1.カスタマイズ仕様登録(変更含む)を行った際の確認メール ⇒「カスタマイズ登録完了お知らせ」欄にチェック

2.Webサービスご発注完了時の確認メール

⇒「ご注文受付お知らせ」欄にチェック

3.Webサービスご発注後の興和化成からの出荷日に関する正式回答メール ⇒「出荷日お知らせ」欄にチェック

例)カスタマイズ品発注完了時の確認メールと出荷日の回答メールを受け取りたい場合

| 削除 | カスタマイズ登録<br>完了お知らせ | ご注文受付<br>お <u>知ら</u> せ | 出荷日<br>お <u>知ら</u> せ | メールアドレス        |
|----|--------------------|------------------------|----------------------|----------------|
|    |                    |                        |                      | kowa@sample.jp |
|    |                    |                        |                      |                |
|    |                    |                        |                      |                |

対象となるこの2カ所にチェックが必要

複数のメールアドレスを登録する場合は各メールアドレス毎の設定が必要です。

この方にはカスタマイズ仕様登録完了時のメールは届きません。

/

| 削除 | カスタマイズ登録<br>完了お知らせ | ご注文受付<br>お知らせ | 出荷日<br>お知らせ  | メールアドレス        |
|----|--------------------|---------------|--------------|----------------|
|    |                    | V             | $\checkmark$ | kowa@sample.jp |
|    | V                  | V             | V            | test@sample.jp |
|    |                    |               |              |                |

この方はカスタマイズ仕様及びカタログ品のご注文時など 全ての関連メールが受信可能です。

#### ③画面右下の「登録」ボタンを押下して登録完了

Г

| 諸用が                                           | も知らせメール影                                                                                                    | 定登録                                                                                                    |                                                                                                    | 五反田電機テスト 000 補                                                         |
|-----------------------------------------------|----------------------------------------------------------------------------------------------------|----------------------------------------------------------------------------------------------------|----------------------------------------------------------------------------------------------------|------------------------------------------------------------------------|
|                                               |                                                                                                    | <b>≭</b> -                                                                                                    | -元ユーザ名:                                                                                                 | 検索                                                                     |
| 興<br>(2                                       | 印化成から届く各お知らせ<br>・・・お知らせを受け取る)                                                                                                    | 毎に配信の要何要                                                                                                    | をチェックにて設定                                                                                               | して下さい。                                                                 |
| 削除                                            | カスタマイズ登録<br>完了お知らせ                                                                                                    | ご注文受付<br>お呼らせ                                                                                                    | 出荷日<br>おいらせ                                                                                             | <u>አ</u> ールアド レス                                                       |
|                                               | $\checkmark$                                                                                                    | ✓                                                                                                    | ✓                                                                                                    | bbbb@kowa-kasei.co.jp                                                  |
|                                               |                                                                                                    | <                                                                                                    | ✓                                                                                                    | aaaa@kowa-kasei.co.jp                                                  |
|                                               |                                                                                                    |                                                                                                    |                                                                                                    |                                                                        |
| <sup>出す</sup><br>ーザー<br>― <b>村</b> 田          | ************************************                                                                                                    | 後にエミな出着日日<br>設定登録の権限                                                                                                    | 2記載した注文内容<br>表記載した注文内容<br>表を <u>与元</u>                                                                  | 戸刻日の睡利は言まれ Cお 9ま ぜん/<br>確定メールです。<br><u>記い マ</u>                        |
| <sup>曲で</sup><br>ーザー<br>ー<br>く<br>(2          | 市日お知らせ… 発注売了<br>・ にお知らせメール<br>「<br>日お知らせメール<br>日<br>お知らせメール<br>の<br>れ<br>成から居く各お知らせ<br>・<br>、<br>お<br>、<br>、<br>、<br>、<br>、<br>、<br>、<br>、<br>、<br>、<br>、<br>、<br>、 | 後に正式な出着日日<br>設定登録の権限<br>                                                                                                    | と記載した注文内容<br>表示<br>また<br>をチェックにて設定                                                                      | 戸刻日の睡利は言まれ(259ません)<br>確定メールです。<br><u>2011 ▼</u><br>して下さい。              |
| <sup>出す</sup><br>ーザー<br>【一様訳<br>(2<br>削除      | 市日お知らせ・・・・発注売了   ・「こお知らせメール   日お知らせメール   日お知らせメール   ・・・お知らせを受け取る   カスタマイズ登録   完了お知らせ                                                                                | (後に正式な出着日の)<br>設定登録の権利<br>その定登録<br>毎に配信の要不要<br>こ主文受付<br>お知らせ                                                                                                    | <ul> <li>記載した注文内着</li> <li>読載した注文内着</li> <li>読を 与えば</li> <li>をチェックにて設定</li> <li>出荷日<br/>お知らせ</li> </ul> | 田利日の離利は言まれておりません)<br>確定メールです。<br><u>ない</u><br>して下さい。<br><b>メールアドレス</b> |
| 世で<br>ーザー<br>ー林朝<br>(2<br><b>削除</b>           | ちまわらせ…発注売了 しこお知らせメール し し お知らせメール し し に 成から届く各お知らせ い わ おもせ 、 、 お知らせ を受け取る う カスタマイズ登録 完了お知らせ                                                                          | (後に正式な出荷日報) (後に正式な出荷日報) (後定登録の)権限 (おして登録) 毎に配信の長不要 (3主文受付<br>おいらせ □                                                                                                    | 記載した注文内部<br>記載した注文内部<br>を                                                                               | 田利日の離利は言まれておりません)<br>「確定メールです。<br><u>注い マ</u><br>して下さい。<br>メールアドレス     |
|                                               | オ目お知らせ・・・・発注売了  ・この方法のらせメール  ・この方法のらしてメール  のでは、「お知らせを受け取る)  カスタマイズ登録  デアお知らせ  シマイズ・登録売了お知ら  シマイズ・登録売了お知ら                                                            | <ul> <li>後に正式な出着日報</li> <li>後に正式な出着日報</li> <li>設定登録の権限</li> <li>希に配信の要不要</li> <li>含主文受け<br/>お知らせ</li> <li>は・・・カスタマイズ品</li> <li>(文売了時に送られる</li> </ul>                        | いた<br>注意載した注文内容<br>なが<br>「                                                                              | 田利日の離利はさまれておりません)<br>「確定メールです。<br><u>201 マ</u><br>して下さい。               |
| 田村<br>ーザー<br>一枝軒<br>(2<br>前除<br>」<br>カス<br>こ別 | ままわらせ・・・・・・・・・・・・・・・・・・・・・・・・・・・・・・・・・・・                                                                                                    | <ul> <li>後に正式な出着日報</li> <li>後に正式な出着日報</li> <li>設定登録の権限</li> <li>着に配信の要体要</li> <li>金に配信の要体要</li> <li>ご注文受付<br/>おいらせ</li> <li>ウスタマイズ晶<br/>(文美了時に送られる<br/>文美行のお知らせで</li> </ul> | た<br>記載した注文内容<br>ま<br>が<br>た<br>に<br>、<br>、<br>、<br>、<br>、<br>、<br>、<br>、<br>、<br>、<br>、<br>、<br>、      | 田岡田の確制は含まれておりません)<br>確定メールです。<br><u> なールアドレス</u>                       |

登録内容を変更する場合も上記手順にて行うことで、最新状態が登録されます。

ここまでの手順はあくまでログイン時に選択いただいたユーザーに対しての メール受信設定となります。 複数のユーザー様のご登録はそれぞれのユーザー様ごとにこの登録が必 要となります。

#### 5-3 メール登録設定(ユーザー様用)

5-2で設定いただいたメール受信設定をユーザー様も同じように受信可否の設定が可能です。 登録は画面の下部のユーザー様用メール登録エリアを使用します。 登録の内容は「5-2メール登録設定説明(代理店様用)」と同内容です。

|                            |                                                                                                    | <b>⊐</b> Ľ~                                                                                                    | -元ユーザ名 <b>:</b>                                                     | 検索                                     |
|----------------------------|----------------------------------------------------------------------------------------------------|----------------------------------------------------------------------------------------------------|---------------------------------------------------------------------|----------------------------------------|
| 興<br>(2                    | 和化成から届く各お知らせ<br>・・・お知らせを受け取る)                                                                       | 毎に配信の要/不要                                                                                                    | をチェックにて設定                                                           | して下さい。                                 |
| 削除                         | カスタマイズ登録<br>完了お知らせ                                                                                  | ご主文受付<br>お叩らせ                                                                                                    | 出荷日<br>お知らせ                                                         | メールアドレス                                |
|                            |                                                                                                    | ✓                                                                                                    | $\checkmark$                                                        | bbbb@kowa-kasei.co.jp                  |
|                            |                                                                                                    | ✓                                                                                                    | ✓                                                                   | aaaa@kowa-kasei.co.jp                  |
|                            |                                                                                                    |                                                                                                    |                                                                     |                                        |
| 曲ね<br>ーザー                  | 前日お知らせ・・・発注売]<br>- こお知らせメール                                                                         | 「後に正式な出荷日。<br>設定登録の権利                                                                                                    | を記載した注文内容<br>退を <u>与元</u>                                           | 客確定 メールです。<br>ない ✓                     |
| 世<br>ーザー<br>ー様<br>(2<br>削除 | 間日お知らせ…発注売了<br>- にお知らせメール<br><b>用おたいらせメール</b><br>和化成から届く各お知らせ<br>いたお知らせを受け取る)<br>カスタマイズ登録<br>売了お知らせ | (後に正式な出荷日) (後に正式な出荷日) (後に正式な出荷日) (後に正式な出荷日) (後に正式な出荷日) (後に正式な出荷日) (後に正式な出荷日) (また) (また) (また) (また) (また) (また) (また) (また                                                                                                    | を記載した注文内部<br>表を <u>与え</u><br>をチェックにて設定<br><b>出荷日</b><br><b>お知らせ</b> | 客確定メールです。<br>ない ✓<br>いて下さい。<br>メールアドレス |
|                            | 間日お知らせ…発注売了<br>-Iこお知らせメール<br><b>用お夫Dらせメール</b><br>和化成から届く各お知らせ<br>い・お知らせを受け取る)<br>カスタマイズ登録<br>完了おDらせ | <ul> <li>(後に正式な出荷日の)</li> <li>(後に正式な出荷日の)</li> <li>(後に正式な出荷日の)</li> <li>(後に正式な出荷日の)</li> <li>(後に正式な出荷日の)</li> <li>(後に正式な出荷日の)</li> <li>(後に正式な出荷日の)</li> <li>(後に正式な出荷日の)</li> <li>(後に正式な出荷日の)</li> <li>(後に正式な出荷日の)</li> <li>(後に正式な出荷日の)</li> <li>(後に正式な出荷日の)</li> <li>(後に正式な出荷日の)</li> <li>(後に正式な出荷日の)</li> <li>(後に正式な出な出荷日の)</li> <li>(後に正式な出荷日の)</li> <li>(後に正式な出荷日の)</li> <li>((長に正式な出荷日の)</li> <li>((長に正式な出荷日の)</li> <li>((長に正荷日の))</li> <li>((長に正式な出荷日の)</li> <li>((長に日の))</li> <li>((長に正式な出荷日の))</li> <li>((長</li></ul> | を記載した注文内部<br>表を <u>与え</u><br>をチェックにて設定<br><b>出荷日</b><br>お知らせ<br>□   | S確定メールです。<br>ない ✓<br>して下さい。<br>メールアドレス |

#### ①メールアドレスを入力(ユーザー様分)

| ザー様用<br>興<br>(2 | 月お夫Dらせメール<br>叩し成から届く各お知らせ<br>・・・お知らせを受け取る)             | 設定登録<br>毎に配信の要/不要                                     | をチェックにて設定し                                          | って下さい。                                     |                                   |  |
|-----------------|--------------------------------------------------------|-------------------------------------------------------|-----------------------------------------------------|--------------------------------------------|-----------------------------------|--|
| 削除              | カスタマイズ登録<br>完了お知らせ                                     | ご主文受付<br>お知らせ                                         | 出荷日<br>お知らせ                                         |                                            | メールアドレス                           |  |
|                 |                                                        |                                                       |                                                     |                                            |                                   |  |
| カス<br>ご想<br>出得  | タマイズ 登録売了 お知ら<br>注文受付お知らせ … ご注<br>(注)<br>第日お知らせ … 発注売了 | せ・・・カスタマイス/品<br>文完了時に送られる<br>文受付のお知らせで。<br>"後に正式な出荷日々 | (ダクトカット品) の参<br>注文内容の確認か<br>あり、この時点では1<br>と記載した注文内容 | 登録後に送られる<br>- ルです。<br>出荷日の確約はき<br>確定メールです。 | 登録内容の確認メールです。<br>はまれておりません)<br>登録 |  |

#### ②受信するメール種別を設定します

設定内容の詳細については「4-2 メール登録設定説明(代理店様用)」を参照下さい

| ザー村 | <b>開お知らせメール</b><br>興和化成から届く各お知らせ<br>ご…お知らせを受け取る | <b>設定登録</b><br>毎に配信の要不要                 | をチェックにて設定し                                 | て下さい。                                                |
|-----|-------------------------------------------------|-----------------------------------------|--------------------------------------------|------------------------------------------------------|
| 削除  | カスタマイズ登録<br>完了お知らせ                              | ご主文受付<br>お知らせ                           | 出荷日<br>お知らせ                                | メールアドレス                                              |
|     |                                                 |                                         |                                            |                                                      |
|     | bス タマイズ 登録売了 お知る<br>: 注文受付お知らせ・・・こう<br>(注       | .せ・・・カスタマイス品<br>E文完了時に送られる<br>文受付のお知らせで | (ダクトカット品)の<br>第<br>注文内容の確認 か<br>あり、この時点ではよ | 2録後に送られる登録内容の確認メールです。<br>- ルです。<br>3時日の確約は含まれておりません) |
| i   | 8荷日お知らせ・・・発注完。                                  | <b>了後に正式な出荷日</b> 々                      | を記載した注文内容                                  | 達走メールです。<br>登録                                       |

③画面右下の「登録」ボタンを押下して登録完了

登録内容を変更する場合も上記手順にて行うことで、最新状態が登録されます。

| 御除 カスタマイズ登録 ご主文党付 出荷日 メールアドレス 高子 おいらせ おいらせ メールアドレス                                                                                        |   |
|----------------------------------------------------------------------------------------------------|---|
|                                                                                                    |   |
|                                                                                                    |   |
| カス タマイズ登録売了お知らせ・・・カスタマイズ品(ダクトカット品)の登録後に送られる登録内容の確認メールです。<br>ご注文受付お知らせ・・・ご注文売了時に送られる注文内容の確認メールです。<br>(注文受付のお知らせであり、この時点では出荷日の確約は含まれておりません) | F |

| 代理店様のお知らせメール登録の欄でも記載しましたが、          |
|-------------------------------------|
| ここまでの手順はあくまでログイン時に選択いただいたユーザー様に対しての |
| メール受信設定となります。                       |
| 複数のユーザー様のご登録はそれぞれのユーザー様ごとにこの登録が必要   |
| となります。                              |
|                                     |

#### 5-4 ユーザー様へのお知らせメール登録権限付!

初期状態ではユーザー様のメール登録は代理店様による代行登録となります。 但し、ユーザー様ご自身にメールアドレス登録の権限を付与することが可能です。 権限をユーザー様自身に付与することで、メールアドレス登録作業を ユーザー様自身で行うことができるようになります。

※ユーザー様に権限を付与しても、代理店様の設定登録画面を見ることはできません。

#### ①画面中央の「ユーザーにお知らせメール設定登録の権限を」の欄を切り替えます

1.ユーザー様にお知らせメールの設定登録権限を与える場合 ⇒プルダウンにて「与える」を選択

2.ユーザー様にお知らせメールの設定登録権限を与え無い場合

⇒プルダウンにて「与えない」を選択

| 代理」 | こ 様用は    | お知らせメール言                      | 設定登録                    |                  |                | 五反田電機テスト 000 様             | - |
|-----|----------|-------------------------------|-------------------------|------------------|----------------|----------------------------|---|
|     |          |                               | コピー                     | -元ユー!            | げ名:            | 検索                         |   |
|     | 興利<br>(☑ | 回化成から届く各お知らせ<br>・・・お知らせを受け取る〉 | *毎に配信の要/不要<br>,         | をチェックに           | て設定し           | て下さい。                      |   |
|     | 削除       | カスタマイズ登録<br>完了お知らせ            | ご注文受付<br>お知らせ           | 出荷 <br>お知ら       | 日<br>・セ        | メールアドレス                    |   |
|     |          | $\checkmark$                  |                         | $\checkmark$     |                | bbbb@kowa-kasei.co.jp      |   |
|     |          |                               |                         |                  |                | aaaa@kowa-kasei.co.jp      |   |
|     |          |                               |                         |                  |                |                            |   |
|     | カス       | 。<br>タマイズ登録完了お知ら              | 。<br>iせ・・・カスタマイズ品       | よくダクトカット         | 品の登            |                            |   |
|     | CH<br>CH | 主文受付お知らせ・・・ご注<br>(注           | E文完了時に送られる<br>文受付のお知らせで | が注文内容の<br>あり、この時 | )確認メー<br>点で[お] | ・ルです。<br>3荷日の確約は含まれておりません〉 |   |
|     | 出荷       | 前日お知らせ・・・発注完 ]                | 7後に正式な出荷日:              | を記載した注           | 这内容            | 権定メールです。                   |   |
|     | ユーザー     | -にお知らせメール                     | 設定登録の権限                 | 艮を               | 与えな<br>与える     | υ                          |   |

②画面下部の「登録」ボタンを押下します

| in tit tit tit tit tit tit tit tit til tit til tit til tit til tit til tit til tit til tit til tit til tit til tit til tit til tit til tit til tit til tit til tit til tit til tit til tit til tit til tit til tit til tit til tit til tit til tit til tit tit | たなのご キャノー 山 梨                                                                     | ጦርታሚቀቶ                                                                    |                                                                                                    |                                                       |
|----------------------------------------------------------------------------------------------------|-----------------------------------------------------------------------------------|---------------------------------------------------------------------------|----------------------------------------------------------------------------------------------------|-------------------------------------------------------|
| 92130HO                                                                                                    |                                                                                   | ₽⋏ <u>₽_</u> ₩₽₩<br>→√.                                                   | 二つ、 #*タ・                                                                                                    |                                                       |
|                                                                                                    |                                                                                   | ·                                                                         | -元ユーリ治:                                                                                                    | 使業                                                    |
| <b>興</b> 和<br>(22                                                                                                    | 印化成から届く各お知らせ<br>****お知らせを受け取る)                                                    | き毎に配信の要(不要                                                                | をチェックにて設定し                                                                                                    | って下さい。                                                |
| 削除                                                                                                    | カスタマイズ登録<br>完了お知らせ                                                                | ご主文受付<br>おゆらせ                                                             | 出荷日<br>おいらせ                                                                                                    | メールアド レス                                              |
|                                                                                                    | $\checkmark$                                                                      | $\checkmark$                                                              | ✓                                                                                                    | bbbb@kowa-kasei.co.jp                                 |
|                                                                                                    |                                                                                   |                                                                           | ✓                                                                                                    | aaaa@kowa-kasei.co.jp                                 |
|                                                                                                    |                                                                                   |                                                                           |                                                                                                    |                                                       |
| ユーザー                                                                                                    | すせお知らせ…発注売」<br>- こお知らせメール。                                                        | 『後に正式か出荷日<br>設定登録の権BI                                                     | を記載した注文内容<br>見が 「与えた                                                                                                    | 確定メールです。<br>201 - マ                                   |
| ユーザー<br>ザー様<br>パ                                                                                                    | ロロカロらせ、 地上ホ」<br>- 「こお次Dらせメール」<br><b>用おたDらせメール</b><br>和に成から届く各お知らせ<br>いいお知らせを受け取る) |                                                                           | を記載した注文内容<br>長を <u>与えな</u><br>                                                                                                    | 確定メールです。<br><u>RU ▼</u><br>Jて下さい。                     |
| ユーザ-<br>ザー様<br>(2<br>))))))                                                                                                    | ロロカロらせ、北上ホ」<br>                                                                   | 「後に正式な出荷日<br>設定登録の権利<br>一般で登録の権利<br>一般で登録<br>考に配信の要不要<br>ご主文受付<br>初いらせ    | <ul> <li>記載した注文内容</li> <li>記載した注文内容</li> <li>見えな</li> <li>(与えな)</li> <li>(与えな)</li> <li>(もチェックにて設え)</li> <li>(出新日<br/>おがらせ)</li> </ul> | 確定メールです。<br><u>R/1 マ</u><br>って下さい。<br><b>メールアドレス</b>  |
| ユーザー<br><b>ザー様</b><br>(2<br><b>御</b> 除                                                                                                    | ロロカロらせ、北上ホ」<br>                                                                   | (後に正式な出荷日<br>(後定登録の)格別<br>その定登録<br>(後に配信の要不要<br>(まに配信の要不要<br>(また)<br>おいらせ | <ul> <li>記載した注文内容</li> <li>見えな</li> <li>(与えな)</li> <li>キシェックにて設定し</li> <li>出約日</li> <li>お30らせ</li> </ul>                               | 確定メールです。<br><u>NI マ</u><br>J.て下さい。<br>メー <b>ルアドレス</b> |

以上で登録が反映されます。 権限の設定切り替えはいつでも何度でも変更可能です。

「お知らせメール設定登録」の権限を「与えない」にした場合に 該当ユーザー様がログインをした時

| <b>长~~~</b> 興和化成株式      | 会社         |                                |
|-------------------------|------------|--------------------------------|
| ようこそ 瑞穂塩入電機様<br>[ログアウト] |            |                                |
|                         | カスタマイズ仕様登録 |                                |
|                         |            |                                |
|                         |            | 「お知らせメール設定登録」ボタンが<br>非表示になります。 |
| カスタマイズ仕様登録ボタンをクリ        | リックしてください  |                                |

#### 「お知らせメール設定登録」の権限を「与える」にした場合に 該当ユーザー様がログインをした時

| 興和化成株式会社                 |                                                    |
|--------------------------|----------------------------------------------------|
| ようこそ                     |                                                    |
| カスタマイズ仕様雪                | 登録                                                 |
| お知らせメールアドレ               | ス登録                                                |
|                          | 「お知らせメールアドレス登録」のボタンが<br>表示され、ユーザー様側で登録作業が<br>可能です。 |
| カスタマイズ仕様登録ボタンをクリックしてください |                                                    |
| _                        |                                                    |

| 削除        | カスタマイズ登録<br>完てお知らせ | ご注文受付<br>お知らせ  | 出荷日<br>お知らせ | メールアドレス        |
|-----------|--------------------|----------------|-------------|----------------|
|           |                    |                |             |                |
| 330<br>19 | 1日の20で、、第1千工!      | 1友」 ニルエンクが月外で記 | ロ歌した主义内容確応  | Eメール ビタ。<br>書録 |
|           |                    |                |             | 「登録」           |

#### 5-5 メールアドレス設定コピー機能

5-2メール登録設定説明(代理店様用)で説明した通り、前述のメール設定は ユーザー様毎に設定を行う必要があります。 但し、代理店担当者様が複数のユーザーを抱えることを想定して、 他で設定を行ったメールアドレス登録をコピーする機能を設けてあります。 この機能を使用することで入力の手間を省くことができますので、ご活用下さい。

※この機能を使用の際は代理店様のメール設定登録情報しかコピーできません。

例)画面の「五反田電機株式会社」のメール設定を「瑞穂塩入電機 購買部」にコピーする

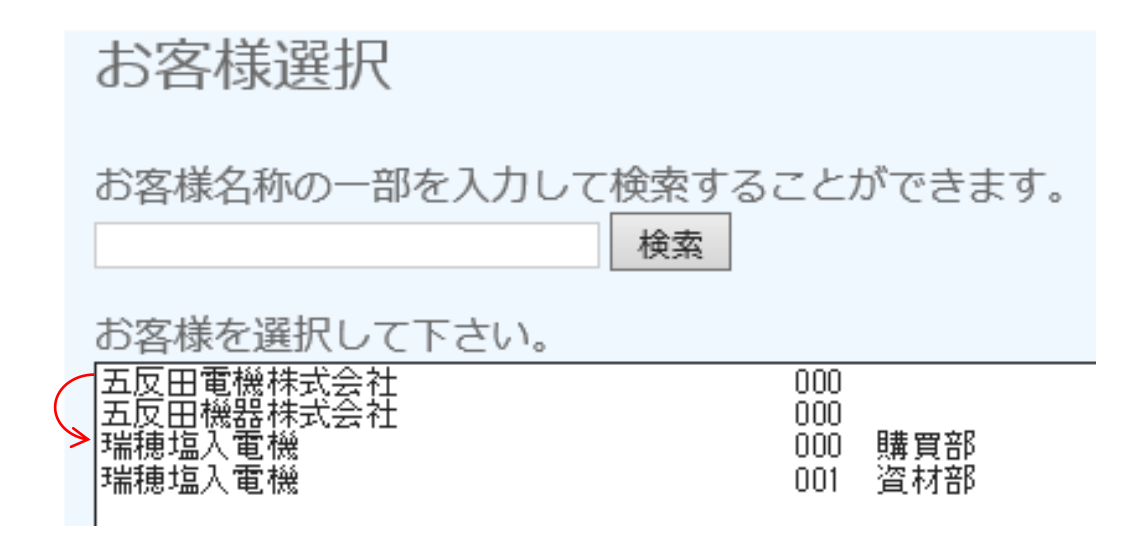

#### ①コピーを行う元となるユーザーでログインし、「お知らせメール設定登録」画面を開き、内容を確認します

| 代理店様用お知らせメール設定登録 |                                                           |                               |                                                                                                    |                                                                                                    | 五反田電機株式会社 000 様                                                                           |  |  |
|------------------|-----------------------------------------------------------|-------------------------------|----------------------------------------------------------------------------------------------------|----------------------------------------------------------------------------------------------------|-------------------------------------------------------------------------------------------|--|--|
|                  |                                                           |                               | コピー                                                                                                    | 検索                                                                                                    |                                                                                           |  |  |
|                  | 興和化成から届く各お知らせ毎に配信の要/不要をチェックにて設定して下さい。<br>〈✔有・・・お知らせを受け取る〉 |                               |                                                                                                    |                                                                                                    |                                                                                           |  |  |
|                  | 削除                                                        | メールアドレス                       |                                                                                                    |                                                                                                    |                                                                                           |  |  |
|                  |                                                           |                               | ✓                                                                                                    | ✓                                                                                                    | kowa@sample.jp                                                                            |  |  |
|                  |                                                           | V                             | $\checkmark$                                                                                                    | $\checkmark$                                                                                                    | test@sample.jp                                                                            |  |  |
|                  |                                                           |                               |                                                                                                    |                                                                                                    |                                                                                           |  |  |
|                  | R.                                                        | ーーー<br>タマイズ登録完了お知ら            | せ・・・カスタマイズ品                                                                                                    | (ダクトカット品)の登                                                                                                    | 緑後に送られる登録内容の確認メールです。                                                                      |  |  |
|                  |                                                           |                               |                                                                                                    |                                                                                                    |                                                                                           |  |  |
|                  | ;                                                         |                               |                                                                                                    | <u>+</u> ++ □  ~                                                                                                |                                                                                           |  |  |
|                  | 出命                                                        | <sub>奇日お知</sub> が移用           | いの部分の内                                                                                                    | 容を別のユー                                                                                                    | サー様のメール設定登録に反映を行います。                                                                      |  |  |
|                  | ユーザー                                                      | -にお <mark>知らせメール</mark>       | 設定登録の権限                                                                                                    | 表<br>を<br>「与える                                                                                                  | $\sim$                                                                                    |  |  |
| 1                |                                                           |                               |                                                                                                    |                                                                                                    |                                                                                           |  |  |
|                  |                                                           |                               |                                                                                                    |                                                                                                    |                                                                                           |  |  |
| - <b>-</b>       | ザー椎田                                                      | 日お知らせメール                      | ,設定登録                                                                                                    |                                                                                                    |                                                                                           |  |  |
| -                | 7 1ak/                                                    |                               |                                                                                                    |                                                                                                    |                                                                                           |  |  |
|                  | 興利                                                        | n化成から届く各お知らせ<br>有・・・お知らせを受け取り | +毎に配信の要/不要?                                                                                                    | をチェックにて設定し                                                                                                    | て下さい。                                                                                     |  |  |
|                  |                                                           | -H 00200022004X               | <i></i>                                                                                                    |                                                                                                    |                                                                                           |  |  |
|                  | 削除                                                        |                               |                                                                                                    |                                                                                                    |                                                                                           |  |  |
|                  | □ V V testsample@kowa.jp                                  |                               |                                                                                                    |                                                                                                    |                                                                                           |  |  |
|                  |                                                           |                               |                                                                                                    | ✓                                                                                                    | testsample@kowa.jp                                                                        |  |  |
|                  |                                                           |                               |                                                                                                    |                                                                                                    | testsample@kowa.jp                                                                        |  |  |
|                  |                                                           | マイズ登録完了お知ら                    | <ul> <li>ビ</li> <li>レ</li> <li>レ</li></ul> | <ul> <li>(ダクトカット品)の登</li> </ul>                                                                                 | testsample@kowa.jp<br>歳後に送られる登録内容の確認メールです。                                                |  |  |
|                  | ם<br>גת<br>גיז:                                           |                               |                                                                                                    | <ul> <li>(ダクトカット品)の登</li> <li>(ダクトカット品)の登</li> <li>売了時に贈られる注</li> <li>あり、この時点では新</li> </ul>                     | testsample@kowa.jp                                                                        |  |  |
|                  | בת<br>געל<br>גייב                                         |                               | マイズ品のご注交3<br>文受付のお知らせでで<br>7後に正式な納期を記                                                                                                    | <ul> <li>ダクトカット品)の登</li> <li>(ダクトカット品)の登</li> <li>完了時に贈られる注:</li> <li>あり、この時点では網</li> <li>2載した注文内容確認</li> </ul> | testsample@kowa.jp<br>録後に送られる登録内容の確認メールです。<br>文内容の確認メールです。<br>明明の確約は含まれておりません》<br>定メールです。 |  |  |

#### **②ユーザー様名称を再度確認します**

代理店様用お知らせメール設定登録

前画面へ 五反田電機株式会社 000 様

興和化成から届く各お知らせ毎に配信の要/不要をチェックにて設定して下さい。 < ✔ 有・・・お知らせを受け取る)

| 削除 | カスタマイズ登録<br>完了お知らせ | ご注文受付<br>お知らせ | 出荷日<br>お知らせ  | メールアドレス        |  |
|----|--------------------|---------------|--------------|----------------|--|
|    |                    | $\checkmark$  | $\checkmark$ | kowa@sample.jp |  |
|    | $\checkmark$       | $\checkmark$  | $\checkmark$ | test@sample.jp |  |
|    |                    |               |              |                |  |

コビー元ユーザ名:

カスタマイズ登録完了お知らせ・・・カスタマイズ品(ダクトカット品)の登録後に送られる登録内容の確認メールです。

ご注文受付お知らせ・・・カスタマイズ品のご注文完了時に贈られる注文内容の確認メールです。 (注文受付のお知らせであり、この時点では納期の確約は含まれておりません)

出荷日お知らせ・・・発注完了後に正式な納期を記載した注文内容確定メールです。

ユーザーにお知らせメール設定登録の権限を 写える >

#### ③ログインをし直して、新たにコピー先となるユーザー様の「お知らせメール設定登録」画面を開きます

ログアウトを行い、再度ログインをお願いします。 その際は新たにコピーを行うユーザー様をご選択の上、「お知らせメール設定登録」画面を開きます。

今度はログイン後にコピー先である「瑞穂塩入電機 購買部」を選択。

| <b>人</b> 一人 興和化局                                  | <b>戈株式会社</b>          |                                                                           |
|---------------------------------------------------|-----------------------|---------------------------------------------------------------------------|
| <b>ようこそ テスト取引先様</b><br>[ <u>ログアウト</u> ]           |                       |                                                                           |
| お客様選択                                             |                       |                                                                           |
| お客様名称の一部を入力して                                     | 検索することができます。<br>検索    |                                                                           |
| の各様を選択して下さい。 五反田電機株式会社 五反田機器株式会社 当近田機器株式会社 瑞道恒入電機 | 000<br>000<br>001 盗林部 | 五反田 0123-45-6789<br>五反田 9399-93-89999<br>名士屋市理練区 恒入町 1 フーク 2 00-0000-0000 |
| 瑞穂塩入電機                                            | 000 購買部               | 名古屋市瑞穂区塩入町17-22 00-0000-0000                                              |
|                                                   |                       |                                                                           |
|                                                   |                       |                                                                           |
|                                                   |                       |                                                                           |
| 次へ                                                |                       |                                                                           |

「お知らせメール設定登録」ボタンにて設定画面まで進んで下さい。

| 様用。                                       | り知らせメール認                                                                                                    | 定登録                                                                                                    | 瑞穂塩入電機 000 購買部 枝                                                                                                |                                                                                             |
|-------------------------------------------|----------------------------------------------------------------------------------------------------|----------------------------------------------------------------------------------------------------|----------------------------------------------------------------------------------------------------|---------------------------------------------------------------------------------------------|
|                                           |                                                                                                    | コピー                                                                                                    |                                                                                                    |                                                                                             |
| 興利<br>( <b>レ</b>                          | ロ化成から届く各お知らせ<br>有・・・お知らせを受け取?                                                                                     | #毎に配信の要/不要<br>る)                                                                                                    | をチェックにて設定し                                                                                                    | て下すい。                                                                                       |
| カスタマイズ登録 ごう<br>削除 方スタマイズ登録 ごう<br>完了お知らせ ま |                                                                                                    | ご注文受付<br>お知らせ                                                                                                    | 出荷日<br>お知らせ                                                                                                    | メールアドレス                                                                                     |
|                                           |                                                                                                    |                                                                                                    |                                                                                                    |                                                                                             |
| ご泊<br>出作<br>ーザー                           | E文受付お知らせ・・・カス<br>(注)<br>行日お知らせ・・・発注完了<br>- (こお矢口らせ メール)                                                           | タマイズ品のご注文<br>文受付のお知らせで<br>7後に正式な納期を記<br>設定登録の権限                                                                                                    | 完了時に贈られる注:<br>あり、この時点では納<br>已載した注文内容確定<br>艮を [与える                                                               | 文内容の確認メールです。<br>期の確約は含まれておりません〉<br>Eメールです。<br>─────                                         |
|                                           | E文受付お知らせ…カス<br>(注)<br>行日お知らせ…発注完了<br>-(こお矢口らせメール)<br>-(こお矢口らせメール)<br>「日お矢口らせメール」<br>町110歳から届く各お知らせ<br>有…お知らせを受け取? | タマイズ品のご注文<br>文受付のあ知らせで<br>7後に正式な納期を記<br>設定登録の権限<br>・設定登録の権限                                                                                                    | 完了時に贈られる注)<br>あり、この時点では納<br>己載した注文内容確定<br>艮を 5553<br>をチェックにて設定し                                                 | 文内容の確認メールです。<br>期の確約は含まれておりません)<br>ミメールです。<br>▼<br>て下さい。                                    |
|                                           | E文受付お知らせ…カス<br>(注)<br>行日お知らせ…発注完了<br>しにお知らせメール<br>の化成から届く各お知らせ<br>有…お知らせを受け取っ<br>カスタマイズ登録<br>完了お知らせ               | タマイズ品のご注文<br>文受付のお知らせで<br>7後に正式な納期を記<br>設定登録の権限<br>・設定登録の権限<br>・設定登録の権限<br>・ここ注文受付<br>あ知らせ                                                                                                    | 完了時に贈られる注<br>あり、この時点では納<br>己載した注文内容確定<br>艮を <u>与える</u><br>をチェックにて設定し<br><b>出荷日<br/>お知らせ</b>                     | 文内容の確認メールです。<br>期の確約は含まれておりません)<br>ミメールです。<br>マ                                             |
|                                           | E文受付お知らせ・・・カス<br>(注)<br>行日お知らせ・・・発注完了<br>・にお知らせメールは<br>の化成から届く各お知らせ<br>有・・・お知らせを受け取る<br>カスタマイズ登録<br>完了お知らせ        | タマイズ品のご注文<br>文受付のお知らせで<br>7後に正式な納期を語<br>設定登録の権限<br>・設定登録の権限<br>・設定登録の権限<br>・<br>ご注文受付<br>あ知らせ                                                                                                    | 完了時に贈られる注<br>あり、この時点では納<br>己載した注文内容確定<br>長を <u>与える</u><br>をチェックにて設定し<br><b>出荷日<br/>お知らせ</b>                     | 文内容の確認メールです。<br>期の確約は含まれておりません)<br>ミメールです。<br>マ<br>て下さい。<br>メールアドレス                         |
|                                           | 主文受付お知らせ…カス<br>(注)<br>泊日お知らせ…発注完了<br>・(こお矢口らせメール)<br>日のた成から届く各お知らせ<br>有…お知らせを受け取る<br>カスタマイズ登録<br>完了お知らせ           | タマイズ品のご注文         文受付のお知らせで         7後に正式な納期を調         設定登録の権限         ・設定登録の権限         ・設定登録の         ・会に配信の要/不要         ご注文受付         ・お知らせ         ・         ・         ・         ・         ・         ・         ・         ・         ・         ・         ・         ・         ・         ・         ・         ・         ・         ・         ・         ・         ・         ・         ・         ・         ・         ・         ・         ・         ・         ・         ・         ・         ・         ・         ・         ・         ・         ・         ・         ・         ・         ・         ・         ・         ・         ・ | <ul> <li>完了時に贈られる注: あり、この時点では納</li> <li>己載した注文内容確定</li> <li>長を 51000000000000000000000000000000000000</li></ul> | 文内容の確認メールです。<br>期の確約は含まれておりません)<br>ミメールです。<br>▼<br>て下さい。<br>メールアドレス<br>縁後に送られる登録内容の確認メールです。 |

#### ④「コピー元ユーザー名」に先ほど記憶したユーザー様名称を入力します(名称の一部入力でも可)

代理店様用お知らせメール設定登録

瑞穂塩入電機 000 購買部 様

コピー元ユーザ名: \_\_\_\_\_\_ 検索

興和化成から届く各お知らせ毎に配信の要/不要をチェックにて設定して下さい。 < √有・・・お知らせを受け取る)

| 削除 | カスタマイズ登録<br>完了お知らせ | ご注文受付<br>お知らせ | 出荷日<br>お知らせ | メールアドレス |
|----|--------------------|---------------|-------------|---------|
|    |                    |               |             |         |

#### ⑤「検索」ボタンを押下します

代理店様用お知らせメール設定登録

瑞穂塩入電機 000 購買部 様

コビー元ユーザ名: 五反田

興和化成から届く各お知らせ毎に配信の要/不要をチェックにて設定して下さい。 く✔有・・・お知らせを受け取る)

| 削除 | カスタマイズ登録<br>完了お知らせ | ご注文受付<br>お知らせ | 出荷日<br>お知らせ | メールアドレス |
|----|--------------------|---------------|-------------|---------|
|    |                    |               |             |         |

~

カスタマイズ登録完了お知らせ・・・カスタマイズ品(ダクトカット品)の登録後に送られる登録内容の確認メールです。

ご注文受付お知らせ・・・カスタマイズ品のご注文完了時に贈られる注文内容の確認メールです。 (注文受付のお知らせであり、この時点では納期の確約は含まれておりません)

出荷日お知らせ・・・発注完了後に正式な納期を記載した注文内容確定メールです。

ユーザーにお知らせメール設定登録の権限を 5.53

#### ⑥検索結果と「コピー適用」というボタンが表示されます

| 代理 | 店様用は                                                                                                    | ら知らせメール言                      | 定登録             | <u>前画面へ</u><br>瑞穂塩入電機 000 購買部 様 |         |  |  |
|----|----------------------------------------------------------------------------------------------------|-------------------------------|-----------------|---------------------------------|---------|--|--|
|    |                                                                                                    |                               | <b>コビ</b> -     | 五反田 検索                          |         |  |  |
|    |                                                                                                    |                               |                 | 五反田電機株式会社 000 🗸 コピー適用           |         |  |  |
|    | 興利<br>( <b>レ</b> )                                                                                                    | □化成から届く各お知らせ<br>有・・・お知らせを受け取る | 毎に配信の要/不要<br>る) | をチェックにて設定し                      | て下さい。   |  |  |
|    | 削除                                                                                                    | カスタマイズ登録<br>完了お知らせ            | ご注文受付<br>お知らせ   | 出荷日<br>お知らせ                     | メールアドレス |  |  |
|    |                                                                                                    |                               |                 |                                 |         |  |  |
|    | カスタマイズ登録完了お知らせ・・・カスタマイズ品(ダクトカット品)の登録後に送られる登録内容の確認メールです。<br>ご注文受付お知らせ・・・カスタマイズ品のご注文完了時に贈られる注文内容の確認メールです。<br>(注文受付のお知らせであり、この時点では納期の確約は含まれておりません)<br>出荷日お知らせ・・・発注完了後に正式な納期を記載した注文内容確定メールです。 |                               |                 |                                 |         |  |  |
|    | ユーザー                                                                                                    | にお知らせメール                      | 設定登録の権限         | 長を 与える                          | V       |  |  |

#### ⑦検索結果から指定するユーザー様名称を選択します(複数の候補が有る場合プルダウンメニューにて)

| 代理店様用お知らせメール設定登録 |                                                           |                                        |               |                                                                                                    | <u>前画面へ</u><br>瑞穂塩入電機 000 購買部 様                                                |  |
|------------------|-----------------------------------------------------------|----------------------------------------|---------------|----------------------------------------------------------------------------------------------------|--------------------------------------------------------------------------------|--|
| コピー元ユーザ名:        |                                                           |                                        |               |                                                                                                    | 五反田 検索                                                                         |  |
|                  |                                                           |                                        |               | 五反田電機株式会社 000 💙 コピー適用                                                                                                    |                                                                                |  |
|                  | 興和化成から届く各お知らせ毎に配信の要/不要をチェックにて設定して下さい。<br><√f・・・お知らせを受け取る〉 |                                        |               |                                                                                                    |                                                                                |  |
|                  |                                                           |                                        |               |                                                                                                    |                                                                                |  |
|                  | 削除                                                        | カスタマイズ登録<br>完了お知らせ                     | ご注文受付<br>お知らせ | 出荷日<br>お知らせ                                                                                                    | メールアドレス                                                                        |  |
|                  | 削除                                                        | カスタマイズ登録<br>完了お知らせ                     | ご注文受付<br>お知らせ | 出荷日<br>お知らせ                                                                                                    | メールアドレス                                                                        |  |
|                  | <b>削除</b><br>□<br>ヵス                                      | カスタマイズ登録<br>完了お知らせ<br>ロ<br>タマイズ登録売了お知ら | ご注文受付<br>お知らせ | <b>出荷日</b><br>お知らせ<br>□<br>ふ(ダクトカット品)の登                                                                                              | <b>メールアドレス</b>                                                                 |  |
|                  | <b>削除</b><br>□<br>カス                                      | カスタマイズ登録<br>完了お知らせ                     | ご注文受付<br>お知らせ | 出荷日<br>お知らせ お知らせ は、ダクトカット品)の登 完了時に贈られる注 あり、この時点では新                                                                                   | メールアドレス<br>録後に送られる登録内容の確認メールです。<br>文内容の確認メールです。<br>物則の確約は含まれておりません〉            |  |
|                  | <b>削除</b><br>□<br>カス<br>ご注<br>出花                          | カスタマイズ登録<br>完了お知らせ                     | ご注文受付<br>お知らせ | <ul> <li>出荷日<br/>あ知らせ</li> <li>(ダクトカット品)の登</li> <li>(ダクトカット品)の登</li> <li>完了時に贈られる注</li> <li>あり、この時点では縦</li> <li>記載した注文内容確</li> </ul> | メールアドレス<br>録後し送られる登録内容の確認メールです。<br>文内容の確認メールです。<br>1期の確約は含まれておりません)<br>定メールです。 |  |

#### ⑧「コピー適用」ボタンを押下します

|     |                                                                                      |                                           |                  | 前画面へ         |                      |  |  |
|-----|--------------------------------------------------------------------------------------|-------------------------------------------|------------------|--------------|----------------------|--|--|
| 代理」 | 代理店様用お知らせメール設定登録                                                                     |                                           |                  |              | 瑞穂塩入電機 000 購買部 様     |  |  |
|     |                                                                                      |                                           | 1Ľ-              |              |                      |  |  |
|     | 興<br>( <b>レ</b> )                                                                    | ロ化成から届く各お知らせ<br>有・・・お知らせを受け取 <sup>、</sup> | ±毎に配信の要/不要<br>る) | をチェックにて設定し   | で下さい。                |  |  |
|     | 削除                                                                                   | カスタマイズ登録<br>完了お知らせ                        | ご注文受付<br>お知らせ    | 出荷日<br>お知らせ  | メールアドレス              |  |  |
|     |                                                                                      |                                           |                  |              |                      |  |  |
|     | カス                                                                                   | タマイズ登録完了お知ら                               | っせ・・・カスタマイズ品     | よ(ダクトカット品)の登 | 緑後に送られる登録内容の確認メールです。 |  |  |
|     | ご注文受付お知らせ・・・カスタマイズ品のご注文完了時に贈られる注文内容の確認メールです。<br>(注文受付のお知らせであり、この時点では納期の確約は含まれておりません) |                                           |                  |              |                      |  |  |
|     | 出荷                                                                                   | 前日お知らせ・・・発注完了                             | 「後に正式な納期を詞       | 己載した注文内容確認   | 定メールです。              |  |  |
|     | ユーザー                                                                                 | にお知らせメール                                  | 設定登録の権限          | 長を 与える       | ~                    |  |  |

#### ⑨コピー元の設定内容が反映されたことを確認します

| 代理 | <u>前画面へ</u><br><b>代理店様用お知らせメール設定登録</b> 瑞穂塩入電機 000 購買部 樹                              |      |                    |               |                  |                      |  |  |  |
|----|--------------------------------------------------------------------------------------|------|--------------------|---------------|------------------|----------------------|--|--|--|
|    | コビー元ユーザ名:                                                                            |      |                    |               |                  | 五反田 検索               |  |  |  |
|    | 興和化成から届く各お知らせ毎に配信の要/不要をチェックにて設定して下さい。<br>< ✔ 有・・・お知らせを受け取る)                          |      |                    |               |                  |                      |  |  |  |
|    |                                                                                      | 削除   | カスタマイズ登録<br>完了お知らせ | ご注文受付<br>お知らせ | 出荷日<br>お知らせ      | メールアドレス              |  |  |  |
|    |                                                                                      |      |                    | $\checkmark$  | $\checkmark$     | kowa@sample.jp       |  |  |  |
|    |                                                                                      |      | V                  | $\checkmark$  | $\checkmark$     | test@sample.jp       |  |  |  |
|    |                                                                                      |      |                    |               |                  |                      |  |  |  |
|    |                                                                                      | カス   | タマイズ登録完了お知ら        | せい・カスタマイズ品    | 。<br>【ダクトカット品)の登 | 録後に送られる登録内容の確認メールです。 |  |  |  |
|    | ご注文受付お知らせ・・・カスタマイズ品のご注文完了時に贈られる注文内容の確認メールです。<br>(注文受付のお知らせであり、この時点では納期の確約は含まれておりません) |      |                    |               |                  |                      |  |  |  |
|    |                                                                                      | 出商   | 前日お知らせ・・・発注完了      | 「後に正式な納期を調    | 記載した注文内容確認       | 定メールです。              |  |  |  |
|    |                                                                                      | ユーザー | -にお知らせメール          | 設定登録の権限       | 長を (与える          | <b>v</b>             |  |  |  |

#### 10「登録」ボタンを押下します

| 記様用は                                                                         | お知らせメール認                                                                                                    | 定登録                                                                                                    |                                                                     | 瑞穂塩人電機 000 購買部 様                                                             |  |  |  |  |  |
|------------------------------------------------------------------------------|----------------------------------------------------------------------------------------------------|----------------------------------------------------------------------------------------------------|---------------------------------------------------------------------|------------------------------------------------------------------------------|--|--|--|--|--|
|                                                                              |                                                                                                    | コピー                                                                                                    | 五反田 検索                                                              |                                                                              |  |  |  |  |  |
| 興利<br>( <b>レ</b>                                                             | 興和化成から届く各お知らせ毎に配信の要/不要をチェックにて設定して下さい。<br><✔有・・・お知らせを受け取る〉                                                                                                    |                                                                                                    |                                                                     |                                                                              |  |  |  |  |  |
| 削除                                                                           | カスタマイズ登録<br>完了お知らせ                                                                                                    | ご注文受付<br>お知らせ                                                                                                    | メールアドレス                                                             |                                                                              |  |  |  |  |  |
|                                                                              |                                                                                                    | ✓                                                                                                    | $\checkmark$                                                        | kowa@sample.jp                                                               |  |  |  |  |  |
|                                                                              | $\checkmark$                                                                                                    | $\checkmark$                                                                                                    | $\checkmark$                                                        | test@sample.jp                                                               |  |  |  |  |  |
|                                                                              |                                                                                                    |                                                                                                    |                                                                     |                                                                              |  |  |  |  |  |
| カス                                                                           | タマイズ登録完了お知ら                                                                                                    | せ・・・カスタマイズ品                                                                                                    | (ダクトカット品)の登                                                         | 録後に送られる登録内容の確認メールです。                                                         |  |  |  |  |  |
| ザー様用お知らせメール設定登録<br>興和化成から届く各お知らせ毎に配信の要/不要をチェックにて設定して下さい。<br>、✓有・・・お知らせを受け取る) |                                                                                                    |                                                                                                    |                                                                     |                                                                              |  |  |  |  |  |
| (v                                                                           | 回LbWから油くなられらせ<br>有・・・お知らせを受け取る                                                                                                    | +毎に配信の要/不要?<br>る〉                                                                                                    | をチェックにて設定し                                                          | て下さい。                                                                        |  |  |  |  |  |
| 「加除                                                                          | いになから) (1000) (1000) | 、毎に配信の要/不要 <sup>、</sup><br>る)<br>ご注文受付<br>お知らせ                                                                              | をチェックにて設定し<br>出荷日<br>お知らせ                                           | て下さい。<br><b>メールアドレス</b>                                                      |  |  |  |  |  |
|                                                                              | いこれがいら)自く合われいうせ<br>有・・・お知らせを受け取?<br>カスタマイズ登録<br>完了お知らせ                                                                                                    | (毎)に配信の要/不要<br>(5)<br>ご注文受付<br>お知らせ                                                                                         | をチェックにて設定し<br>出荷日<br>お知らせ                                           | て下さい。<br>メールアドレス                                                             |  |  |  |  |  |
|                                                                              |                                                                                                    | <ul> <li>毎に配信の要/不要</li> <li>ご注文受付<br/>お知らせ</li> <li>□</li> <li>せ・・・カスタマイズ品</li> </ul>                                       | をチェックにて設定し<br>出荷日<br>お知らせ<br>(ダクトカット品)の登                            | て下さい。<br>メールアドレス<br>録後に送られる登録内容の確認メールです。                                     |  |  |  |  |  |
|                                                                              | ・・・お知らせを受け取   カスタマイズ登録   完了お知らせ   ・・・・・・・・・・・・・・・・・・・・・・・・・・・・・・・・・                                                                                                    | (毎)に配信の要/不要であい。 (ご注文受付<br>あ知らせ (ご注文受付<br>あ知らせ (日本)のに注文:300 (日本)のに注文:300 (日本)のに注文:300 (日本)のに注文:300 (日本)のに注文:300 (日本)のに注文:300 | をチェックにて設定し<br>出荷日<br>お知らせ<br>(ダクトカット品)の登<br>宅了時に贈られる注<br>あり、この時点では新 | て下さい。<br>メールアドレス<br>録後に送られる登録内容の確認メールです。<br>文内容の確認メールです。<br>物期の確約は含まれておりません) |  |  |  |  |  |

#### 5-6 メールアドレス変更/削除方法

既に登録されているメールアドレスを変更/削除する場合は以下の手順にてお願いいたします。

#### 登録を変更する場合

現状の登録アドレス欄を直接打ち換えます

例) kowa@sample.jpをgotanda@sample.jpに変更

| <u>前画面へ</u><br>代理店様用お知らせメール設定登録 五反田電機株式会社 000様 |                                                                                                    |                    |               |              |                   |                |  |  |  |  |
|------------------------------------------------|----------------------------------------------------------------------------------------------------|--------------------|---------------|--------------|-------------------|----------------|--|--|--|--|
|                                                | コピー元ユーザ名: 検索検索                                                                                                    |                    |               |              |                   |                |  |  |  |  |
|                                                | 興和化成から届く各お知らせ毎に配信の要/不要をチェックにて設定して下さい。<br>〈笨迫L・・・お知らせを受け取る〉                                                               |                    |               |              |                   |                |  |  |  |  |
|                                                | カスタマイズ登録         ご注文受付         出荷日         メールアドレス           削除         完了お知らせ         お知らせ         お知らせ         メールアドレス |                    |               |              |                   |                |  |  |  |  |
|                                                |                                                                                                    |                    | V             | $\checkmark$ | kowa@sample.jp    |                |  |  |  |  |
|                                                |                                                                                                    | $\checkmark$       | V             | $\checkmark$ | test@sample.jp    |                |  |  |  |  |
|                                                |                                                                                                    |                    |               |              |                   |                |  |  |  |  |
|                                                |                                                                                                    |                    |               |              |                   |                |  |  |  |  |
| (h - m -                                       |                                                                                                    |                    |               |              |                   |                |  |  |  |  |
| 代理)                                            | 占様用る                                                                                                    | お知らせメール語           | 定登録           |              | 五九                | 2田電機株式会社 000 禄 |  |  |  |  |
|                                                |                                                                                                    |                    | コビ-           | -元ユーザ名:      |                   | 検索             |  |  |  |  |
|                                                | 興和化成から届く各お知らせ毎に配信の要/不要をチェックにて設定して下さい。<br>〈笨迫L・・・お知らせを受け取る〉                                                               |                    |               |              |                   |                |  |  |  |  |
|                                                | 削除                                                                                                    | カスタマイズ登録<br>完了お知らせ | ご注文受付<br>お知らせ | 出荷日<br>お知らせ  | *~                | レアドレス          |  |  |  |  |
|                                                |                                                                                                    |                    | V             | ✓            | gotanda@sample.jp |                |  |  |  |  |
|                                                |                                                                                                    |                    |               |              | test@sample.jp    |                |  |  |  |  |
|                                                |                                                                                                    |                    |               |              |                   |                |  |  |  |  |

「登録」ボタンを押下して変更完了です

|                                                                                               |                                                                                                    | コピー                                                                                                    | -元ユーザ名:                                                                                                    | 検索                                                                                                    |
|-----------------------------------------------------------------------------------------------|----------------------------------------------------------------------------------------------------|----------------------------------------------------------------------------------------------------|----------------------------------------------------------------------------------------------------|----------------------------------------------------------------------------------------------------|
| 興利<br>(笨                                                                                      | 和化成から届く各お知らせ<br>迫L・・・お知らせを受け取                                                                                                    | :毎に配信の要/不要を<br>?る〉                                                                                             | をチェックにて設定し                                                                                                    | して下さい。                                                                                                    |
| 削除                                                                                            | カスタマイズ登録<br>完了お知らせ                                                                                                    | ご注文受付<br>お知らせ                                                                                                  | 出荷日<br>お知らせ                                                                                                    | メールアドレス                                                                                                    |
|                                                                                               |                                                                                                    | $\checkmark$                                                                                                   | $\checkmark$                                                                                                    | gotanda@sample.jp                                                                                                    |
|                                                                                               | $\checkmark$                                                                                                    | $\checkmark$                                                                                                   | $\checkmark$                                                                                                    | test@sample.jp                                                                                                    |
|                                                                                               |                                                                                                    |                                                                                                    |                                                                                                    |                                                                                                    |
| 出が<br>ユーザー                                                                                    | (注)<br>前日お知らせ…発注完了<br>- にお知らせメール                                                                                                    | 文受付のお知らせでで<br>「後に正式な納期を記<br>設定登録の権限                                                                            | あり、この時点ではお<br>2載した注文内容確<br>まを [与える                                                                                       | 柄期の確約は含まれておりません)<br>定メールです。<br>5 マ                                                                                                    |
| 出が<br>ユーザー<br>ザー <b>様</b> の<br>(第                                                             | (注)<br>前日お知らせ…発注完了<br>-にお知らせメール<br><b>日お知らせメール</b><br><b>日お知らせメール</b><br>加化成から届く各お知らせ<br>適L…お知らせを受け取                                                                                 | 文受付のお知らせで<br>7後に正式な納期を話<br>設定登録の権限<br>・設定登録の権限                                                                 | あり、この時点ではお<br>2載した注文内容確<br>見を [与える                                                                                       | 病期の確約は含まれておりません)<br>定メールです。<br>                                                                                                    |
| 出が<br>ユーザー<br>ザー様り<br><sup>興戦</sup><br>(筆                                                     | (注)<br>前日お知らせ…発注完了<br>-(こお知らせメール)<br><b>用お知らせメール</b><br>前し成から届く各お知らせ<br>道正…お知らせを受け取<br>カスタマイズ登録<br>完了お知らせ                                                                            | 文受付のお知らせでは<br>「後に正式な納期を話<br>設定登録の権限<br>一設定登録の権限<br>一設定登録<br>一部に配信の要不要<br>でるう<br>ご注文受付<br>あ知らせ                  | あり、この時点では<br>2載した注文内容確<br>まを [与える<br>をチェックにて設定し<br>ま <b>知らせ</b>                                                          | <ul> <li>病期の確約は含まれておりません)</li> <li>定メールです。</li> <li>こて下さい。</li> <li>メールアドレス</li> </ul>                                                                                                    |
| 出が<br>ユーザー<br>ザー様<br>(楽<br><b>削除</b>                                                          | (注)<br>前日お知らせ… 発注完了<br>- にお知らせメール<br><b>用お知らせメール</b><br>和化成から届く各お知らせ<br>逆正… お知らせを受け取<br>カスタマイズ登録<br>完了お知らせ                                                                           | 文受付のお知らせでで<br>7後に正式な納期を話<br>設定登録の権限<br>・設定登録の権限<br>・設定登録<br>ご注文受付<br>お知らせ<br>図                                 | あり、この時点では<br>2載した注文内容確<br>まを [与える<br>をチェックにて設定し<br>ま知らせ<br>又                                                             | ň期の確約は含まれておりません)<br>定メールです。<br>、て下さい。<br>メールアドレス<br>testsample@kowa.jp                                                                                                    |
| 出が<br>ユーザー<br>ザー様<br>(筆<br>                                                                   | (注)<br>前日お知らせ…発注完了<br>- にお知らせメール<br>和わ知らせメール<br>和に成から届く各お知らせ<br>通L…お知らせを受け取<br>カスタマイズ登録<br>完了お知らせ                                                                                    | 文受付のお知らせです<br>7後に正式な納期を話<br>設定登録の権限<br>の定登録の権限<br>で設定登録<br>で<br>たいの要不要で<br>るう<br>で注文受付<br>あ知らせ<br>□            | あり、この時点では<br>2載した注文内容確<br>まで「与える<br>をチェックにて設定し<br>とチェックにて設定し<br>と<br>ま知らせ<br>□                                           | 前期の確約は含まれておりません)<br>定メールです。<br>、 、 、 、 、 、 、 、 、 、 、 、 、 、 、 、 、 、                                                                                                     |
| 出が<br>ユーザー<br>ザー様り<br>(第<br>)<br>(第)<br>(第)<br>(第)<br>(第)<br>(第)<br>(第)<br>(第)<br>(第)<br>(第   | (注)<br>前日お知らせ…発注完了<br>-(こお知らせメール)<br>和お知らせメール<br>前日お知らせメール<br>前日お知らせメール<br>前日お知らせメール<br>前日お知らせメール<br>前日お知らせ<br>・(注)<br>1<br>1<br>1<br>1<br>1<br>1<br>1<br>1<br>1<br>1<br>1<br>1<br>1 | 文受付のお知らせでは<br>7後に正式な納期を話<br>設定登録の権限<br>-設定登録の権限<br>-記信の要不要で<br>-30<br>-ご注文受付<br>あ知らせ<br>                       | あり、この時点ではお<br>2載した注文内容確<br>まで「与える<br>をチェックにて設定し<br>をチェックにて設定し<br>と<br>すって<br>いた<br>いた<br>に<br>し<br>(ダクトカット品)のう           | 前期の確約は含まれておりません)<br>定メールです。<br>「 、 、 、 、 、 、 、 、 、 、 、 、 、 、 、 、 、 、                                                                                                    |
| 出が<br>ユーザー<br>ザー様<br>(業)<br>(第)<br>(第)<br>(第)<br>(第)<br>(第)<br>(第)<br>(第)<br>(第)<br>(第)<br>(第 | (注)<br>前日お知らせ…発注完了<br>-(こお知らせメール)<br>和わ知らせメール<br>向化成から届く各お知らせ<br>通工…お知らせを受け取<br>カスタマイズ登録<br>完了お知らせ<br>「<br>なマイズ登録完了お知ら<br>主文受付お知らせ…カス<br>(注)                                         | 文受付のお知らせでで<br>7後に正式な納期を話<br>設定登録の権限<br>一<br>一<br>こ注文受付<br>お知らせ<br>し<br>せ・・・カスタマイズ品<br>タマイズ品のご注文3<br>文受付のお知らせでで | あり、この時点ではお<br>2載した注文内容確<br>まで「与える<br>をチェックにて設定し<br>とチェックにて設定し<br>とうまならせ<br>「<br>(ダクトカット品)の<br>たて時に贈られる<br>活<br>あり、この時点では | 前期の確認は含まれておりません)     定メールです。     マ     マ |

#### 登録内容を削除する場合

削除したい対象のアドレスの「削除」欄に✔を入れ、「登録」ボタンを押下します

例) test@sample.jpの登録を削除の場合

|                        |                                                                                                    | XAL 92 978                                                                                                    |                                                                                                    |                                                                                                    |
|------------------------|----------------------------------------------------------------------------------------------------|----------------------------------------------------------------------------------------------------|----------------------------------------------------------------------------------------------------|----------------------------------------------------------------------------------------------------|
|                        |                                                                                                    | コビ-                                                                                                    | -元ユーザ名:                                                                                                    | 検索                                                                                                    |
| 興利<br>(笨               | 和化成から届く各お知らせ<br>迫L・・・お知らせを受け取                                                                                                    | :毎に配信の要/不要<br>ほる)                                                                                                    | をチェックにて設定                                                                                                    | して下きい。                                                                                                    |
| 削除                     | カスタマイズ登録<br>完了お知らせ                                                                                                    | ご注文受付<br>お知らせ                                                                                                    | 出荷日<br>お知らせ                                                                                                    | メールアドレス                                                                                                    |
|                        |                                                                                                    | $\checkmark$                                                                                                    | $\checkmark$                                                                                                    | kowa@sample.jp                                                                                                    |
|                        | V                                                                                                    | <b>V</b>                                                                                                    | $\checkmark$                                                                                                    | test@sample.jp                                                                                                    |
|                        |                                                                                                    |                                                                                                    |                                                                                                    |                                                                                                    |
| ご?:<br>出柿<br>2.ーザー<br> | 主文受付お知らせ…カス<br>(注:<br>前日お知らせ…発注完了<br>-にお知らせメール(                                                                                                    | タマイズ品のご注文<br>文受付のお知らせで<br>7後に正式な納期を記<br>設定登録の権限                                                                                                    | 元 1時10間の1(3)<br>あり、この時点では<br>記載した注文内容確<br>見を [与える                                                                                         | E文内容の確認メールです。<br>納期の確約は含まれておりません)<br>錠メールです。<br>5                                                                                                    |
|                        | 主文受付お知らせ…カス<br>(注:<br>前日お知らせ…発注完了<br>-にお知らせメール<br><b>日お知らせメール</b><br>朝<br>和<br>新知らせメール<br>前日の<br>の<br>に<br>な<br>た<br>の<br>ら<br>に<br>の<br>し<br>、<br>の<br>し<br>、<br>の<br>し<br>し<br>、<br>し<br>、<br>し<br>、<br>の<br>し<br>、<br>の<br>ら<br>し<br>、<br>の<br>し<br>、<br>の<br>し<br>、<br>の<br>し<br>、<br>の<br>し<br>、<br>の<br>し<br>、<br>の<br>し<br>、<br>の<br>し<br>、<br>の<br>ら<br>し<br>、<br>の<br>の<br>し<br>、<br>の<br>の<br>し<br>、<br>の<br>の<br>し<br>、<br>の<br>の<br>し<br>、<br>の<br>の<br>し<br>の<br>の<br>の<br>の<br>し<br>の<br>の<br>っ<br>し<br>の<br>し<br>の<br>し<br>の<br>の<br>の<br>し<br>の<br>の<br>の<br>の<br>し<br>の<br>の<br>の<br>し<br>の<br>の<br>の<br>の<br>の<br>の<br>の<br>し<br>の<br>の<br>の<br>し<br>の<br>の<br>の<br>の<br>つ<br>の<br>の<br>の<br>の<br>の<br>の<br>の<br>の<br>し<br>の<br>の<br>の<br>の<br>の<br>の<br>の<br>の<br>の<br>し<br>の<br>の<br>の<br>の<br>の<br>の<br>の<br>の<br>の<br>の<br>の<br>の<br>の | タマイズ品のご注文<br>文受付のお知らせで<br>7後に正式な納期を言<br>設定登録の権限<br>・設定登録の権限                                                                                                    | た 1 時1 (2007 103)<br>あり、この時点では<br>記載した注文内容確<br>えを 5元?                                                                                     | E文内容の確認メールです。<br>納期の確約は含まれておりません)<br>錠メールです。<br>3▼<br>して下さい。                                                                                                    |
|                        | 主文受付お知らせ…カス<br>(注:<br>市日お知らせ…発注完了<br>-にお知らせメール<br>同し成から届く各お知らせ<br>道正…お知らせを受け取<br>カスタマイズ登録<br>完了お知らせ                                                                                                    | タマイズ品のご注文<br>文受付のお知らせで<br>7後に正式な納期結<br>設定登録の権限<br>・設定登録の権限<br>・設定登録<br>、<br>たので記信の要/不要<br>なう<br>ご注文受付<br>あ知らせ                                                                                      | た 1 時1 (2007 163)<br>あり、この時点では<br>記載した注文内容確<br>表を [与える<br>をチェックにて設定<br>出荷日<br>お知らせ                                                        | E文内容の確認メールです。<br>納期の確約は含まれておりません)<br>錠メールです。<br>る<br>して下さい。<br>メールアドレス                                                                                              |
|                        | 主文受付お知らせ…カス<br>(注)<br>前日お知らせ…発注完了<br>-(こお知らせメール)<br><b>用お知らせメール</b><br>前し成から届く各お知らせ<br>道L…お知らせを受け取<br>カスタマイズ登録<br>完了お知らせ                                                                                                    | タマイズ品のご注文<br>文受付のあ知らせで<br>7後に正式な納期を語<br>設定登録の権限<br>・設定登録の権限<br>・設定登録<br>ご注文受付<br>あ知らせ<br>ビ                                                                                                    | た 1 時1 (2007 103)<br>あり、この時点では<br>記載した注文内容確<br>えを 「与える<br>をチェックにて設定<br>と荷日<br>お知らせ                                                        | E文内容の確認メールです。<br>納期の確約は含まれておりません)<br>錠メールです。<br>5 マ<br>して下さい。<br>メールアドレス<br>testsample@kowa.jp                                                                      |
|                        | 主文受付お知らせ…カス<br>(注:<br>前日お知らせ…発注完了<br>-にお知らせメール<br>つに成から届く各お知らせ<br>道正…お知らせを受け取<br>カスタマイズ登録<br>完了お知らせ                                                                                                    | タマイス品のご注文<br>文受付のお知らせで<br>7後に正式な納期を語<br>設定登録の権限<br>・設定登録の権限<br>・設定登録<br>の<br>た限信の要/不要<br>で<br>注文受付<br>お知らせ<br>■<br>□                                                                               | たり時に留られる:<br>あり、この時点では<br>記載した注文内容確<br>えを 写える<br>をチェックにて設定<br>と新日<br>お知らせ<br>レ                                                            | E文内容の確認メールです。<br>納期の確約は含まれておりません)<br>錠メールです。<br>して下さい。<br>メールアドレス<br>testsample@kowa.jp                                                                             |
|                        | 主文受付お知らせ…カス<br>(注)<br>前日お知らせ…発注完了<br>-(こお知らせメール)<br>可化成から届く各お知らせ<br>通し…お知らせを受け取<br>カスタマイズ登録<br>完了お知らせ<br>は、<br>なマイズ登録完了お知ら<br>注文受付お知らせ…カス<br>(注)                                                                                                    | タマイズ品のご注文<br>文受付のあ知らせで<br>7後に正式な納期結<br>設定登録の権限<br>・設定登録の権限<br>・設定登録<br>で注文受付<br>あ知らせ<br>・<br>・<br>・<br>・<br>・<br>・<br>・<br>・<br>・<br>、<br>、<br>、<br>、<br>、<br>、<br>、<br>、<br>、<br>、<br>、<br>、<br>、 | た 1 時1 (留つれる):<br>あり、この時点では<br>記載した注文内容確<br>えを 写える<br>をチェックにて設定<br>と新日<br>お知らせ<br>「<br>」<br>。<br>(ダクトカット品)の:<br>売7時1 に贈られる):<br>あり、この時点では | E文内容の確認メールです。<br>納期の確約は含まれておりません)<br>錠メールです。<br>5 ✓<br>して下さい。<br><b>メールアドレス</b><br>testsample@kowa.jp<br>登録後に送られる登録内容の確認メールです。<br>主文内容の確認メールです。<br>納期の確約は含まれておりません) |

「登録」ボタンを押下します

#### 対象のメールアドレスが削除されました

| 店様用す                                             | お知らせメール認                                                                                                    | 定登録                                                                                                    |                                                                                                    | 五反田電機株式会社 000 株                                                                                                    |
|--------------------------------------------------|----------------------------------------------------------------------------------------------------|----------------------------------------------------------------------------------------------------|----------------------------------------------------------------------------------------------------|----------------------------------------------------------------------------------------------------|
|                                                  |                                                                                                    | コビ-                                                                                                    | -元ユーザ名:                                                                                                    | 検索                                                                                                    |
| 興利<br>(笨                                         | 回化成から届く各お知らせ<br>迫L・・・お知らせを受け取                                                                                                    | +毎に配信の要/不要<br>?る〉                                                                                                    | をチェックにて設定し                                                                                                    | て下さい。                                                                                                    |
| 削除                                               | カスタマイズ登録<br>完了お知らせ                                                                                                    | ご注文受付<br>お知らせ                                                                                                    | 出荷日<br>お知らせ                                                                                                    | メールアドレス                                                                                                    |
|                                                  |                                                                                                    | $\checkmark$                                                                                                    | <b>_</b>                                                                                                    | kowa@sample.jp                                                                                                    |
|                                                  |                                                                                                    |                                                                                                    |                                                                                                    |                                                                                                    |
| カス                                               | タマイズ登録完了お知ら                                                                                                    | せ・・・カスタマイズ品                                                                                                    | (ダクトカット品)の蚤                                                                                                    | 診験後に送られる登録内容の確認メールです。                                                                                                    |
| ユーザー                                             | 7日お知らせ… 発達元 /<br>-にお知らせメール                                                                                                    | 2個に正式な納期を調整した。<br>設定登録の権例                                                                                                    | 2載した注文内容確<br>表を [与える                                                                                                | 定メールです。<br>                                                                                                    |
| ユーザー<br><b>ザー様</b> 用<br><sup>興紙</sup>            | 「日お知らせ…毛王」<br>- (こお矢口らせメール)<br><b>月お知らせメール</b><br>「<br>「<br>の化成から届く各お知らせ<br>道上…お知らせを受け取                                                                                                    | 2個に正式な納期を調整した。<br>設定登録の権限<br>- 設定登録<br>- 細に配信の要/不要<br>25)                                                                                                    | 2載した注文内容確<br>えを <u>与える</u><br>をチェックにて設定し                                                                            | 定メールです。<br>                                                                                                    |
| ユーザー<br>ザー様用<br><sup>供紙</sup><br>(深<br><b>削除</b> | ロロお知らせ… 毛王元 「<br>-(こお矢口ら せ メール<br>可に成から届く各お知らせ<br>道L… お知らせを受け取<br>カスタマイズ登録<br>完了お知らせ                                                                                                    | 2個に正式な納期を調<br>設定登録の権限<br>- 設定登録の権限<br>- 設定登録<br>- 設定登録<br>- ご注文受付<br>あ知らせ                                                                                                    | 2載した注文内容確<br>表を <u>与える</u><br>をチェックにて設定し<br><b>出荷日<br/>お知らせ</b>                                                     | 定メールです。<br>マ<br>、て下さい。<br>メールアドレス                                                                                                    |
| ユーザー<br>ザー様用<br>(業)<br><b>削除</b>                 | ロロお知らせ… 毛王元 「<br>- (こお知ら せメール<br>同し成から届く各お知らせ<br>道上… お知らせを受け取<br>カスタマイズ登録<br>完了お知らせ                                                                                                    | (御に正式な納期を調設定登録の権限) (設定登録の権限) (設定登録) (品に配信の要不要) (る) ご注文受付 あ知らせ ☑                                                                                                    | 2載した注文内容確<br>表を [与える<br>をチェックにて設定し<br>出荷日<br>あ知らせ<br>☑                                                              | 定メールです。<br>マ<br>って下さい。<br>メールアドレス<br>testsample@kowa.jp                                                                                |
| ユーザー<br>ザー様用<br>(笨<br><b>削除</b>                  | ロロお知らせ・・・・発注売了<br>- (こお矢口らせメール)<br>回化成から届く各お知らせ<br>迫し・・・お知らせを受け取<br>カスタマイズ登録<br>完了お知らせ                                                                                                    | (後に正式な納期を調設定登録の権限) (表) (表) (表) (た) (た) ( | 2載した注文内容確<br>表を <u>与える</u><br>をチェックにて設定し<br><b>出荷日<br/>お知らせ</b><br>□                                                | 定メールです。<br>マ<br>、て下さい。<br>メールアドレス<br>testsample@kowa.jp                                                                                |
| ユーザー<br>サー様用<br>(業)                              | 「日お知らせ・・・・発注売」<br>- (こお矢口らせメール)<br>回化成から届く各お知らせ<br>迫し・・・お知らせを受け取<br>カスタマイズ登録<br>完了お知らせ<br>レ<br>ロー                                                                                                    | (後に正式な納期を割<br>設定登録の権例<br>、設定登録の権例<br>、設定登録<br>、<br>、<br>、<br>、<br>、<br>、<br>、<br>、<br>、<br>、<br>、<br>、<br>、<br>、<br>、<br>、<br>、<br>、<br>、                                                                                                    | E載した注文内容確<br>表を 「与える」 をチェックにて設定し と満日<br>お知らせ 「 「 (ダクトカット品)の登                                                        | 定メールです。<br>マ<br>マ<br>、<br>で下さい。<br>メールアドレス<br>testsample@kowa.jp<br>録術街に送られる登録内容の確認メールです。                                              |
| ユーザー<br>サー様用<br>(業)<br>別除<br>口<br>カス<br>ご消       | 「日お知らせ… 邦注元」<br>- (こお矢口らせメール)<br>「日お知らせメール」<br>「日お知らせメール」<br>「日お知らせメール」<br>「日お知らせメール」<br>「日お知らせメール」<br>「日お知らせくるお知らせ<br>「日本知らせを受け取<br>カスタマイズ登録<br>完了お知らせ<br>「日本知らせ、<br>「日本知らせ、<br>「日本の」<br>「日本の」<br>「日本の | (後に正式な納期を割<br>設定登録の権例<br>、設定登録の権例<br>、設定登録<br>、<br>、<br>、<br>、<br>、<br>、<br>、<br>、<br>、<br>、<br>、<br>、<br>、<br>、<br>、<br>、<br>、<br>、<br>、                                                                                                    | E載した注文内容確<br>表を 「与える」<br>をチェックにて設定し<br>と<br>ま知らせ<br>「<br>」<br>、(ダクトカット品)の受<br>売了時に贈られる注<br>あり、この時点では新               | 定メールです。<br>▼<br>、<br>、<br>、<br>、<br>、<br>、<br>、<br>、<br>、<br>、<br>、<br>、<br>、                                                          |
| ユーザー<br>ザー様用<br>(業)                              | 「日お知らせ… 発注元」<br>- (こお知らせメール)<br>回した成から届く各お知らせ<br>迫し… お知らせを受け取<br>カスタマイズ登録<br>完了お知らせ<br>(タマイズ登録完了お知ら<br>主文受付お知らせ… 丸ス<br>(注)<br>売日お知らせ… 発注完了                                                                                                    | (後に正式な納期を割設定登録の権限) (設定登録の権限) (設定登録の権限) (おの) (おの) (おいうせの) (おいうせの) (はいうスタマイズ品のご注文に、 (後に正式な納期を割)                                                                                                    | E載した注文内容確<br>表を [与える]<br>をチェックにて設定し<br>よ荷日<br>お知らせ<br>」<br>。<br>(ダクトカット品)の受<br>売了時に贈られる注<br>あり、この時点では詳<br>記載した注文内容確 | 定メールです。<br>▼<br>▼<br>×<br><b>メールアドレス</b><br>testsample@kowa.jp<br>登録後に送られる登録内容の確認メールです。<br>文内容の確認メールです。<br>内期の確約は含まれておりません)<br>定メールです。 |